| Mi Curved Gaming Monitor 34" User Manual 1                         |
|--------------------------------------------------------------------|
| Manual de usuario de Mi Curved Gaming Monitor 34" 14               |
| Руководство пользователя Изогнутого игрового<br>монитора Mi 34" 27 |
| Manuel d'utilisation de l'écran Mi Curved Gaming Monitor 34" 40    |
| Manuale utente Mi Curved Gaming Monitor 34" 53                     |
| Mi Kurvenförmiger Gaming-Monitor 34" Benutzerhandbuch 66           |
| Zakrzywiony monitor dla graczy 34" Mi Instrukcja obsługi 79        |
| Mi 곡선 모니터 34인치 사용 설명서 92                                           |

וח

Read this manual carefully before use, and retain it for future reference.

# Contents

| Product Overview                  | 2  |
|-----------------------------------|----|
| Monitor Overview                  | 2  |
| Package Contents                  | 2  |
| Installation                      | 3  |
| Installing the Base               | 3  |
| Cable Management                  | 4  |
| Wall Mount Installation           | 5  |
| Instructions                      | 6  |
| Connections                       | 6  |
| Button Description                | 7  |
| On/Off Button                     | 7  |
| Indicator Status                  | 7  |
| Menu Description                  | 8  |
| Eye Health                        | 10 |
| Low Blue Light Description        | 10 |
| Precautions                       | 11 |
| Troubleshooting                   | 11 |
| Specifications                    | 12 |
| Regulatory Compliance Information | 13 |

# **Product Overview**

#### Monitor Overview

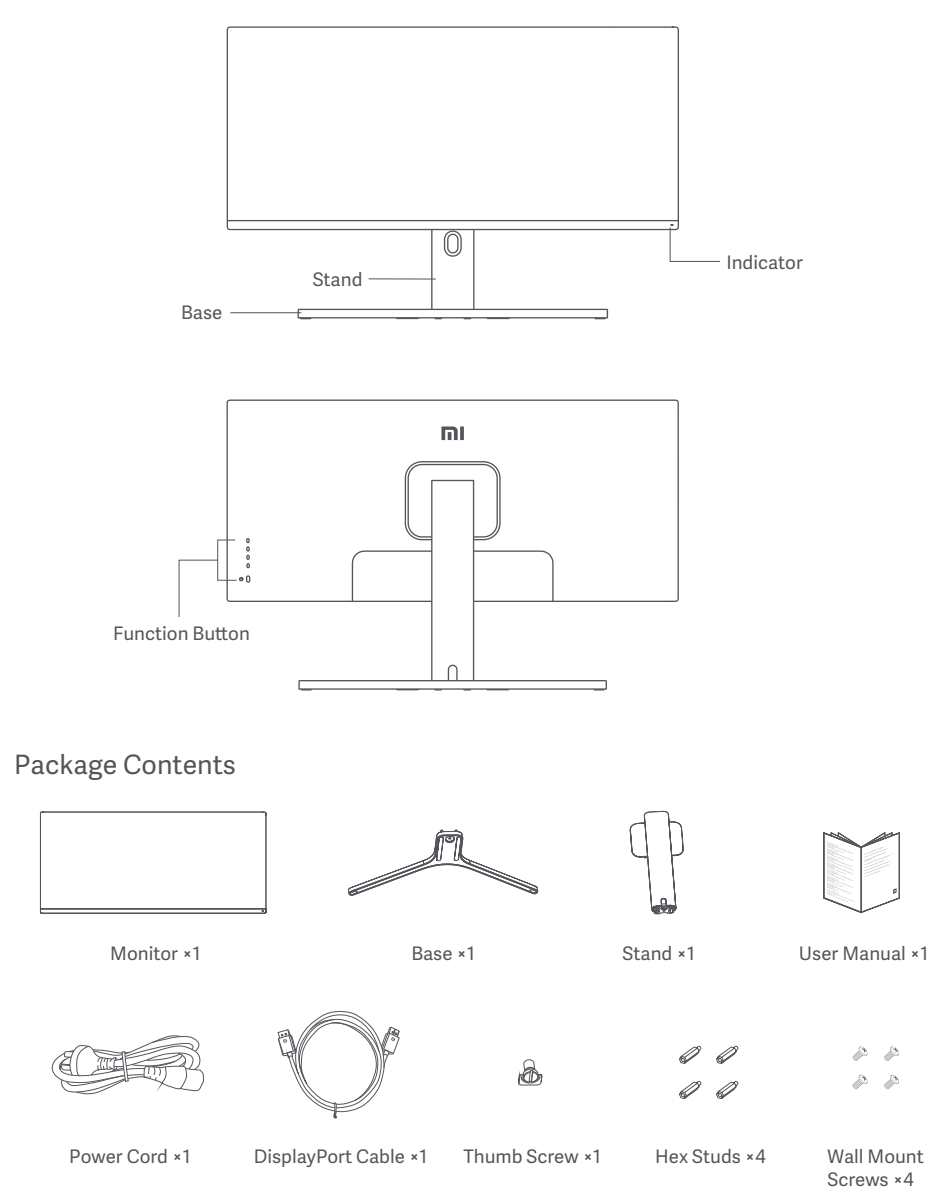

#### Installing the Base

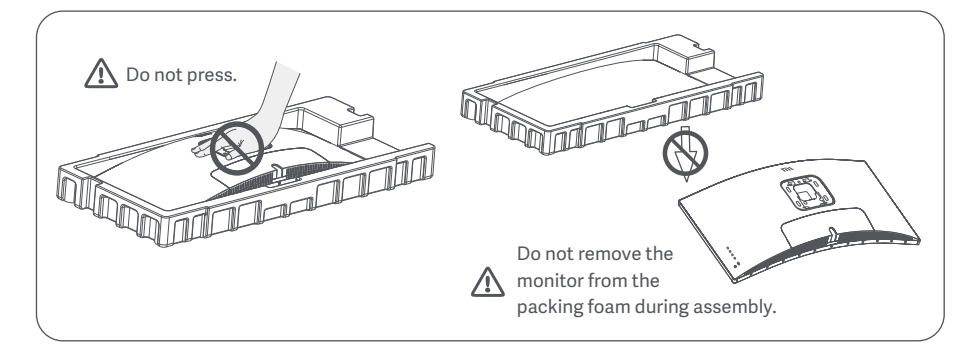

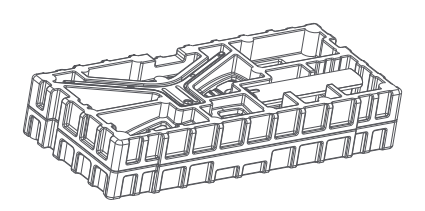

1. Remove the foam-encased component from the box and place it on a flat stable surface. Do not remove the monitor from the packing foam.

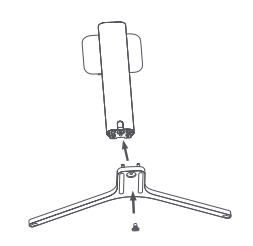

2. Fasten the stand to the base using the included thumb screw.

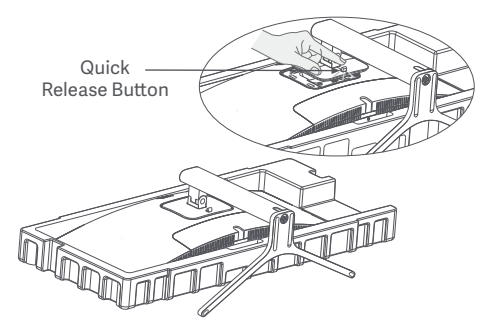

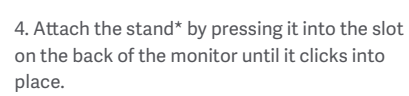

\* To remove the stand, press the quick release button.

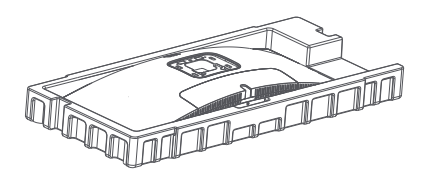

3. Remove the top foam layer and the plastic bag to expose the mounting point on the back of the monitor.

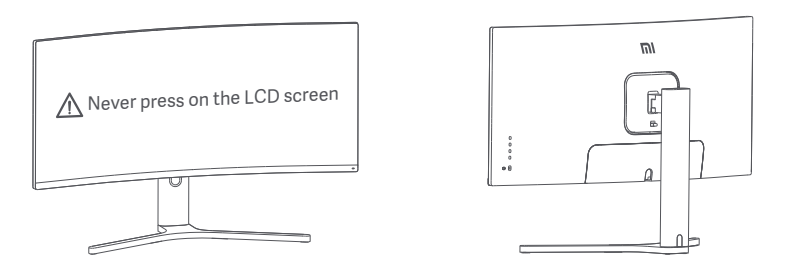

5. Use both hands to carefully take out the fully assembled monitor and place it on a flat stable surface. Note: To avoid damaging the screen, be careful not to press on the LCD screen when standing it up.

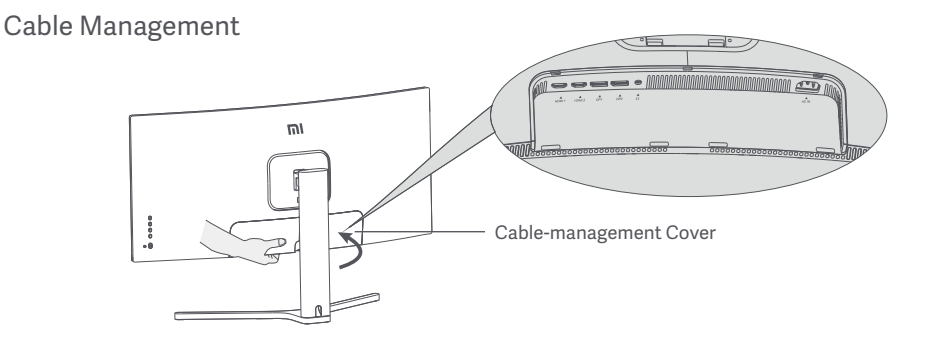

1. Remove the monitor's cable-management cover and the stand's cover.

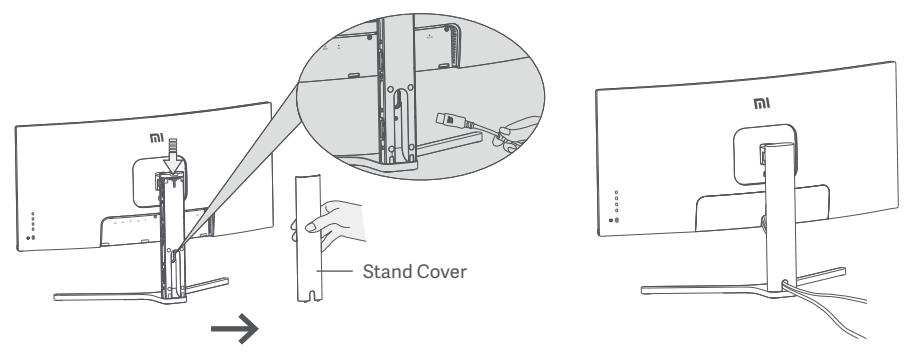

2. Feed the power cord and the signal cable through the opening in the stand and connect them to the monitor. After all cables are in position, install both covers.

Note: The nameplate of this monitor is near the AC IN port, you can find it by removing the cable-management cover.

#### Wall Mount Installation

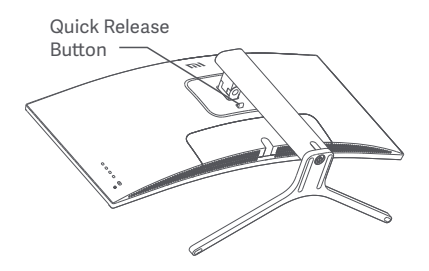

1. Press the quick release button to remove the monitor's stand.

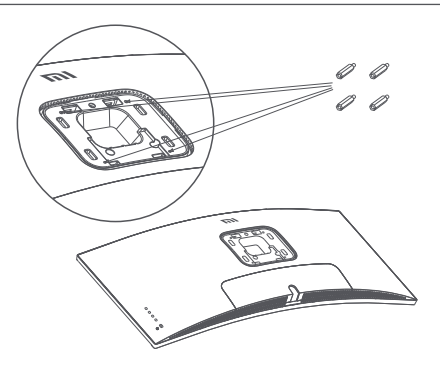

2. Fasten the 4 hex studs to the back of the monitor in the positions indicated, then attach the wall mount (sold separately) to the hex studs (mounting holes are spaced 100 × 100 mm apart).

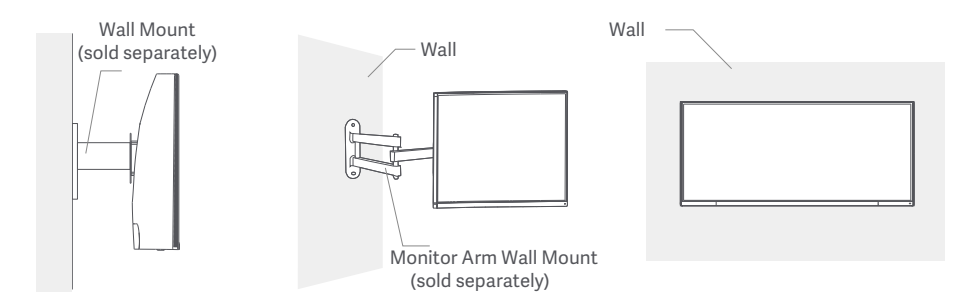

3. Refer to the instructions of the wall mount to mount the monitor.

Note: Do not press on the LCD screen during the mounting process to avoid damaging the screen.

Note: To reduce the risk of falling down, please properly install the wall-mount and take safety protection on the monitor to avoid any injury or damage. Do not place anything on top or hang anything from the wall-mount.

# Instructions

#### Connections

- 1. Connecting the DisplayPort cable (only when using DisplayPort).
  - a. Make sure the monitor and the computer are both turned off.
  - b. Connect one end of the DisplayPort cable to the computer's DisplayPort output port, and the other end to one of the monitor's DisplayPort input ports.
- 2. Connecting the HDMI cable (sold separately) (only when using HDMI).
  - a. Make sure the monitor and the computer are both turned off.
  - b. Connect one end of the HDMI cable to the computer's HDMI output port, and the other end to one of the monitor's HDMI input ports.
- 3. Connect a headset or any 3.5 mm compatible external audio device to the monitor's audio output port.
- 4. Plug both the power cords of the computer and the monitor into a power outlet.

Note: If the power cord or DisplayPort cable is damaged, it must be replaced with a genuine power cord or DisplayPort cable purchased from the manufacturer or after-sales service department.

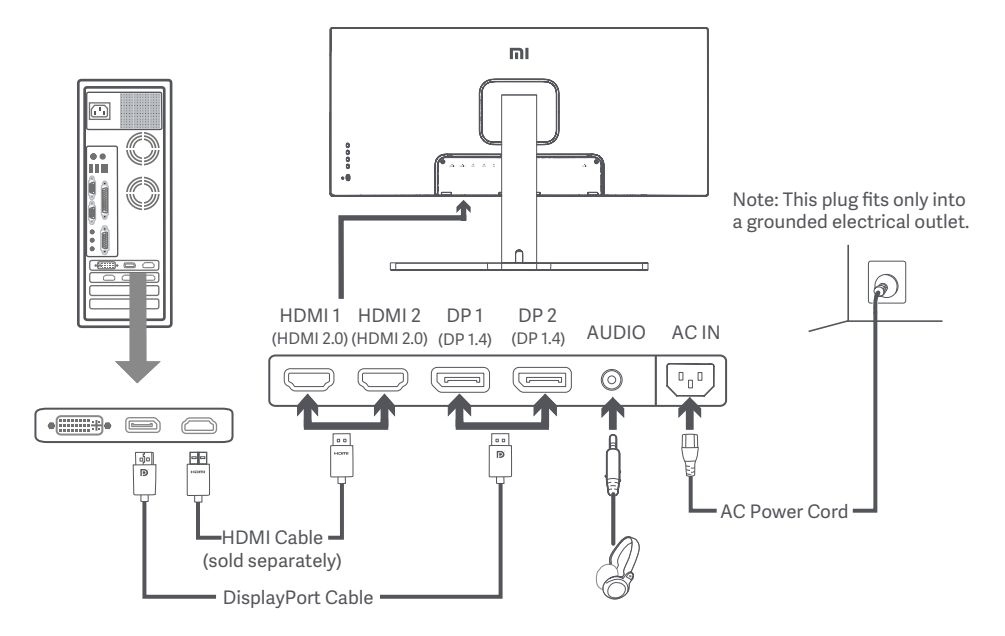

Note: The audio output port can only be used for audio output. DisplayPort (1.4): 3440 × 1440, max. refresh rate 144 Hz. HDMI (2.0): 3440 × 1440, max. refresh rate 100 Hz.

#### **Button Description**

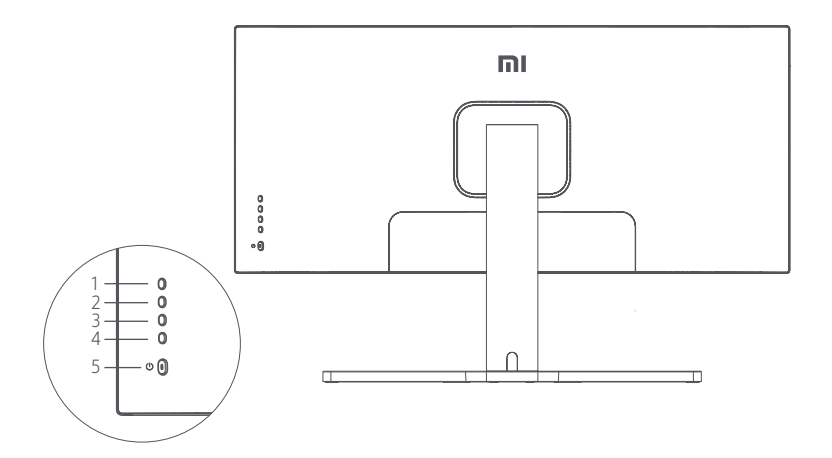

| Button Function |            |              |  |  |
|-----------------|------------|--------------|--|--|
| 1               | Μ          | Menu/Select  |  |  |
| 2               |            | Up           |  |  |
| 3               | ▼          | Down         |  |  |
| 4               | Е          | Exit/Go Back |  |  |
| 5               | $\bigcirc$ | On/Off       |  |  |

#### On/Off Button

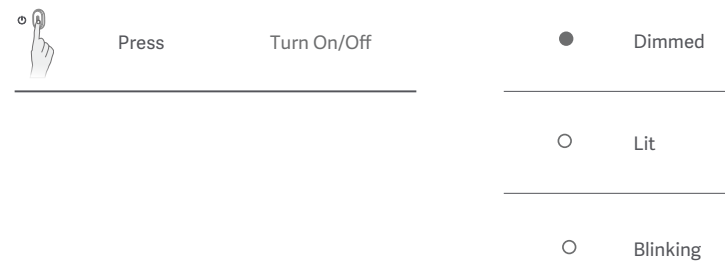

#### Indicator Status

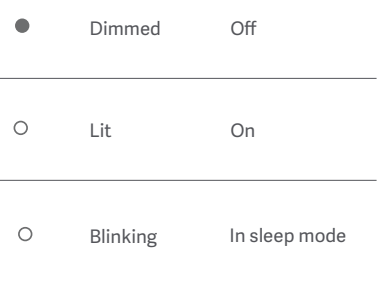

### Menu Description

| Mi Monitor Standard Mode Enabled |                    |  | d |
|----------------------------------|--------------------|--|---|
| Brightness/Contrast              | Brightness         |  | ~ |
| Image                            | Dynamic Brightness |  |   |
| Picture Quality Settings         | Black Level        |  |   |
| Smart Mode                       | Contrast           |  | - |
| Window Settings                  | DCR                |  |   |
| Settings                         |                    |  | × |

| Main Menu   | Submenu                 | Description                                       | Adjustable Range              | Default     |
|-------------|-------------------------|---------------------------------------------------|-------------------------------|-------------|
| Brightness  | Brightness              | Adjust the monitor's brightness                   | 0-100                         | 80          |
|             | Dynamic<br>Brightness   | Adjust the monitor's dynamic brightness           | On/Off                        | Off         |
| /Contrast   | Black Level             | Adjust the monitor's black level                  | 0-100                         | 50          |
|             | Contrast                | Adjust the monitor's contrast                     | 0-100                         | 75          |
|             | DCR                     | Adjust the monitor's dynamic contrast ratio (DCR) | On/Off                        | Off         |
|             | Color<br>Temperature    | Adjust the monitor's color temperature            | Standard/Warm/<br>Cool/Custom | Standard    |
|             | Hue                     | Adjust the monitor's hue                          | 0-100                         | 50          |
| Image       | Saturation              | Adjust the monitor's saturation                   | 0-100                         | 50          |
|             | Gamma                   | Adjust the monitor's gamma                        | 1.8/2.0/2.2/2.4/2.6           | 2.2         |
|             | Aspect Ratio            | Adjust the monitor's aspect ratio                 | Full Screen/16:9/1:1/Auto     | Full Screen |
| PQ Settings | Sharpness               | Adjust the monitor's sharpness                    | 0-100                         | 50          |
|             | Response Time           | Adjust the monitor's response time                | High/Medium/Low/Off           | Off         |
|             | Noise Reduction         | Adjust the monitor's noise reduction              | High/Medium/Low/Off           | Off         |
|             | Motion<br>Response Time | Reduces motion blur at high refresh rates         | On/Off                        | Off         |

| Main Menu          | Submenu                      | Description                                                 | Adjustable Range                                                                     | Default          |
|--------------------|------------------------------|-------------------------------------------------------------|--------------------------------------------------------------------------------------|------------------|
|                    | Standard Mode                | Set to standard mode                                        |                                                                                      |                  |
|                    | Eco Mode                     | Set to eco mode                                             |                                                                                      | Standard<br>Mode |
| Creart Mada        | Game Mode                    | Set to game mode                                            | Only one mode can be                                                                 |                  |
| Smart Mode         | Movie Mode                   | Set to movie mode                                           | selected at a time                                                                   |                  |
|                    | Low Blue<br>Light Mode       | Set to low blue light mode                                  |                                                                                      |                  |
|                    | RTS                          | Set to RTS mode                                             |                                                                                      |                  |
|                    | Single Window                | Only display the main window                                | Select an input source                                                               |                  |
| Window<br>Settings | Picture-by-<br>Picture (PBP) | Display two video inputs side<br>by side                    | Window 1 Input Source<br>Window 2 Input Source                                       | Single<br>Window |
|                    | Picture-in-<br>Picture (PIP) | Display the main window and a subwindow                     | Window 1 Input Source<br>Window 2 Input Source<br>Window 2 Position<br>Window 2 Size |                  |
|                    | Language                     | Select the menu language                                    | English/Español/Русский/<br>Français/Italiano/Deutsch<br>/Polski/한국어                 | English          |
|                    | Audio Input                  | Select an audio input source                                | HDMI 1/HDMI 2/ DP 1/DP 2                                                             | /                |
| Cottine and        | Volume                       | Adjust the monitor's volume                                 | 0-100                                                                                | 50               |
| Settings           | FreeSync                     | /                                                           | On/Off                                                                               | Off              |
|                    | Information                  | Monitor information such as current resolution/input source | 1                                                                                    | /                |
|                    | Restore Factory<br>Settings  | /                                                           | /                                                                                    | /                |

# Eye Health

To avoid eyestrain, or neck, arm, elbow, and shoulder pain caused by using the computer for a long time, please follow the suggestions listed below:

- Keep the monitor at a distance of 20–28 inches (approx. 50–70 cm) from your eyes.
- · Blink more often to relieve eye fatigue when staring at the monitor.
- Give your eyes a 20-minute break after using the monitor for two hours.
- Take your eyes off the monitor and look at something a certain distance away for at least 20 seconds.
- · Stretch your body to help relieve tension on the neck, arms, back, and shoulders.

#### Low Blue Light Description

In recent years, eye damage caused by blue light has attracted more and more attention. In general, the wavelength of blue light is 400–480 nm, and the wavelength of harmful blue light is 415–455 nm. This monitor has a function to help reduce your exposure to the blue light emission. You can enable the low blue light mode via the settings menu.

# Precautions

- Do not use this monitor in damp or humid environments such as bathrooms, kitchens, basements, or near swimming pools.
- Make sure the monitor is placed on a stable surface. If the monitor falls down or is knocked over, it may cause personal injury or damage to the monitor.
- Store and use the monitor in a cool, dry, ventilated place. Keep the monitor away from radiation and heat sources.
- Do not cover or block the heat dissipation vents on the back of the monitor. Do not place the monitor on a bed, sofa, blanket, etc.
- The monitor's operating voltage range is indicated on a label on the back of the monitor. If you are unsure what voltage your power supply is, please contact the monitor's distributor or local power company.
- If you do not plan to use the monitor for a long period of time, unplug it from the electrical outlet so as to prevent possible damage from power surges or lightning strikes.
- Do not overload electrical outlets, as this may cause a fire or an electric shock.
- Do not insert any foreign objects into the monitor, as this may cause a short circuit which can lead to a fire or an electric shock.
- Do not attempt to disassemble or repair the monitor yourself to avoid the risk of an electric shock. If the
  monitor is not functioning properly, please contact our after-sales service department for assistance.
- Do not excessively pull, twist, or bend the power cord.

# Troubleshooting

| Issue                                                      | Possible Causes                                  | Solutions                                                                                                    |
|------------------------------------------------------------|--------------------------------------------------|----------------------------------------------------------------------------------------------------|
| Unable to turn on                                          | No power                                         | <ul> <li>Make sure the power cord is plugged in properly.</li> <li>Press the on/off button to turn on the monitor.</li> </ul>                                                   |
| Image is dark                                              | Brightness/<br>Contrast not<br>adjusted properly | • Adjust the brightness and contrast.                                                                                                    |
| Image is jittery<br>or has ripples                         | Interference                                     | • Keep the monitor away from electronic devices that may cause electrical interference.                                                                                         |
| The indicator is<br>blinking, no<br>image on the<br>screen | No signal,<br>entering sleep<br>mode             | <ul> <li>Turn on the computer.</li> <li>Make sure the computer's graphics card is working properly.</li> <li>Make sure the DisplayPort cable is plugged in properly.</li> </ul> |
| Monitor displays:<br>Out of range                          | Resolution is incorrect                          | $\cdot$ Use the specified recommended resolution settings.                                                                                                    |

# Specifications

| Name                              | Mi Curved Gaming Monitor 34"            |
|-----------------------------------|-----------------------------------------|
| Model                             | XMMNTWQ34                               |
| Rated Voltage                     | 100-240 V ~                             |
| Rated Frequency                   | 50/60 Hz                                |
| Rated Current                     | 2 A                                     |
| Rated Power                       | 54 W (TYP) , 80 W Max.                  |
| Screen Size                       | 34"                                     |
| Viewable Image Size<br>(Diagonal) | 86.36 cm                                |
| Dot Pitch                         | 0.07725 (H) × 0.23175 (V)               |
| Brightness                        | 300 cd/m <sup>2</sup> (TYP)             |
| Contrast                          | 3000:1 (TYP)                            |
| Color Gamut                       | 16.7 M                                  |
| Aspect Ratio                      | 21:9                                    |
| Response Time                     | 4 ms (GTG)                              |
| Maximum Resolution                | 3440 × 1440                             |
| Recommended Resolution            | 3440 × 1440                             |
| Refresh Rate                      | 144 Hz                                  |
| Item Dimensions                   | 810.39 (L) × 242.53 (W) × 520.61 (H) mm |
| Net Weight                        | 8 kg                                    |
| Operating Temperature             | 0°C to 45°C                             |
| Operating Humidity                | 10-90% RH                               |
| Atmospheric Pressure              | 86-106 kPa                              |

# WEEE Disposal and Recycling Information

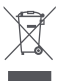

All products bearing this symbol are waste electrical and electronic equipment (WEEE as in directive 2012/19/EU) which should not be mixed with unsorted household waste. Instead, you should protect human health and the environment by handing over your waste equipment to a designated collection point for the recycling of waste electrical and electronic equipment, appointed by the government or local authorities. Correct disposal and recycling will help prevent potential negative consequences to the environment and human health. Please contact the installer or local authorities for more information about the location as well as terms and conditions of such collection points.

# EU Declaration of Conformity

We, Xiaomi Communications Co., Ltd., hereby, declare that this equipment is in compliance with the applicable Directives and European Norms, and amendments. The full text of the EU declaration of conformity is available at the following internet address: http://www.mi.com/global/service/support/declaration.html

For Product Information Sheet, please scan the QR code below.

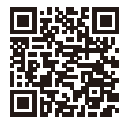

Lea detenidamente este manual antes de usar el producto y consérvelo para futuras consultas.

# Contiene

| Descripción del producto                          | 15 |
|---------------------------------------------------|----|
| Descripción del monitor                           | 15 |
| Contenido del paquete                             | 15 |
| Instalación                                       | 16 |
| Instalar la base                                  | 16 |
| Gestión del cableado                              | 17 |
| Instalación del soporte para pared                | 18 |
| Instrucciones                                     | 19 |
| Conexiones                                        | 19 |
| Descripción de los botones                        | 20 |
| Botón de encendido/apagado                        | 20 |
| Estado del indicador                              | 20 |
| Descripción de los menús                          | 21 |
| Salud ocular                                      | 23 |
| Descripción de luz azul reducida                  | 23 |
| Precauciones                                      | 24 |
| Solución de problemas                             | 24 |
| Especificaciones                                  | 25 |
| Información sobre el cumplimiento de la normativa | 26 |

#### Descripción del monitor

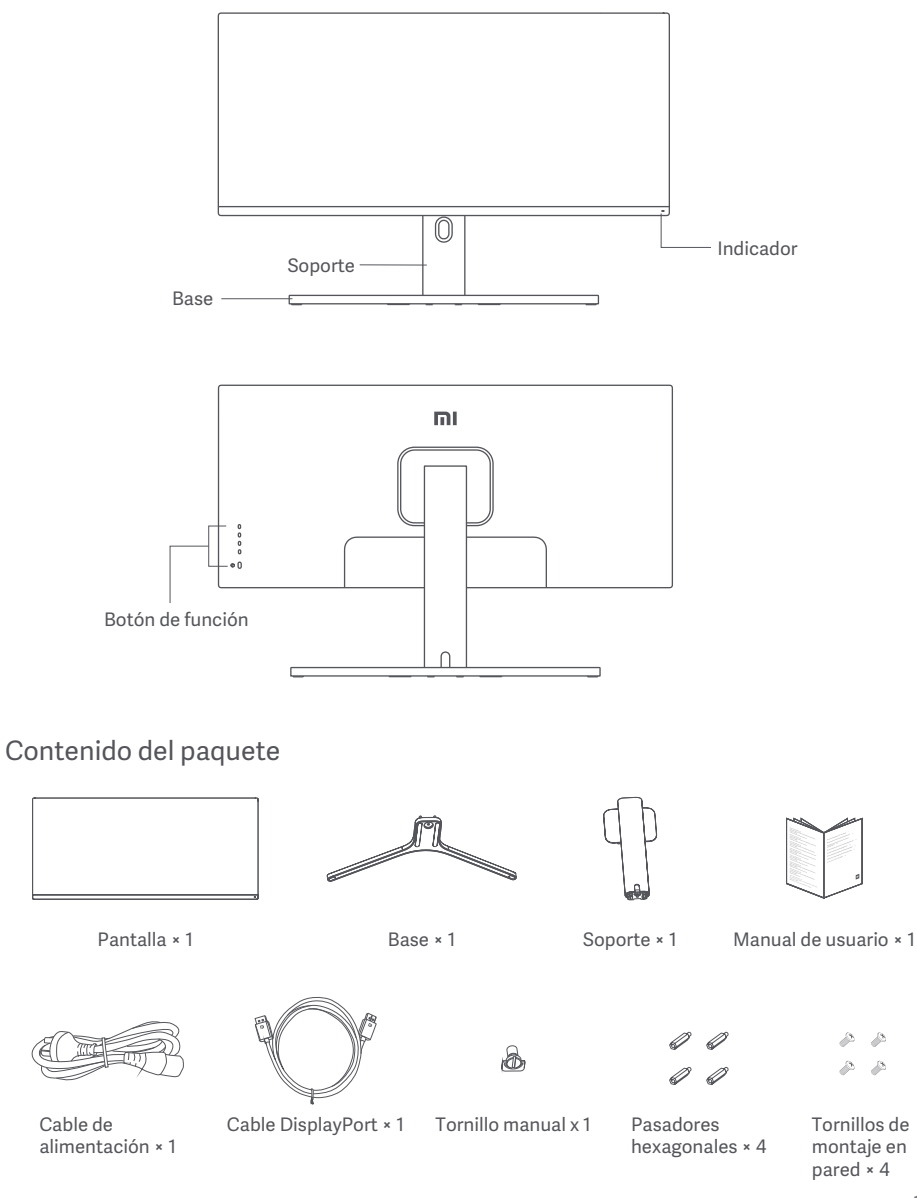

#### Instalar la base

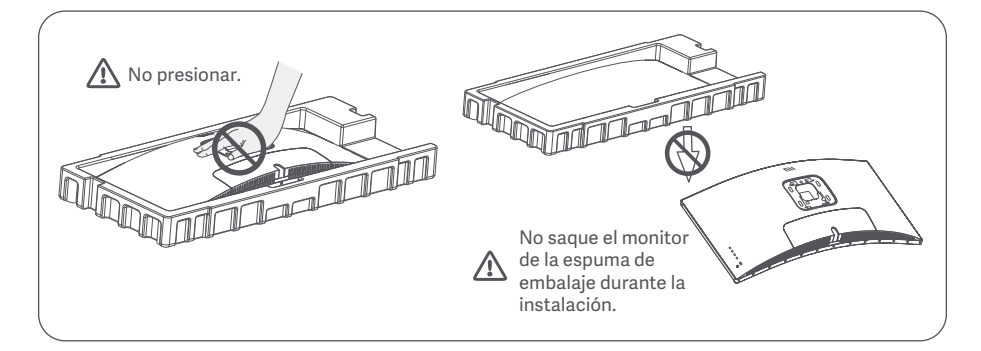

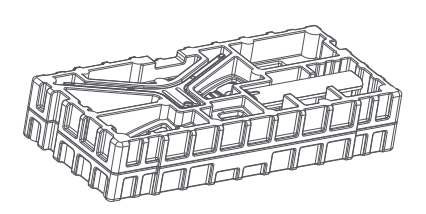

1. Saque el componente de espuma de la caja y colóquelo en una superficie plana y estable. No saque el monitor de la espuma de embalaje.

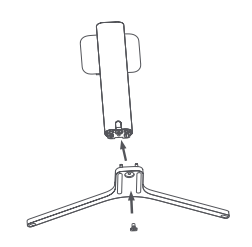

2. Fije el soporte en la base utilizando el tornillo manual incluido.

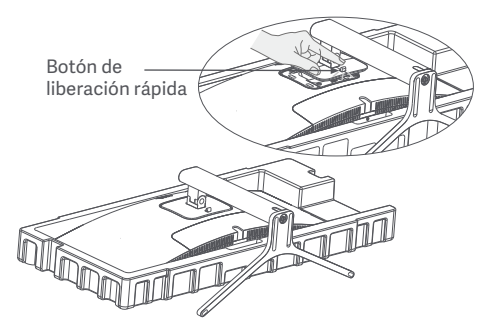

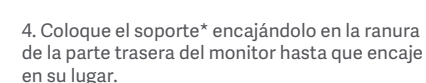

\* Para quitar el soporte, pulse el botón de liberación rápida.

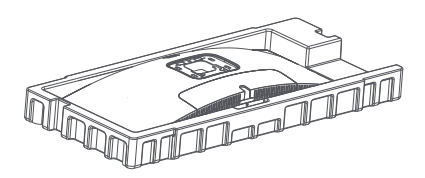

3. Retire la capa superior de espuma y la bolsa de plástico para exponer el punto de montaje de la parte trasera del monitor.

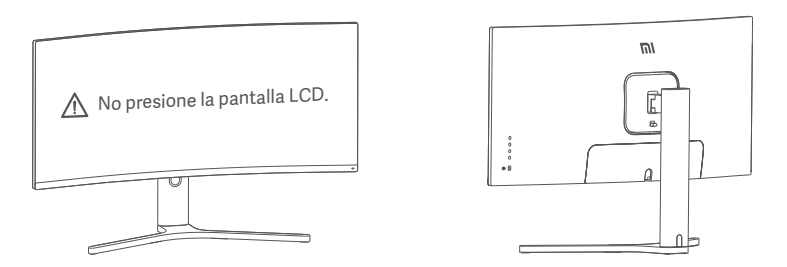

5. Use ambas manos para sacar con cuidado el monitor y colóquelo en una superficie plana y estable. Nota: Para no dañar la pantalla, tenga cuidado y no presione la pantalla LCD al levantarla.

Gestión del cableado

1. Retire la cubierta de gestión del cableado del monitor y la cubierta del soporte.

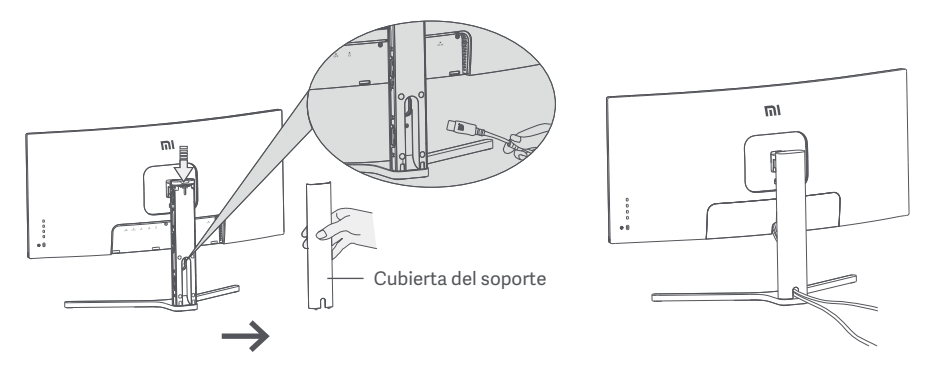

2. Pase el cable de alimentación y el cable de señal por la abertura del soporte y conéctelos al monitor. Cuando los cables estén en su sitio, instale ambas cubiertas.

Nota: La placa de identificación de este monitor está cerca del puerto CC IN, puede encontrarla quitando la cubierta de gestión del cableado.

#### Instalación del soporte para pared

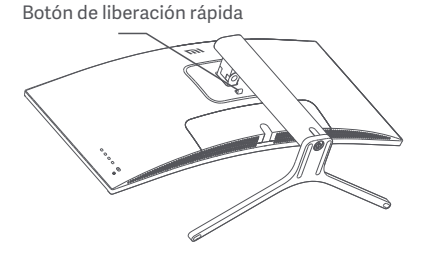

1. Pulse el botón de liberación rápida para quitar el soporte del monitor.

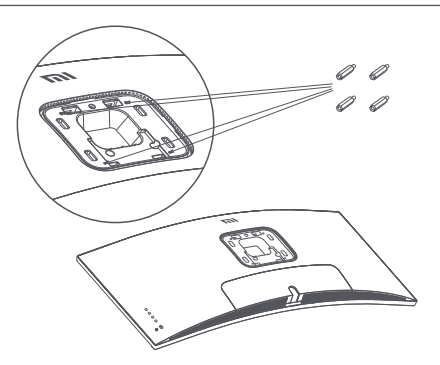

2. Apriete los cuatro pasadores hexagonales en la parte trasera del monitor en las posiciones indicadas y fije el soporte de pared (vendido por separado) en los pasadores hexagonales (los orificios de montaje tienen una separación de 100 × 100 mm).

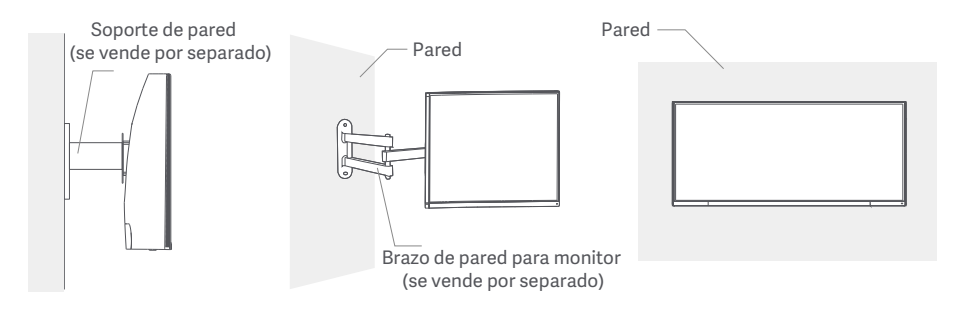

3. Consulte las instrucciones del soporte de pared para montar el monitor. Nota: No presione la pantalla LCD durante el proceso de montaje para evitar dañar la pantalla.

Nota: Para reducir el riesgo de caídas, instale correctamente el soporte para pared y tome protecciones de seguridad del monitor para evitar cualquier lesión o daño. No coloque nada encima ni cuelgue nada del soporte para pared.

# Instrucciones

#### Conexiones

- 1. Conectar el cable DisplayPort (solo si utiliza DisplayPort).
  - a. Asegúrese de que el monitor y el ordenador están apagados.
  - b. Conecte un extremo del cable DisplayPort al puerto de salida DisplayPort del ordenador y el otro extremo a uno de los puertos de entrada DisplayPort del monitor.
- 2. Conectar el cable HDMI (se vende por separado) (solo si utiliza HDMI)
  - a. Asegúrese de que el monitor y el ordenador están apagados.

b. Conecte un extremo del cable HDMI al puerto de salida HDMI del ordenador y el otro extremo a uno de los puertos de entrada HDMI del monitor.

- 3. Conecte los auriculares, o cualquier dispositivo externo de audio con conexión de 3,5 mm, al puerto de salida de audio del monitor.
- 4. Enchufe ambos cables de alimentación (el del ordenador y el del monitor) a una toma de corriente.

Nota: Si se ha dañado el cable de alimentación o el cable DisplayPort, deberá reemplazarlos por un recambio original del fabricante o del departamento de servicio posventa.

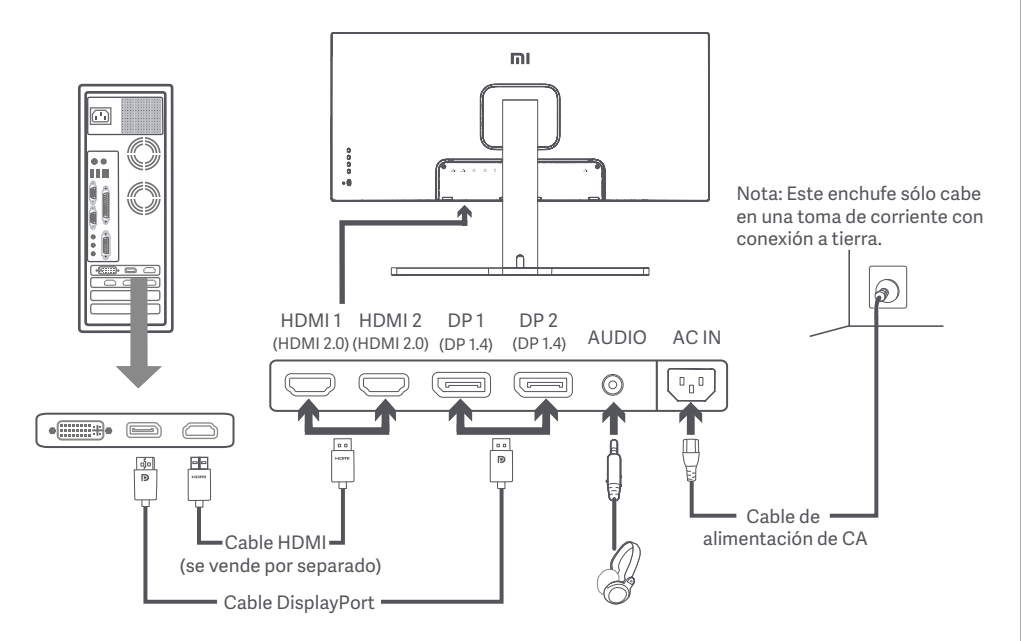

Nota: El puerto de salida de audio solo se puede utilizar para salidas de audio. DisplayPort (1.4): 3440 × 1440, tasa de refresco máx. de 144 Hz. HDMI (2.0): 3440 × 1440, tasa de refresco máx. de 100 Hz.

#### Descripción de los botones

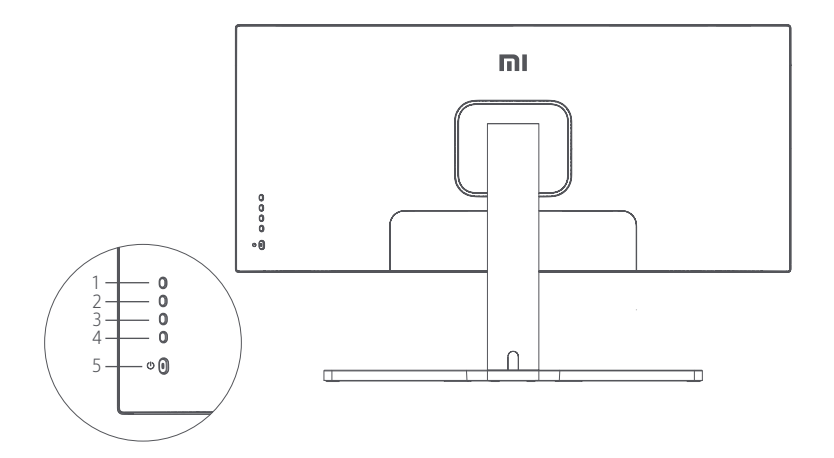

| Funciones de los botones |            |                   |  |
|--------------------------|------------|-------------------|--|
| 1                        | Μ          | Menú/Seleccionar  |  |
| 2                        |            | Subir             |  |
| 3                        | ▼          | Bajar             |  |
| 4                        | Е          | Salir/Ir atrás    |  |
| 5                        | $\bigcirc$ | Encendido/Apagado |  |

#### Botón de encendido/apagado

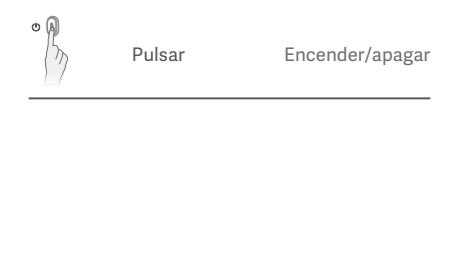

#### Estado del indicador

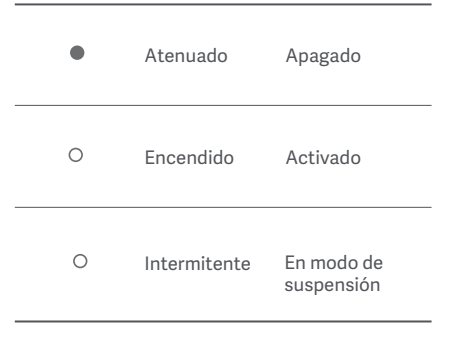

## Descripción de los menús

| Mi Monitor Modo estándar activad |                 |  | 0 |
|----------------------------------|-----------------|--|---|
| Brillo/Contraste                 | Brillo          |  | ~ |
| Imagen                           | Brillo dinámico |  |   |
| Ajustes de calidad de imagen     | Nivel de negros |  |   |
| Modo inteligente                 | Contraste       |  | - |
| Ajustes de ventana               | DCR             |  |   |
| Ajustes                          |                 |  | × |

| Menú<br>principal             | Submenú                                  | Descripción                                                        | Rango ajustable                        | Predeter-<br>minado  |
|-------------------------------|------------------------------------------|--------------------------------------------------------------------|----------------------------------------|----------------------|
| Brillo/                       | Brillo                                   | Ajustar el brillo del monitor                                      | 0-100                                  | 80                   |
|                               | Brillo dinámico                          | Ajustar el brillo dinámico del<br>monitor                          | Encendido/Apagado                      | Apagado              |
| Contraste                     | Nivel de negros                          | Ajustar el nivel de negros del<br>monitor                          | 0-100                                  | 50                   |
|                               | Contraste                                | Ajustar el contraste del monitor                                   | 0-100                                  | 75                   |
|                               | DCR                                      | Ajustar la tasa de contraste<br>dinámico (DCR)                     | Encendido/Apagado                      | Apagado              |
|                               | Temperatura<br>de color                  | Ajustar la temperatura de color<br>del monitor                     | Estándar/Cálido/Frío/<br>Personalizado | Estándar             |
|                               | Tono                                     | Ajustar el tono del monitor                                        | 0-100                                  | 50                   |
| Imagen                        | Saturación                               | Ajustar la saturación del monitor                                  | 0-100                                  | 50                   |
|                               | Gamma                                    | Ajustar la gamma del monitor                                       | 1,8/2,0/2,2/2,4/2,6                    | 2.2                  |
|                               | Relación de<br>imagen                    | Ajustar la relación de aspecto del<br>monitor                      | Pantalla completa/16:9/<br>1:1/Auto    | Pantalla<br>completa |
| Ajustes<br>calidad de<br>img. | Nitidez                                  | Ajustar la nitidez del monitor                                     | 0-100                                  | 50                   |
|                               | Tiempo de<br>respuesta                   | Ajustar el tiempo de respuesta del<br>monitor                      | Alto/Medio/Bajo/<br>Desactivado        | Apagado              |
|                               | Reducción de<br>ruido                    | Ajustar la reducción de ruido del<br>monitor                       | Alto/Medio/Bajo/<br>Desactivado        | Apagado              |
|                               | Tiempo de<br>respuesta del<br>movimiento | Reduce el desenfoque de<br>movimiento a altas tasas de<br>refresco | Encendido/Apagado                      | Apagado              |

| Menú<br>principal | Submenú                            | Descripción Rango ajustable                                                            |                                                                                                    | Predeter-<br>minado                                            |  |
|-------------------|------------------------------------|----------------------------------------------------------------------------------------|----------------------------------------------------------------------------------------------------|----------------------------------------------------------------|--|
|                   | Modo estándar                      | Establecer modo estándar                                                               |                                                                                                    |                                                                |  |
|                   | Modo Eco                           | Establecer modo eco                                                                    |                                                                                                    |                                                                |  |
|                   | Modo juego                         | Establecer modo juego                                                                  |                                                                                                    | Modo<br>estándar                                               |  |
| inteligente       | Modo vídeo                         | Establecer modo película                                                               | un modo a la vez                                                                                           |                                                                |  |
|                   | Modo de luz<br>azul reducida       | Establecer modo de luz azul<br>reducida                                                |                                                                                                    |                                                                |  |
|                   | RTS                                | Establecer modo RTS                                                                    |                                                                                                    |                                                                |  |
|                   | Ventana única                      | Mostrar solo ventana principal                                                         | Seleccionar una fuente de entrada                                                                          | ntana 1<br>ntana 2<br>ntana 1<br>ntana 1<br>ntana 1<br>ntana 2 |  |
| Aiustes de        | Picture-by-<br>Picture (PbP)       | Mostrar dos entradas de vídeo<br>una a cada lado                                       | Fuente de entrada Ventana 1<br>Fuente de entrada Ventana 2                                                 |                                                                |  |
| ventana           | Picture-in-<br>Picture (PiP)       | Mostrar ventana principal y<br>una secundaria                                          | Fuente de entrada Ventana 1<br>Fuente de entrada Ventana 2<br>Posición de Ventana 2<br>Tamaño de Ventana 2 |                                                                |  |
|                   | Idioma                             | Seleccionar el idioma del menú                                                         | English/Español/Русский/<br>Français/Italiano/Deutsch<br>/Polski/한국어                                       | Español                                                        |  |
|                   | Entrada de audio                   | Seleccionar una fuente de<br>entrada de audio                                          | HDMI 1/HDMI 2/DP 1/DP 2                                                                                    | /                                                              |  |
| Aiustes           | Volumen                            | Ajustar el volumen del monitor                                                         | 0-100                                                                                                    | 50                                                             |  |
| Ajustes           | FreeSync                           | /                                                                                      | Encendido/Apagado                                                                                          | Apagado                                                        |  |
|                   | Información                        | Información del monitor, por<br>ejemplo, resolución actual,<br>fuente de entrada, etc. | 1                                                                                                    | /                                                              |  |
|                   | Restaurar<br>ajustes de<br>fábrica | 1                                                                                      | /                                                                                                    | /                                                              |  |

Para evitar el cansancio de la vista, o el dolor de cuello, brazo, codo y hombro causados por el uso del ordenador durante largos períodos, siga las sugerencias que se enumeran a continuación:

- Mantenga el monitor a una distancia de aprox. 50-70 cm de sus ojos.
- Pestañee más a menudo para aliviar la fatiga ocular al mirar el monitor.
- Dele a sus ojos un descanso de 20 minutos después de usar el monitor por dos horas.
- Quite los ojos del monitor y mire algo a cierta distancia durante al menos 20 segundos.
- Estire el cuerpo para ayudar a aliviar la tensión en el cuello, brazos, espalda y hombros.

#### Descripción de luz azul reducida

El daño ocular causado por la luz azul ha atraído cada vez más atención en los últimos años. En general, la longitud de onda de la luz azul es de 400-480 nm, y la longitud de onda de la luz azul nociva es de 415-455 nm. Este monitor tiene una función que ayuda a reducir su exposición a la emisión de luz azul. Puede activar el modo de luz azul baja a través del menú de ajustes.

# Precauciones

- No utilice el monitor en entornos húmedos como baños, cocinas, sótanos o cerca de piscinas.
- Asegúrese de que el monitor se encuentra en una superficie estable. Si el monitor se cae o se vuelca, pueden producirse daños personales o en el monitor.
- Almacene y utilice el monitor en lugares frescos, secos y bien ventilados. Mantenga alejado el monitor de fuentes de calor y radiación.
- No cubra ni bloquee los conductos de ventilación de la parte trasera del monitor. No coloque el monitor sobre un sofá, una cama, una manta, etc.
- La tensión operativa del monitor viene indicada en la etiqueta de la parte trasera del monitor. Si no está seguro de la tensión que suministra su toma de corriente, póngase en contacto con el distribuidor del monitor o con su compañía eléctrica.
- Si prevé que no va a utilizar el monitor durante un largo periodo de tiempo, desenchúfelo de la toma de corriente para evitar posibles daños provocados por sobretensiones o relámpagos.
- No sobrecargue las tomas de corriente, ya que esto puede provocar incendios o descargas eléctricas.
- No inserte objetos extraños en el monitor ya que esto puede provocar cortocircuitos, lo que, a su vez, puede generar incendios o descargas eléctricas.
- No intente desmontar o reparar el monitor usted mismo para evitar el riesgo de una descarga eléctrica. Si el monitor no funciona correctamente, póngase en contacto con el departamento del servicio posventa para obtener ayuda.
- No tire, tuerza ni doble excesivamente el cable de alimentación.

## Solución de problemas

| Problemas                                                         | Posibles causas                                  | Soluciones                                                                                                    |
|-------------------------------------------------------------------|--------------------------------------------------|----------------------------------------------------------------------------------------------------|
| No se enciende                                                    | Sin energía                                      | <ul> <li>Asegúrese de que el cable de alimentación esté bien conectado</li> <li>Pulse el botón de encendido/apago para encender el monitor.</li> </ul>                                            |
| La imagen está<br>oscura                                          | Brillo/Contraste<br>no ajustado<br>correctamente | · Ajuste el brillo y el contraste                                                                                                    |
| La imagen vibra o<br>tiene ondas                                  | Interferencia                                    | <ul> <li>Aleje el monitor de otros dispositivos eléctricos que puedan<br/>provocar interferencias eléctricas.</li> </ul>                                                                          |
| El indicador está<br>parpadeando, no<br>hay imagen en<br>pantalla | Sin señal, activando<br>modo de suspensión       | <ul> <li>Encienda el ordenador.</li> <li>Asegúrese de que la tarjeta gráfica del ordenador funcione correctamente.</li> <li>Asegúrese de que el cable DisplayPort esté bien conectado.</li> </ul> |
| El monitor muestra:<br>Fuera de rango                             | La resolución no<br>es correcta                  | • Utilice los ajustes recomendados de resolución.                                                                                                    |

| Nombre                                    | Monitor curvo gaming de 34" Mi            |
|-------------------------------------------|-------------------------------------------|
| Modelo                                    | XMMNTWQ34                                 |
| Tensión nominal                           | 100 - 240 V~                              |
| Frecuencia nominal                        | 50/60 Hz                                  |
| Corriente nominal                         | 2 A                                       |
| Potencia nominal                          | 54 W (TYP), 80 W Máx.                     |
| Tamaño de pantalla                        | 34"                                       |
| Tamaño de la imagen visible<br>(diagonal) | 86,36 cm                                  |
| Tamaño de punto                           | 0,07725 (H) × 0,23175 (V)                 |
| Brillo                                    | 300 cd/m² (TYP)                           |
| Contraste                                 | 3000:1 (TYP)                              |
| Gama de color                             | 16,7 M                                    |
| Relación de imagen                        | 21:9                                      |
| Tiempo de respuesta                       | 4 ms (GTG)                                |
| Resolución máxima                         | 3440 × 1440                               |
| Resolución recomendad                     | 3440 × 1440                               |
| Tasa de refresco                          | 144 Hz                                    |
| Dimensiones del artículo                  | 810,39 (L) × 242,53 (An) × 520,61 (Al) mm |
| Peso neto                                 | 8 kg                                      |
| Temperatura de funcionamiento             | 0°C a 45°C                                |
| Humedad de funcionamiento                 | 10-90 % HR                                |
| Presión atmosférica                       | 86-106 kPa                                |

## Directiva RAEE de información de eliminación y reciclaje

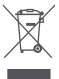

Todos los productos que llevan este símbolo son residuos de aparatos eléctricos y electrónicos (RAEE según la directiva 2012/19/UE) que no deben mezclarse con residuos domésticos sin clasificar. En su lugar, debe proteger la salud humana y el medio ambiente entregando sus equipos de desecho a un punto de recogida para el reciclaje de residuos de equipos eléctricos y electrónicos, designado por el gobierno o las autoridades locales. La eliminación y el reciclado correctos ayudarán a evitar posibles consecuencias negativas para el medio ambiente y la salud humana. Póngase en contacto con el instalador o con las autoridades locales para obtener más información sobre la ubicación y las condiciones de dichos puntos de recogida.

# Declaración de conformidad de la UE **C E**

Nosotros, Xiaomi Communications Co., Ltd., por la presente, declaramos que el equipo cumple con las Directivas y Normas Europeas aplicables y las enmiendas. Encontrará el texto completo de la declaración de conformidad de la UE en esta dirección de Internet: http://www.mi.com/global/service/support/declaration.html

Para obtener la hoja de información del producto, escanee el siguiente código QR.

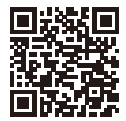

Перед использованием внимательно прочтите это руководство. Сохраните его — оно может понадобиться вам в дальнейшем.

# Комплектация

| Описание изделия                      | 28 |
|---------------------------------------|----|
| Описание монитора                     | 28 |
| Комплект поставки                     | 28 |
| Установка                             | 29 |
| Установка подставки электропитания    | 29 |
| Подключение кабелей                   | 30 |
| Установка настенного крепления        | 31 |
| Инструкции                            | 32 |
| Подключения                           | 32 |
| Описание кнопок                       | 33 |
| Кнопка Вкл./Выкл                      | 33 |
| Состояние индикатора                  | 33 |
| Описание меню                         | 34 |
| Здоровое зрение                       | 36 |
| Описание режима Low Blue Light        | 36 |
| Меры предосторожности                 | 37 |
| Устранение неполадок                  | 37 |
| Технические характеристики            | 38 |
| Информация о соответствии требованиям | 39 |

#### Описание изделия

#### Описание монитора

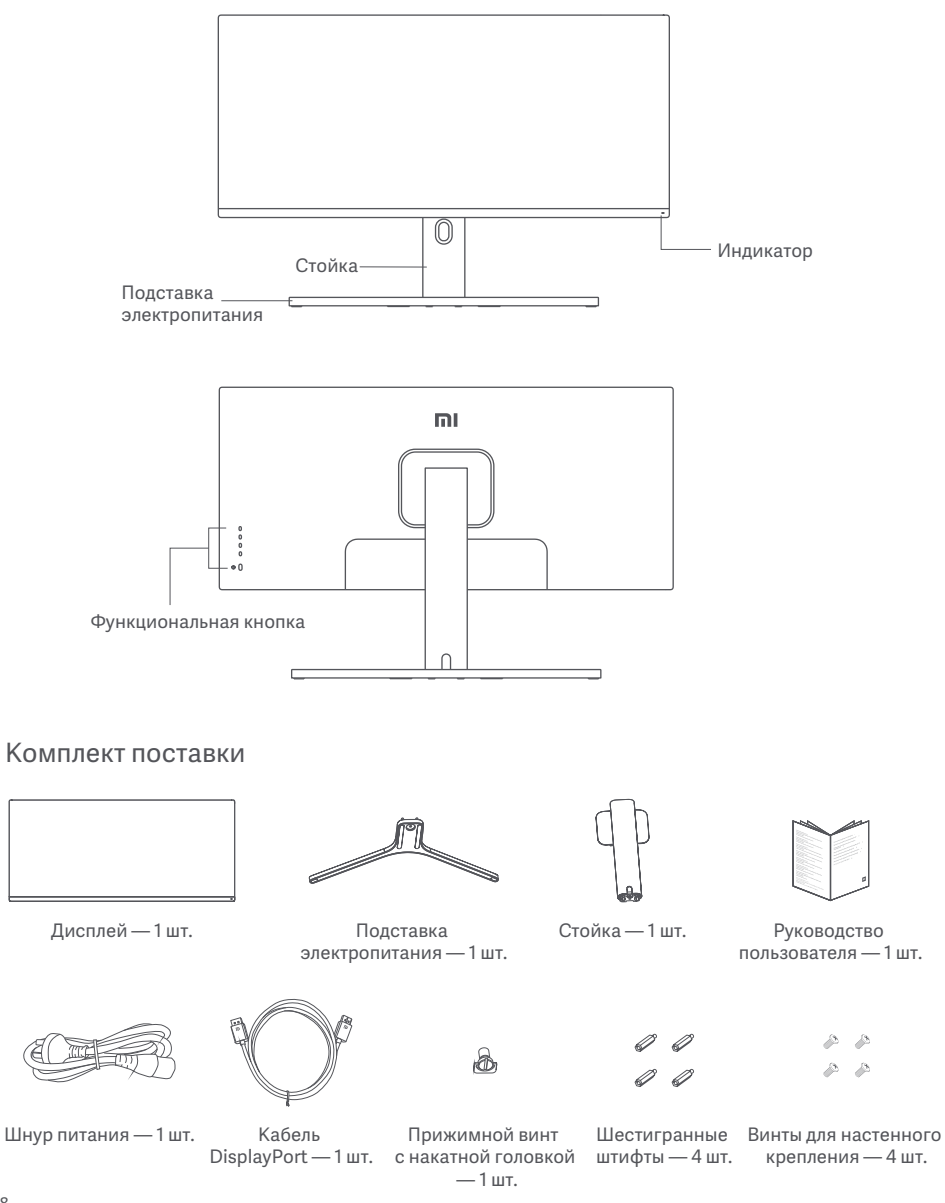

# Установка

#### Установка подставки электропитания

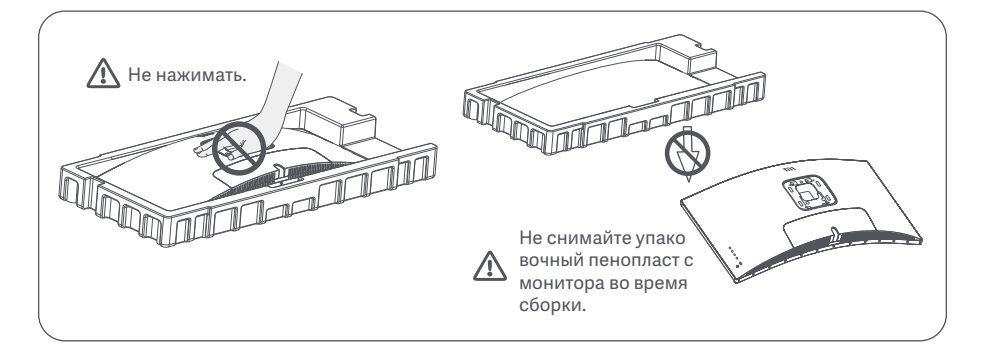

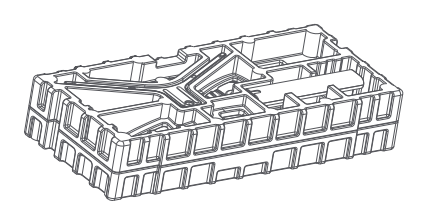

 Достаньте из коробки компонент в пенопластовой упаковке и разместите его на ровной устойчивой поверхности. Не снимайте упаковочный пенопласт с монитора.

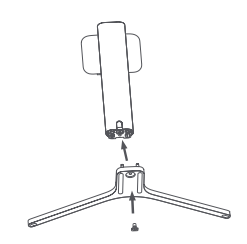

2. Закрепите стойку на подставке электропитания с помощью прижимного винта из комплекта.

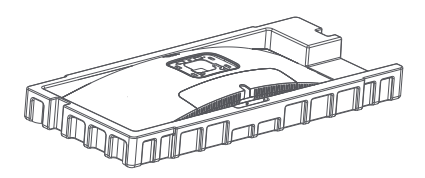

3. Снимите верхний слой пенопласта и пакет, чтобы получить доступ к точке крепления с обратной стороны монитора.

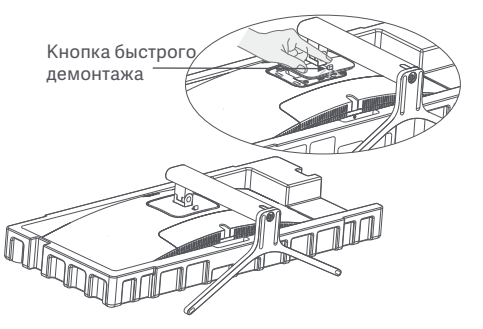

 Чтобы прикрепить стойку\*, вставьте ее в паз с обратной стороны монитора и прижмите до щелчка.

\* Чтобы демонтировать стойку, нажмите кнопку быстрого демонтажа.

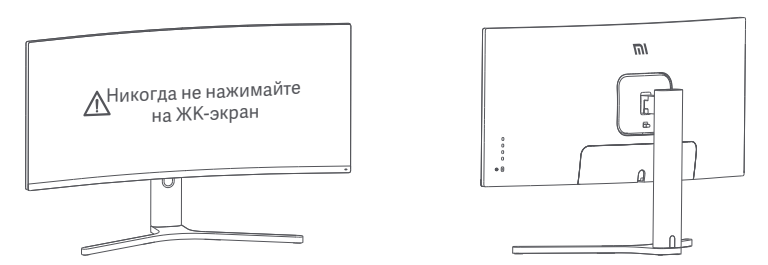

 Обеими руками аккуратно выньте полностью собранный монитор и установите его на ровной устойчивой поверхности.

Примечание. Во избежание повреждений будьте осторожны, чтобы не нажать на ЖК-экран во время установки монитора.

#### Подключение кабелей

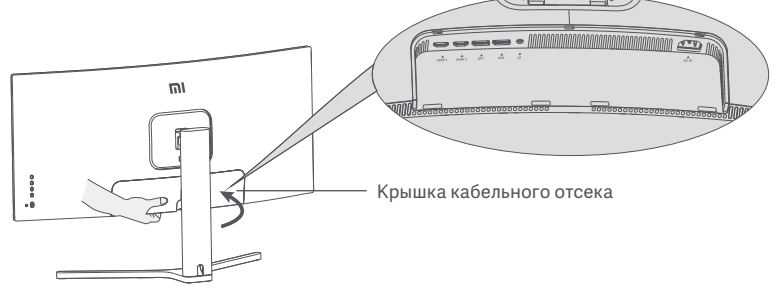

1. Снимите крышку кабельного отсека монитора и крышку стойки.

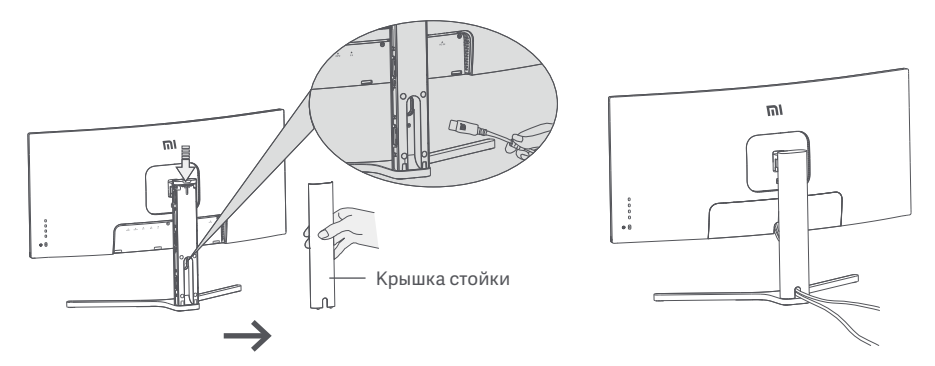

 Пропустите шнур питания и сигнальный кабель через отверстие в стойке и подключите их к монитору. Подключив все кабели, вставьте крышки на место.

Примечание. Табличка с названием этого монитора находится рядом с разъемом для подключения питания переменного тока под крышкой кабельного отсека.

#### Установка настенного крепления

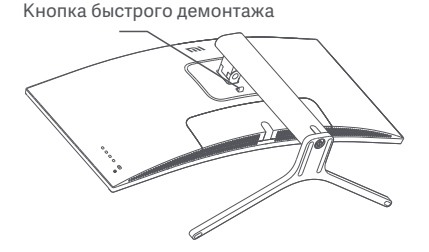

1. Нажмите кнопку быстрого демонтажа, чтобы демонтировать стойку.

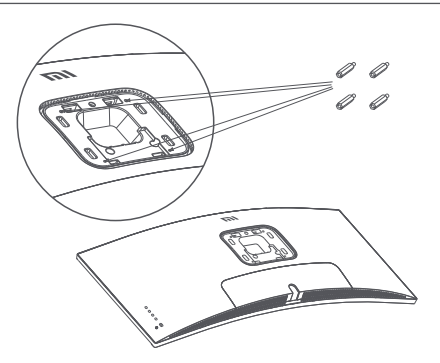

2. В обозначенных точках с обратной стороны монитора закрепите 4 шестигранных штифта, а затем прикрепите к ним настенное крепление (продается отдельно). Монтажные отверстия расположены на расстоянии 100 × 100 мм друг от друга.

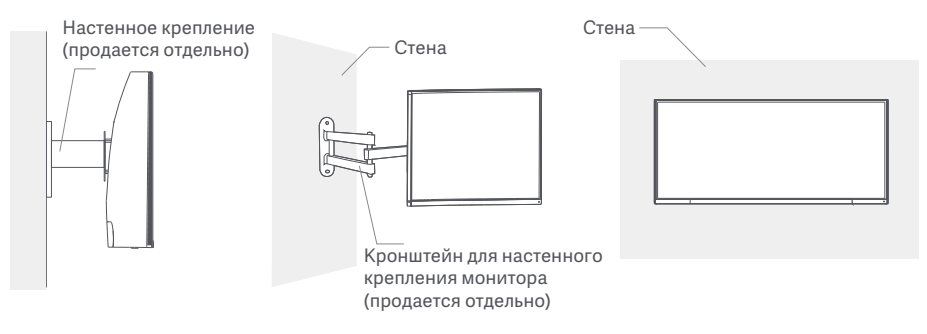

3. Следуйте инструкциям по настенному креплению, чтобы прикрепить монитор.

Примечание. Во избежание повреждений не нажимайте на ЖК-экран во время крепления монитора к стене.

Примечание. Чтобы снизить риск падения, установите настенное крепление должным образом и защитите монитор во избежание травм или повреждений. Ничего не кладите и не вешайте на настенное крепление.

# Инструкции

#### Подключения

- 1. Подключение кабеля DisplayPort (только при условии использования порта DisplayPort).
  - А. Выключите монитор и компьютер.
  - Б. Подключите один конец кабеля DisplayPort к выходному порту DisplayPort компьютера, а другой конец к одному из входных портов DisplayPort монитора.
- Подключение кабеля HDMI (продается отдельно)(только при условии использования порта HDMI).
   А. Выключите монитор и компьютер.

Б. Подключите один конец кабеля HDMI к выходному порту HDMI компьютера, а другой конец — к одному из входных портов HDMI монитора.

- Подключите гарнитуру или любое внешнее аудиоустройство, совместимое с разъемом 3,5 мм, к выходному аудиопорту монитора.
- 4. Подключите шнуры питания компьютера и монитора к розетке.

 $\triangle$ 

Примечание. Если шнур питания или кабель DisplayPort поврежден, его необходимо заменить только оригинальным шнуром или кабелем, приобретенным у изготовителя или в отделе послепродажного обслуживания.

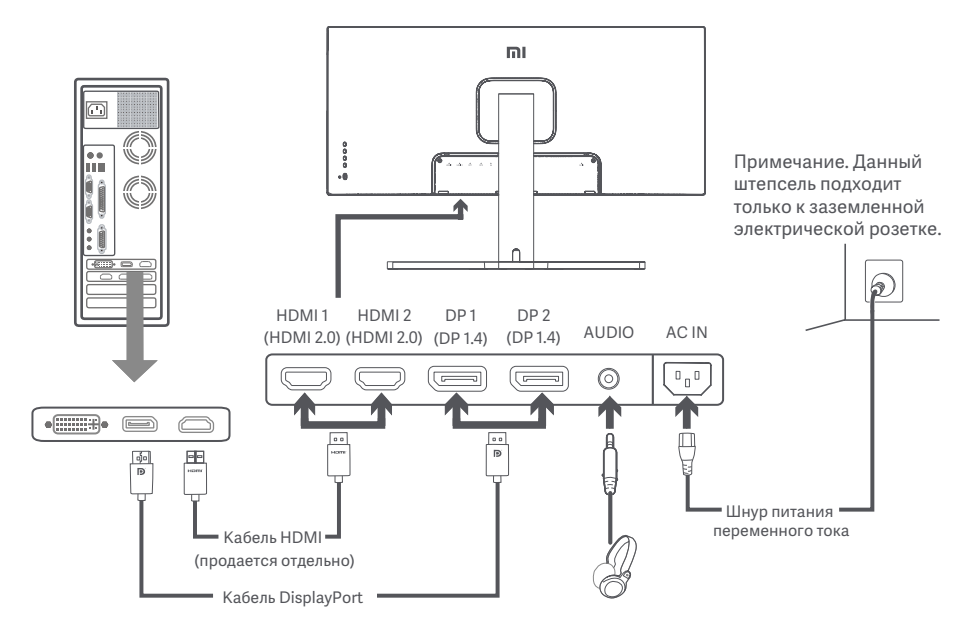

Примечание. Выходной аудиопорт можно использовать только для выходного звукового сигнала. DisplayPort (1.4): 3440 × 1440, максимальная частота обновления: 144 Гц HDMI (2.0): 3440 × 1440, максимальная частота обновления: 100 Гц

#### Описание кнопок

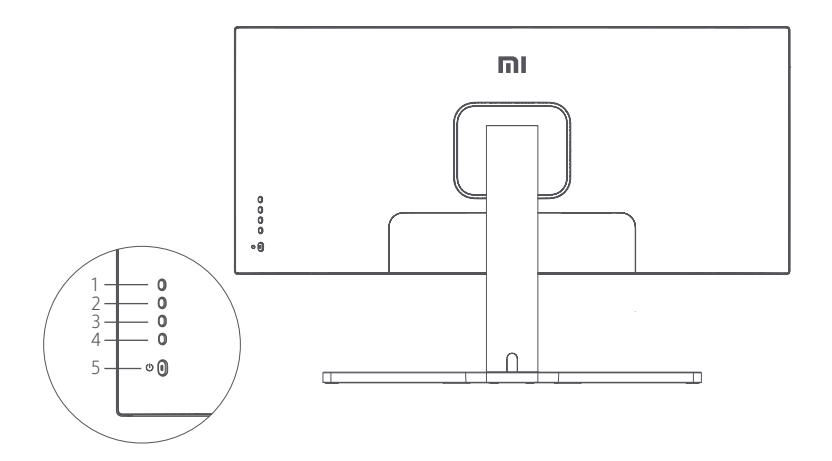

| Функции кнопок |   |             |  |
|----------------|---|-------------|--|
| 1              | Μ | Меню/Выбор  |  |
| 2              |   | Вверх       |  |
| 3              | ▼ | Вниз        |  |
| 4              | Е | Выход/Назад |  |
| 5              | ( | Вкл./Выкл.  |  |

#### Кнопка Вкл./Выкл.

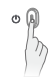

Нажать Включение и выключение

#### Состояние индикатора

| ٠ | Приглушенный | Выкл.        |
|---|--------------|--------------|
| 0 | Свечение     | Вкл.         |
| 0 | Мигание      | Спящий режим |

#### Описание меню

| Mi Monitor Стандартный режим включен |                     |           |  |   |
|--------------------------------------|---------------------|-----------|--|---|
| - ф- Яркость/Кон                     | трастность Яркост   | b         |  | ~ |
| 🛈 Изображени                         | е Динами<br>яркости | ическая   |  |   |
| Настройки к<br>изображени            | ачества<br>я Уровен | ь черного |  |   |
| Интеллектуа<br>режим                 | льный Контра        | стность   |  | - |
| Настройки о                          | кон DCR             |           |  | ] |
| Ф Настройки                          |                     |           |  | × |

| Главное<br>меню                           | Подменю                      | Описание                                                              | Диапазон настройки                                   | По<br>умолчанию             |
|-------------------------------------------|------------------------------|-----------------------------------------------------------------------|------------------------------------------------------|-----------------------------|
| Яркость/                                  | Яркость                      | Настройка яркости                                                     | 0–100                                                | 80                          |
|                                           | Динамическая<br>яркость      | Настройка динамической<br>яркости                                     | Вкл./Выкл.                                           | Выкл.                       |
| Контрас-<br>тность                        | Уровень черного              | Настройка уровня черного                                              | 0–100                                                | 50                          |
|                                           | Контрастность                | Настройка контрастности                                               | 0–100                                                | 75                          |
|                                           | DCR                          | Настройка степени динамической контрастности (DCR)                    | Вкл./Выкл.                                           | Выкл.                       |
|                                           | Цветовая<br>температура      | Настройка цветовой температуры                                        | Стандартный/Теплый/<br>Холодный/<br>Пользовательский | Стандарт-<br>ный            |
|                                           | Оттенок                      | Настройка оттенков                                                    | 0–100                                                | 50                          |
| Изображе-<br>ние                          | Насыщенность                 | Настройка насыщенности                                                | 0–100                                                | 50                          |
|                                           | Гамма                        | Настройка гаммы                                                       | 1,8/2,0/2,2/2,4/2,6                                  | 2.2                         |
|                                           | Соотношение<br>сторон        | Настройка соотношения сторон                                          | Полноэкранный режим/<br>16:9/1:1/Авто                | Полноэкр-<br>анный<br>режим |
|                                           | Четкость                     | Настройка резкости                                                    | 0–100                                                | 50                          |
| Настройки<br>качества<br>изображен-<br>ия | Время отклика                | Настройка времени отклика                                             | Высокий/Средний/<br>Низкий/Выкл                      | Выкл.                       |
|                                           | Устранение<br>шума           | Настройка устранения шума                                             | Высокий/Средний/<br>Низкий/Выкл                      | Выкл.                       |
|                                           | Время отклика<br>на движение | Уменьшает размытость<br>изображения при высокой<br>частоте обновления | Вкл./Выкл.                                           | Выкл.                       |

| Главное<br>меню       | Подменю                                | Описание                                                                    | Диапазон настройки                                                                      | По<br>умолчанию        |
|-----------------------|----------------------------------------|-----------------------------------------------------------------------------|-----------------------------------------------------------------------------------------|------------------------|
|                       | Стандартный<br>режим                   | Переход в стандартный режим                                                 |                                                                                         |                        |
|                       | Энергосберегаю-<br>щий режим (ECO)     | Переход в энергосберегающий<br>режим                                        |                                                                                         |                        |
| Интеллек-<br>туальный | Игровой режим                          | Переход в игровой режим                                                     | Одновременно можно                                                                      | Стандарт-<br>ный режим |
| режим                 | Режим кино                             | Переход в режим кино                                                        | выбрать только один режим.                                                              |                        |
|                       | Режим Low<br>Blue Light                | Переход в режим Low Blue Light                                              |                                                                                         |                        |
|                       | RTS                                    | Переход в режим RTS                                                         |                                                                                         |                        |
|                       | Одно окно                              | Отображение только главного<br>окна                                         | Выбор источника входного<br>сигнала                                                     |                        |
| Настройки<br>окон     | Режим Picture-<br>by-Picture (PBP)     | Отображение двух входных<br>видеосигналов рядом                             | Окно 1, входной сигнал<br>Окно 2, входной сигнал                                        | Одно окно              |
|                       | Режим Picture-<br>in-Picture (PIP)     | Отображение главного окна<br>и подокна                                      | Окно 1, входной сигнал<br>Окно 2, входной сигнал<br>Окно 2, положение<br>Окно 2, размер |                        |
|                       | Язык                                   | Выбор языка меню                                                            | English/Español/Русский/<br>Français/Italiano/Deutsch<br>/Polski/한국어                    | Русский                |
|                       | Входной звуковой<br>сигнал             | Выбор источника входного<br>звукового сигнала                               | HDMI 1/HDMI 2/DP 1/DP 2                                                                 | /                      |
| Настройки             | Громкость                              | Настройка громкости                                                         | 0–100                                                                                   | 50                     |
|                       | FreeSync                               | /                                                                           | Вкл./Выкл.                                                                              | Выкл.                  |
|                       | Информация                             | Информация о мониторе:<br>текущее разрешение / источник<br>входного сигнала | 1                                                                                       | /                      |
|                       | Восстановить<br>заводские<br>настройки | /                                                                           | 1                                                                                       | /                      |
Чтобы избежать переутомления глаз, а также болей в шее, руках, локтях и плечах из-за продолжительного использования компьютера, следуйте приведенным ниже рекомендациям.

- Соблюдайте дистанцию прибл. 50–70 см между глазами и монитором.
- Чтобы снять усталость при использовании монитора, чаще моргайте.
- Давайте глазам отдохнуть в течение 20 минут через каждые два часа использования монитора.
- Отводите взгляд от монитора и не менее 20 секунд смотрите на другие предметы, которые находятся на определенном расстоянии.
- Потягивайтесь, чтобы снять напряжение с шеи, рук, спины и плеч.

#### Описание режима Low Blue Light

В последние годы проблема негативного воздействия синего света на зрение привлекает все больше внимания. Обычно длина волны синего света составляет 400–480 нм, а вред она может причинять при длине 415–455 нм. Этот монитор оснащен функцией, уменьшающей вредное воздействие синего света. Вы можете включить режим низкого содержания синего света (Low Blue Light) в меню настроек.

- Не пользуйтесь монитором во влажных или сырых местах, таких как ванная, кухня, подвал, или рядом с бассейном.
- Монитор следует разместить на устойчивой поверхности. В следствие падения или опрокидывания монитор может повредиться сам или травмировать кого-то.
- Храните и используйте монитор в прохладном, сухом и хорошо проветриваемом помещении.
   Берегите монитор от воздействия источников излучения и тепла.
- Не накрывайте и не закрывайте отверстия для отвода тепла с обратной стороны монитора. Не ставьте монитор на кровать, диван, одеяло и т. д.
- Диапазон рабочего напряжения монитора указан на этикетке с обратной стороны монитора. Если вы не уверены, какое напряжение у вашего источника питания, обратитесь к дистрибьютору устройства или в местную энергетическую компанию.
- Если вы не планируете использовать монитор в течение длительного периода времени, отсоедините его от электрической розетки, чтобы избежать возможных повреждений из-за скачка напряжения или удара молнии.
- Не перегружайте электрические розетки, так как это может привести к пожару или удару электрическим током.
- Не вставляйте посторонние предметы в монитор, так как это может вызвать короткое замыкание, которое приведет к пожару или удару электрическим током.
- Не пытайтесь разобрать или починить монитор самостоятельно во избежание удара электрическим током. Если монитор не работает должным образом, обратитесь в отдел послепродажного обслуживания за помощью.
- Не прилагайте чрезмерное усилие для вытягивания шнура питания, не скручивайте и не сгибайте его.

| Проблема                                          | Возможные<br>причины                                     | Решения                                                                                                    |
|---------------------------------------------------|----------------------------------------------------------|----------------------------------------------------------------------------------------------------|
| Не включается                                     | Отключено<br>электропитание                              | <ul> <li>Убедитесь, что шнур питания подключен правильно.</li> <li>Нажмите кнопку Вкл./Выкл., чтобы включить монитор.</li> </ul>                                         |
| Темное<br>изображение                             | Яркость или<br>контрастность<br>настроены<br>неправильно | • Настройте яркость и контрастность.                                                                                                    |
| Изображение<br>рябит или есть<br>помехи           | Помехи                                                   | <ul> <li>Не размещайте монитор рядом с электронными<br/>устройствами, которые могут создавать электрические<br/>помехи.</li> </ul>                                       |
| Индикатор мигает,<br>на экране нет<br>изображения | Нет сигнала,<br>переход в спящий<br>режим                | <ul> <li>Включите компьютер.</li> <li>Убедитесь, что видеокарта компьютера работает правильно</li> <li>Убедитесь, что кабель DisplayPort подключен правильно.</li> </ul> |
| На мониторе<br>отображено:<br>вне диапазона       | Неправильное<br>разрешение                               | <ul> <li>Используйте соответствующие рекомендуемые настройки<br/>разрешения.</li> </ul>                                                                                  |

#### Устранение неполадок

## Технические характеристики

| Название:                                        | Изогнутый игровой монитор Мі 34"            |  |
|--------------------------------------------------|---------------------------------------------|--|
| Модель                                           | XMMNTWQ34                                   |  |
| Номинальное напряжение                           | 100–240 B~                                  |  |
| Номинальная частота                              | 50/60 Гц                                    |  |
| Номинальная сила тока                            | 2 A                                         |  |
| Номинальная мощность                             | 54 Вт (тип.), 80 Вт (макс.)                 |  |
| Диагональ экрана                                 | 34 дюйма                                    |  |
| Фактический размер изображения<br>(по диагонали) | 86,36 см                                    |  |
| Шаг пикселя                                      | 0,07725 (горизонталь) × 0,23175 (вертикаль) |  |
| Яркость                                          | 300 кд/м² (тип.)                            |  |
| Контрастность                                    | 3000:1 (тип.)                               |  |
| Цветовая гамма                                   | 16,7 M                                      |  |
| Соотношение сторон                               | 21:9                                        |  |
| Время отклика                                    | 4 мс (GTG)                                  |  |
| Максимальное разрешение                          | 3440 × 1440                                 |  |
| Рекомендуемое разрешение                         | 3440 × 1440                                 |  |
| Частота обновления                               | 144 Гц                                      |  |
| Размеры изделия                                  | 810,39 × 242,53 × 520,61 мм (Д × Ш × В)     |  |
| Вес нетто                                        | 8 кг                                        |  |
| Рабочая температура                              | 0-45°C                                      |  |
| Рабочая влажность                                | Относительная влажность 10–90 %             |  |
| Атмосферное давление                             | 86–106 кПа                                  |  |

## Информация об утилизации и переработке отходов электрического и электронного оборудования

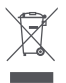

Все изделия, обозначенные символом раздельного сбора отработанного электрического и электронного оборудования (WEEE, директива 2012/19/EU), следует утилизировать отдельно от несортируемых бытовых отходов. С целью охраны здоровья и защиты окружающей среды такое оборудование необходимо сдавать на переработку в специальные пункты приема электрического и электронного оборудования, определенные правительством или местными органами власти. Правильная утилизация и переработка помогут предотвратить возможные негативные последствия для окружающей среды и здоровья человека. Чтобы узнать, где находятся такие пункты сбора и как они работают, обратитесь в компанию, занимающуюся установкой оборудования, или в местные органы власти.

# Декларация о соответствии нормативным требованиям EC

Мы, компания Xiaomi Communications Co., Ltd. настоящим заявляем, что данное оборудование соответствует требованиям всех действующих директив ЕС и европейских стандартов с изменениями и дополнениями. Полный текст декларации о соответствии нормативным требованиям ЕС доступен по следующему адресу:

http://www.mi.com/global/service/support/declaration.html

EAC

Для получения информации об изделии отсканируйте QR-код ниже.

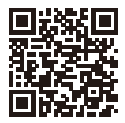

Lisez attentivement ce manuel avant toute utilisation et conservez-le pour pouvoir le consulter ultérieurement.

## Table des matières

| Présentation du produit                               | 41 |
|-------------------------------------------------------|----|
| Présentation de l'écran                               | 41 |
| Contenu du paquet                                     | 41 |
| Installation                                          | 42 |
| Installation du socle                                 | 42 |
| Gestion des câbles                                    | 43 |
| Installation murale                                   | 44 |
| Instructions                                          | 45 |
| Connexions                                            | 45 |
| Description des boutons                               | 46 |
| Bouton Marche / Arrêt                                 | 46 |
| État du voyant                                        | 46 |
| Description du menu                                   | 47 |
| Santé des yeux                                        | 49 |
| Description du mode Faible lumière bleue              | 49 |
| Précautions                                           | 50 |
| Dépannage                                             | 50 |
| Caractéristiques                                      | 51 |
| Informations sur la conformité et les réglementations | 52 |

#### Présentation de l'écran

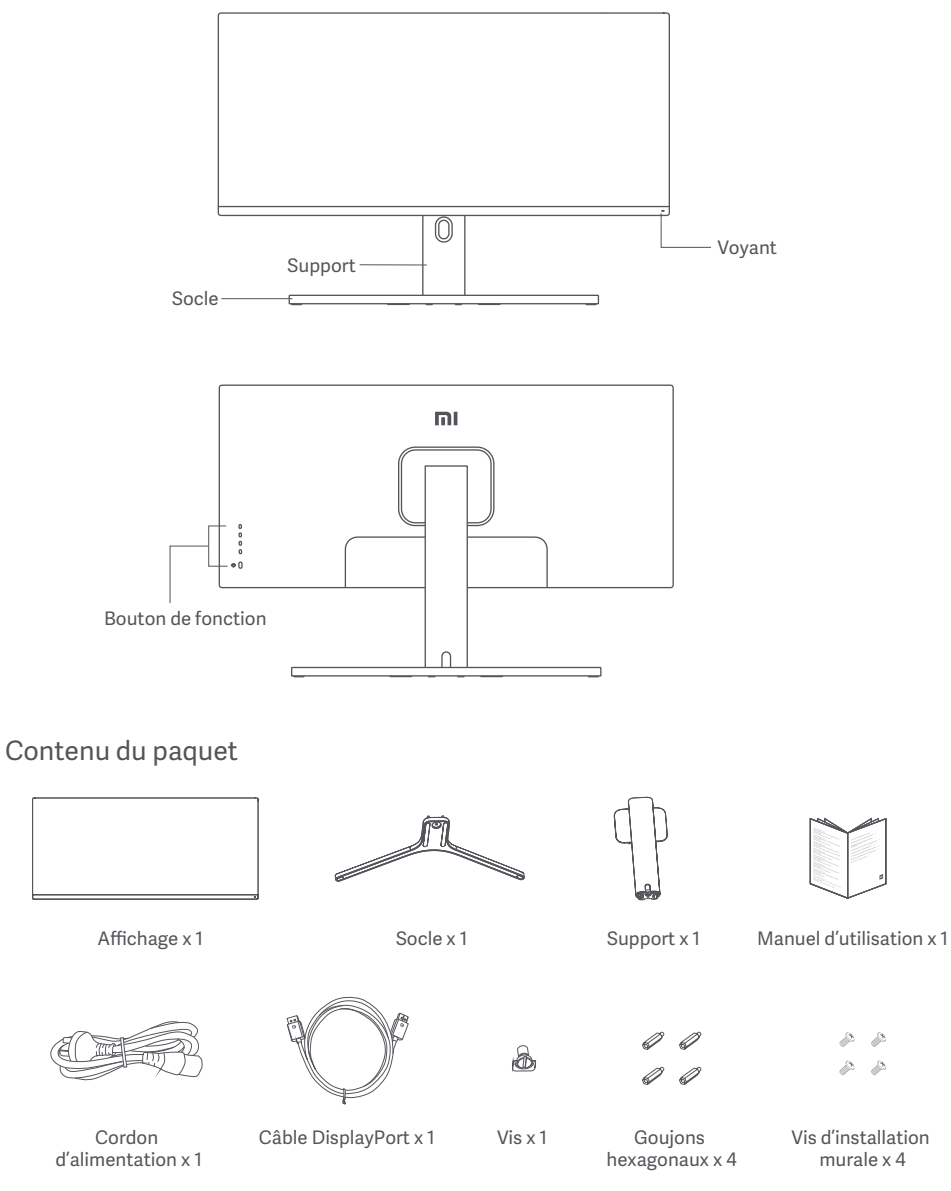

#### Installation du socle

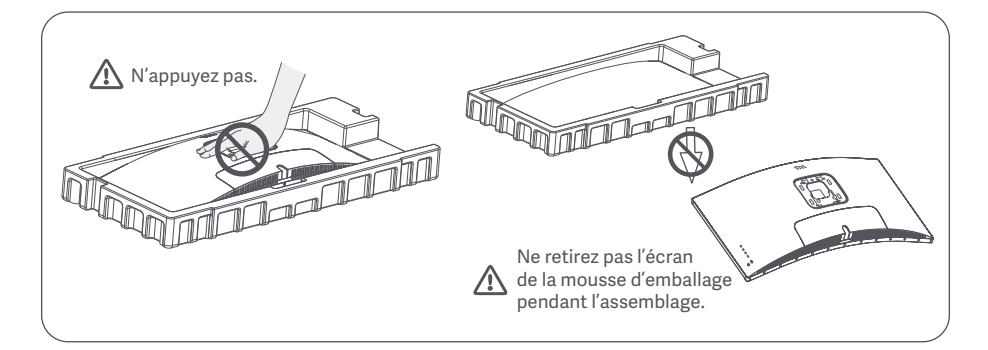

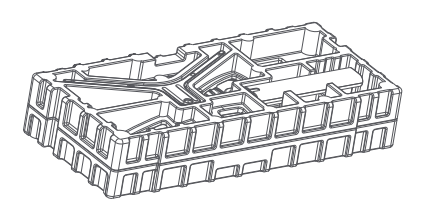

1. Retirez le composant enveloppé de mousse de la boîte et placez-le sur une surface plane et stable. Ne retirez pas l'écran de la mousse d'emballage.

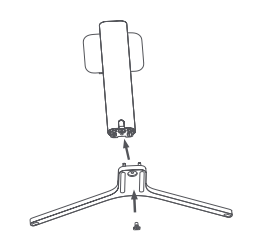

2. Fixez le support au socle à l'aide de la vis fournie.

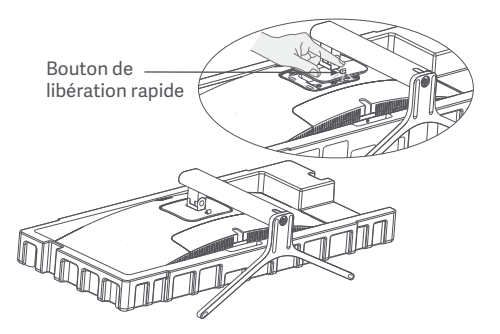

4. Fixez le support\* en l'enfonçant dans la fente à l'arrière de l'écran jusqu'à entendre un déclic. \*Pour retirer le support, appuyez sur le bouton de libération rapide.

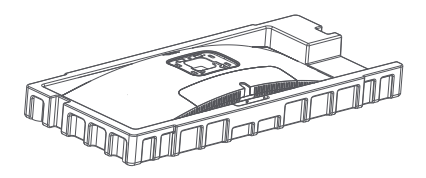

3. Retirez la couche supérieure de mousse et le sac en plastique pour exposer le point de montage à l'arrière de l'écran.

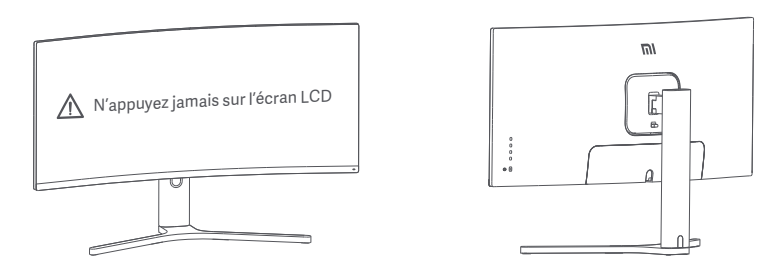

5. Utilisez les deux mains pour sortir délicatement l'écran entièrement assemblé et placez-le sur une surface plane et stable.

Remarque : Pour éviter d'endommager l'écran, veillez à ne pas appuyer sur l'écran LCD lorsque vous le mettez en position verticale.

#### Gestion des câbles

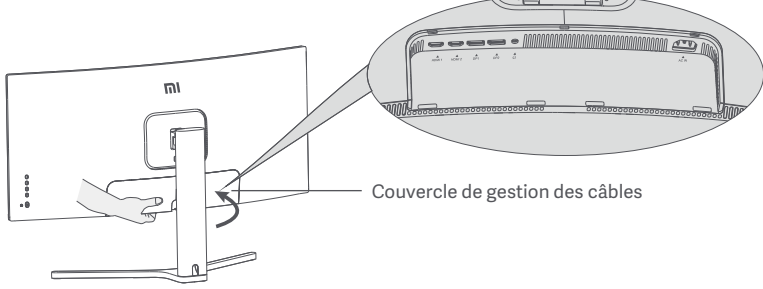

1. Retirez le couvercle de gestion des câbles de l'écran et le couvercle du socle.

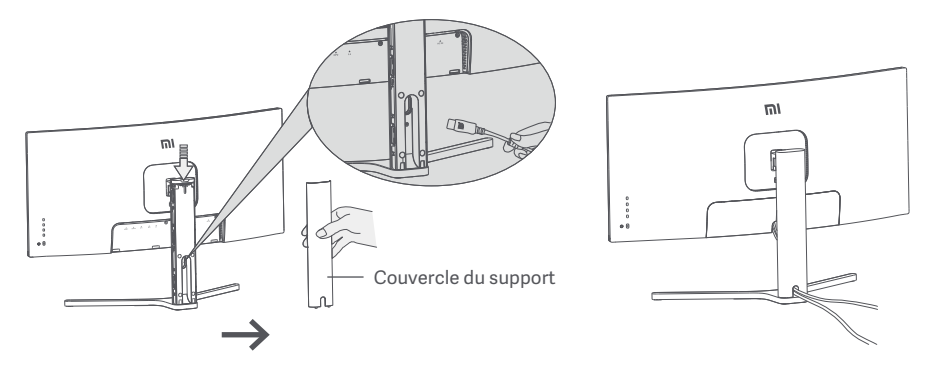

2. Faites passer le cordon d'alimentation et le câble de signal par l'ouverture du support et branchez-les sur l'écran. Une fois que tous les câbles sont en place, installez les deux couvercles.

Remarque : La plaque signalétique de cet écran se trouve près du port d'entrée CA. Vous pouvez la trouver en retirant le couvercle de gestion des câbles.

#### Installation murale

Bouton de libération rapide

1. Appuyez sur le bouton de libération rapide pour retirer le support de l'écran.

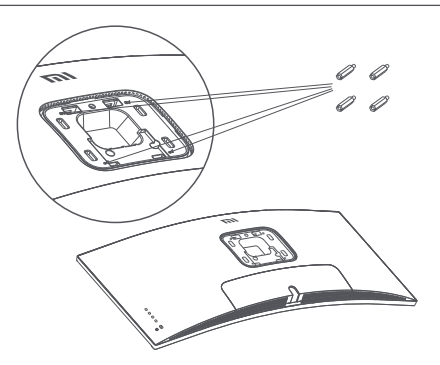

2. Fixez les 4 goujons hexagonaux à l'arrière de l'écran dans les positions indiquées, puis fixez le support mural (vendu séparément) aux goujons hexagonaux (les trous de suspension sont espacés de 100 x 100 mm).

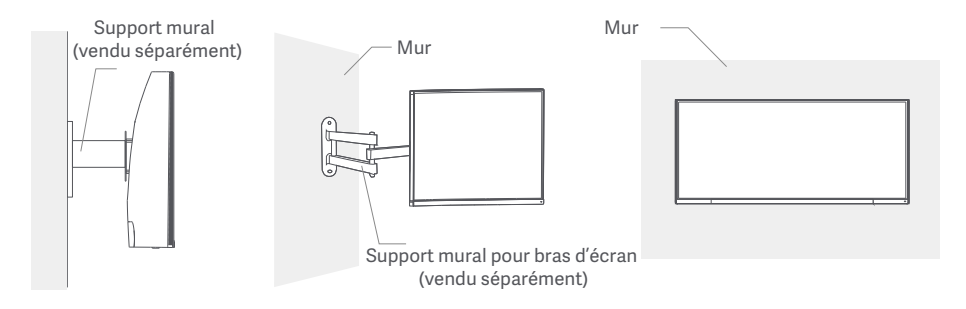

3. Reportez-vous aux instructions du support mural pour monter l'écran. Remarque : N'appuyez pas sur l'écran LCD pendant le processus de montage, afin d'éviter de l'endommager.

Remarque : Pour réduire le risque de chute, installez correctement le support mural et prenez des mesures de sécurité au niveau de l'écran afin d'éviter toute blessure ou dommage. Ne placez rien sur le dessus et ne suspendez rien au support mural.

## Instructions

#### Connexions

- 1. Branchement du câble DisplayPort (uniquement en cas d'utilisation du câble DisplayPort).
  - a. Assurez-vous que l'écran et l'ordinateur sont tous deux éteints.
  - b. Connectez une extrémité du câble DisplayPort au port de sortie DisplayPort de l'ordinateur et l'autre extrémité à l'un des ports d'entrée DisplayPort de l'écran.
- 2. Branchement du câble HDMI (vendu séparément) (uniquement en cas d'utilisation du câble HDMI).
  - a. Assurez-vous que l'écran et l'ordinateur sont tous deux éteints.

b. Connectez une extrémité du câble HDMI au port de sortie HDMI de l'ordinateur et l'autre extrémité à l'un des ports d'entrée HDMI de l'écran.

- 3. Connectez un casque, ou tout autre périphérique audio externe compatible 3,5 mm au port de sortie audio de l'écran.
- 4. Branchez les cordons d'alimentation de l'ordinateur et de l'écran sur la prise de courant.

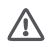

Remarque : Si le cordon d'alimentation ou le câble DisplayPort est endommagé, vous devez le remplacer par un cordon d'alimentation ou un câble DisplayPort dédié acheté auprès du fabricant ou de son service après-vente.

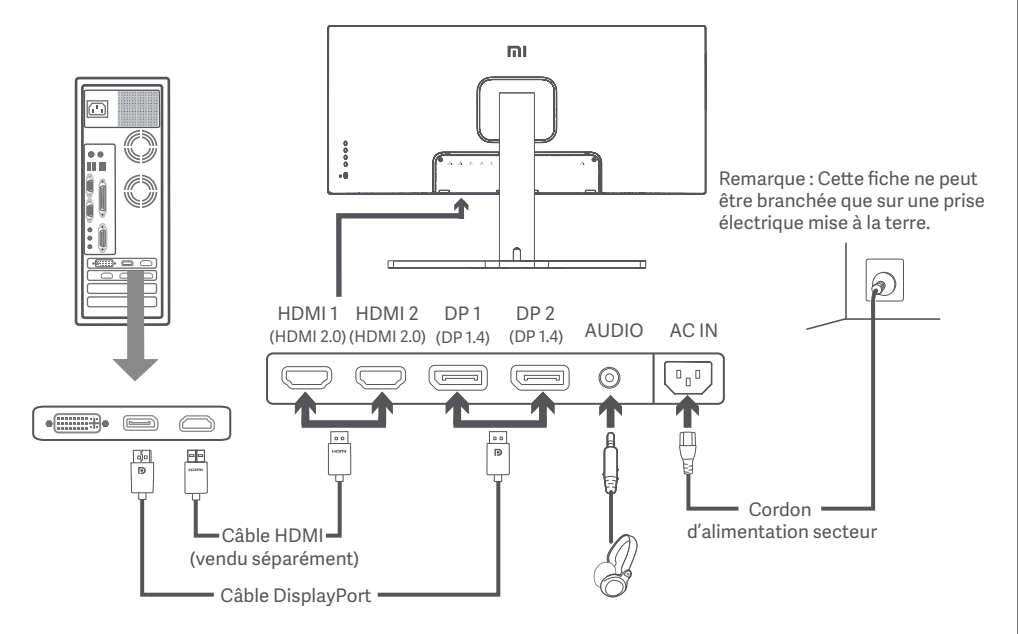

Remarque : Le port de sortie audio ne peut être utilisé que pour la sortie audio. DisplayPort (1.4) : 3 440 × 1 440, fréquence d'actualisation max. 144 Hz. HDMI (2.0) : 3 440 × 1 440, fréquence d'actualisation max. 100 Hz.

#### Description des boutons

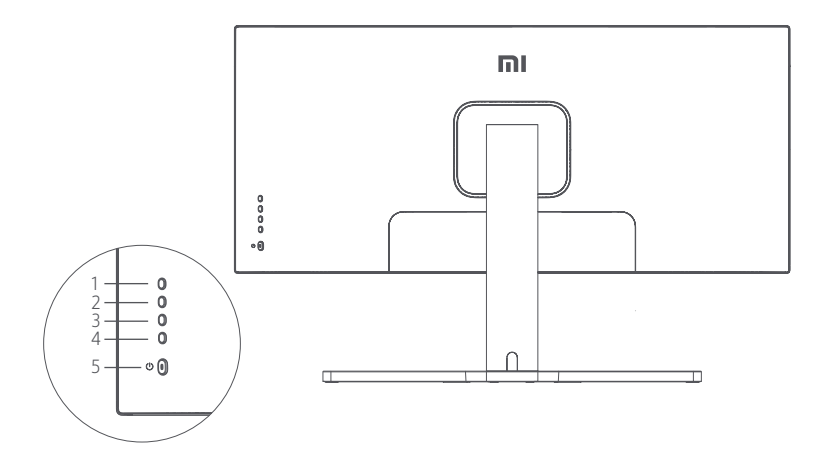

| Fonction des boutons |   |                |  |
|----------------------|---|----------------|--|
| 1                    | М | Menu/Sélection |  |
| 2                    |   | Haut           |  |
| 3                    | ▼ | Bas            |  |
| 4                    | Е | Sortie/Retour  |  |
| 5                    | Ú | Marche/Arrêt   |  |

#### Bouton Marche / Arrêt

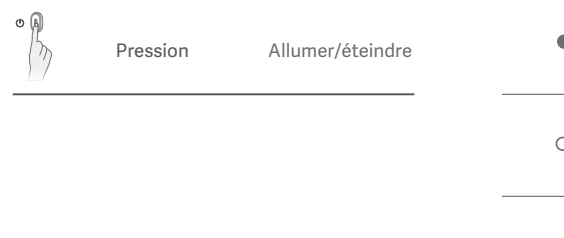

#### État du voyant

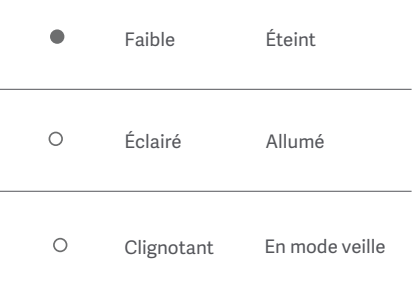

#### Description du menu

| Mi Monitor                       |                         | Mode standard activé |   |
|----------------------------------|-------------------------|----------------------|---|
| Luminosité/Contraste             | Luminosité              |                      | ~ |
| Image                            | Luminosité<br>dynamique |                      |   |
| Paramètres de qualité<br>d'image | Niveau de noir          |                      |   |
| Mode intelligent                 | Contraste               |                      | - |
| Paramètres de fenêtre            | DCR                     |                      |   |
| Paramètres                       |                         |                      | × |

| Menu<br>principal | Sous-menu                             | Description                                                                | Niveau de réglage                     | Par défaut  |
|-------------------|---------------------------------------|----------------------------------------------------------------------------|---------------------------------------|-------------|
|                   | Luminosité                            | Régler la luminosité de l'écran                                            | 0-100                                 | 80          |
| Luminosité/       | Luminosité<br>dynamique               | Régler la luminosité dynamique<br>de l'écran                               | Marche/Arrêt                          | Éteint      |
| Contraste         | Niveau de noir                        | Régler le niveau de noir de l'écran                                        | 0-100                                 | 50          |
|                   | Contraste                             | Régler le contraste de l'écran                                             | 0-100                                 | 75          |
|                   | DCR                                   | Régler le rapport de contraste<br>dynamique (DCR) de l'écran               | Marche/Arrêt                          | Éteint      |
| Image             | Température de couleur                | Régler la température de couleur<br>de l'écran                             | Standard/Chaud/Froid/<br>Personnalisé | Standard    |
|                   | Nuance                                | Régler la teinte de l'écran                                                | 0-100                                 | 50          |
|                   | Saturation                            | Régler la saturation de l'écran                                            | 0-100                                 | 50          |
|                   | Gamma                                 | Régler la correction gamma de<br>l'écran                                   | 1.8/2.0/2.2/2.4/2.6                   | 2.2         |
|                   | Format de<br>l'image                  | Régler le format de l'écran                                                | Plein écran/16:9/1:1/Auto             | Plein écran |
|                   | Netteté                               | Régler la netteté de l'écran                                               | 0-100                                 | 50          |
| Paramètres<br>PQ  | Temps de<br>réponse                   | Régler le temps de réponse de<br>l'écran                                   | Élevé/Moyen/Faible/<br>Éteint         | Éteint      |
|                   | Réduction du<br>bruit                 | Régler la réduction du bruit de<br>l'écran                                 | Élevé/Moyen/Faible/<br>Éteint         | Éteint      |
|                   | Temps de<br>réponse aux<br>mouvements | Réduit le flou de mouvement à<br>des fréquences d'actualisation<br>élevées | Marche/Arrêt                          | Éteint      |

| Menu<br>principal        | Sous-menu                                        | Description                                                             | Niveau de réglage                                                                                                    | Par défaut       |
|--------------------------|--------------------------------------------------|-------------------------------------------------------------------------|----------------------------------------------------------------------------------------------------|------------------|
|                          | Mode standard                                    | Régler en mode Standard                                                 |                                                                                                    |                  |
|                          | Mode Éco                                         | Régler en mode Éco                                                      |                                                                                                    |                  |
|                          | Mode Jeu                                         | Régler en mode Jeu                                                      |                                                                                                    |                  |
| Mode<br>intelligent      | Mode Film                                        | Régler en mode Film                                                     | Un seul mode peut être<br>sélectionné à la fois                                                                          | Mode<br>standard |
|                          | Mode Faible<br>lumière bleue                     | Régler en mode Faible<br>Iumière bleue                                  |                                                                                                    |                  |
|                          | RTS                                              | Régler en mode RTS                                                      |                                                                                                    |                  |
|                          | Fenêtre unique                                   | Afficher uniquement la fenêtre principale                               | Sélectionner une source<br>d'entrée                                                                                      |                  |
| Paramètres<br>de fenêtre | Picture-by-<br>Picture (PBP)                     | Afficher deux entrées vidéo<br>côte à côte                              | Source d'entrée de la fenêtre 1<br>Source d'entrée de la fenêtre 2                                                       | Fenêtre          |
|                          | Picture-in-<br>Picture (PIP)                     | Afficher la fenêtre principale<br>et une sous-fenêtre                   | Source d'entrée de la fenêtre 1<br>Source d'entrée de la fenêtre 2<br>Position de la fenêtre 2<br>Taille de la fenêtre 2 | unque            |
| Paramètres               | Langue                                           | Sélectionner la langue du<br>menu                                       | English/Español/Русский/<br>Français/Italiano/Deutsch<br>/Polski/한국어                                                     | Français         |
|                          | Entrée audio                                     | Sélectionner une source<br>d'entrée audio                               | HDMI 1/HDMI 2/DP 1/DP 2                                                                                                  | /                |
|                          | Volume                                           | Régler le volume de l'écran                                             | 0-100                                                                                                    | 50               |
|                          | FreeSync                                         | /                                                                       | Marche/Arrêt                                                                                                    | Éteint           |
|                          | Informations                                     | Informations de l'écran<br>telles que la résolution/<br>source d'entrée | /                                                                                                    | /                |
|                          | Rétablissement<br>de la configuration<br>d'usine | /                                                                       | /                                                                                                    | /                |

Pour éviter la fatigue oculaire ou les douleurs au cou, au bras, au coude et à l'épaule causées par une utilisation prolongée de l'ordinateur, veuillez suivre les suggestions ci-après :

- Maintenez l'écran à une distance de 20 à 28 pouces (environ 50 à 70 cm) de vos yeux.
- Clignez des yeux plus souvent pour soulager la fatigue oculaire lorsque vous fixez l'écran.
- Accordez à vos yeux une pause de 20 minutes après deux heures sur écran.
- Détachez vos yeux de l'écran et fixez un point au loin pendant au moins 20 secondes.
- Étirez votre corps pour aider à soulager la tension au niveau du cou, des bras, du dos et des épaules.

#### Description du mode Faible lumière bleue

Ces dernières années, les lésions oculaires causées par la lumière bleue ont attiré de plus en plus l'attention. En général, la longueur d'onde de la lumière bleue est de 400-480 nm, et la longueur d'onde de la lumière bleue nocive est de 415-455 nm. Cet écran est doté d'une fonction pour vous aider à réduire votre exposition aux émissions de lumière bleue. Vous pouvez activer le mode Faible lumière bleue via le menu des paramètres.

## Précautions

- N'utilisez pas cet écran dans des environnements moites ou humides tels que les salles de bains, cuisines, sous-sols ou près de piscines.
- Veillez à ce que l'écran soit placé sur une surface stable. Si l'écran tombe ou subit un choc, cela peut occasionner des blessures corporelles ou endommager l'écran.
- Stockez et utilisez l'écran dans un endroit frais, sec et ventilé. Tenez l'écran éloigné des sources de rayonnement et de chaleur.
- Ne couvrez pas et ne bloquez pas la ventilation de refroidissement à l'arrière de l'écran. Ne placez pas l'écran sur un lit, un canapé, une couverture, etc.
- La plage de tension de fonctionnement de l'écran est indiquée sur une étiquette à l'arrière de l'écran. Si vous n'êtes pas sûr de la tension de votre alimentation électrique, veuillez contacter le distributeur de l'écran ou la compagnie d'électricité locale.
- Si vous ne prévoyez pas d'utiliser l'écran pendant une longue période, débranchez-le de la prise électrique afin d'éviter tout dommage éventuel en cas de surcharge d'alimentation ou de foudre.
- Ne surchargez pas les prises électriques, cela pourrait provoquer un incendie ou un choc électrique.
- N'insérez pas d'objets étrangers dans l'écran, cela pourrait provoquer un court-circuit pouvant entraîner un incendie ou un choc électrique.
- N'essayez pas de démonter ou de réparer l'écran vous-même pour éviter tout risque de choc électrique. Si l'écran ne fonctionne pas correctement, veuillez contacter notre service après-vente pour obtenir de l'aide.
- Ne tirez pas, ne tordez pas et ne pliez pas de manière excessive le cordon d'alimentation.

| Dépannage |
|-----------|
|-----------|

| Problème                                             | Causes possibles                           | Solutions                                                                                                    |
|------------------------------------------------------|--------------------------------------------|----------------------------------------------------------------------------------------------------|
| Impossible d'allumer                                 | Pas d'alimentation                         | <ul> <li>Assurez-vous que le cordon d'alimentation est correctement<br/>branché.</li> <li>Appuyez sur le bouton marche/arrêt pour allumer l'écran.</li> </ul>                                                    |
| L'image est sombre                                   | Luminosité/<br>Contraste mal ajusté        | • Réglez la luminosité et le contraste.                                                                                                    |
| L'image est<br>tremblante ou fait<br>des ondulations | Interférence                               | <ul> <li>Tenez l'écran éloigné des appareils électroniques<br/>susceptibles de provoquer des interférences électriques.</li> </ul>                                                                               |
| Le voyant clignote,<br>aucune image à<br>l'écran     | Aucun signal,<br>passage en mode<br>veille | <ul> <li>Allumez l'ordinateur.</li> <li>Assurez-vous que la carte graphique de l'ordinateur<br/>fonctionne correctement.</li> <li>Assurez-vous que le câble DisplayPort est correctement<br/>branché.</li> </ul> |
| L'écran affiche :<br>Hors de portée                  | La résolution est<br>incorrecte            | Utilisez les paramètres de résolution recommandée spécifiés.                                                                                                    |

## Caractéristiques

| Nom                                   | Écran gaming 34" incurvé Mi             |
|---------------------------------------|-----------------------------------------|
| Modèle                                | XMMNTWQ34                               |
| Tension nominale                      | 100-240 V ~                             |
| Fréquence nominale                    | 50/60 Hz                                |
| Courant nominal                       | 2 A                                     |
| Puissance nominale                    | 54 W (TYP) , 80 W max.                  |
| Taille de l'écran                     | 34"                                     |
| Taille de l'image visible (diagonale) | 86,36 cm                                |
| Pas de masque                         | 0,07725 (H) x 0,23175 (V)               |
| Luminosité                            | 300 cd/m <sup>2</sup> (TYP)             |
| Contraste                             | 3000:1 (TYP)                            |
| Gamme de couleurs                     | 16,7 M                                  |
| Format de l'image                     | 21:9                                    |
| Temps de réponse                      | 4 ms (GTG)                              |
| Résolution maximale                   | 3 440 × 1 440                           |
| Résolution recommandée                | 3 440 × 1 440                           |
| Fréquence d'actualisation             | 144 Hz                                  |
| Dimensions du produit                 | 810,39 (L) × 242,53 (l) × 520,61 (H) mm |
| Poids net                             | 8 kg                                    |
| Température de fonctionnement         | 0°C à 45°C                              |
| Humidité de fonctionnement            | 10-90 % HR                              |
| Pression atmosphérique                | 86-106 kPa                              |

Informations sur la réglementation DEEE sur la mise au rebut et le recyclage

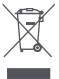

Tous les produits portant ce symbole deviennent des déchets d'équipements électriques et électroniques (DEEE dans la Directive européenne 2012/19/UE) qui ne doivent pas être mélangés aux déchets ménagers non triés. Vous devez contribuer à la protection de l'environnement et de la santé humaine en apportant l'équipement usagé à un point de collecte dédié au recyclage des équipements électriques et électroniques, agréé par le gouvernement ou les autorités locales. Le recyclage et la destruction appropriés permettront d'éviter tout impact potentiellement négatif sur l'environnement et la santé humaine. Contactez l'installateur ou les autorités locales pour obtenir plus d'informations concernant l'emplacement ainsi que les conditions d'utilisation de ce type de point de collecte.

# Déclaration de conformité pour l'Union européenne **C É**

Par la présente, nous, Xiaomi Communications Co., Ltd., déclarons que cet équipement est conforme aux directives et normes européennes applicables, ainsi qu'à leurs amendements. L'intégralité de la déclaration de conformité pour l'UE est disponible à l'adresse suivante :

http://www.mi.com/global/service/support/declaration.html

Pour accéder à la fiche d'information produit, veuillez scanner le code QR ci-dessous.

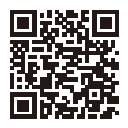

Leggere attentamente il presente manuale prima dell'uso del dispositivo e conservarlo per ogni riferimento futuro.

## Indice

| Panoramica del prodotto                              | 54 |
|------------------------------------------------------|----|
| Panoramica del monitor                               | 54 |
| Contenuto della confezione                           | 54 |
| Installazione                                        | 55 |
| Installazione della base                             | 55 |
| Gestione dei cavi                                    | 56 |
| Installazione del supporto da parete                 | 57 |
| Istruzioni                                           | 58 |
| Connessioni                                          | 58 |
| Descrizione dei pulsanti                             | 59 |
| Pulsante di accensione/spegnimento                   | 59 |
| Stato della spia                                     | 59 |
| Descrizione del menu                                 | 60 |
| Protezione dell'occhio                               | 62 |
| Descrizione contenuto luminoso blu basso             | 62 |
| Precauzioni                                          | 63 |
| Risoluzione dei problemi                             | 63 |
| Specifiche tecniche                                  | 64 |
| Informazioni sulla conformità a normative e standard | 65 |

#### Panoramica del monitor

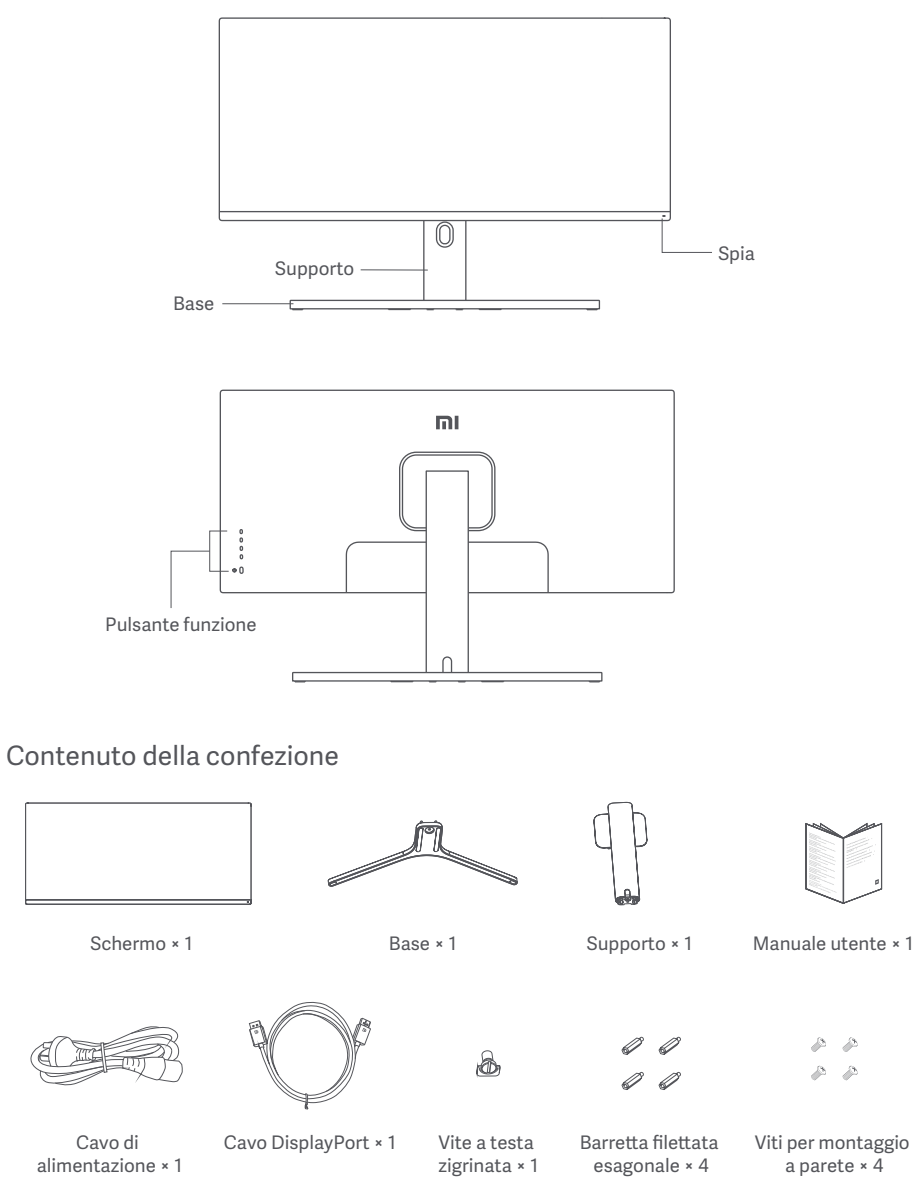

#### Installazione della base

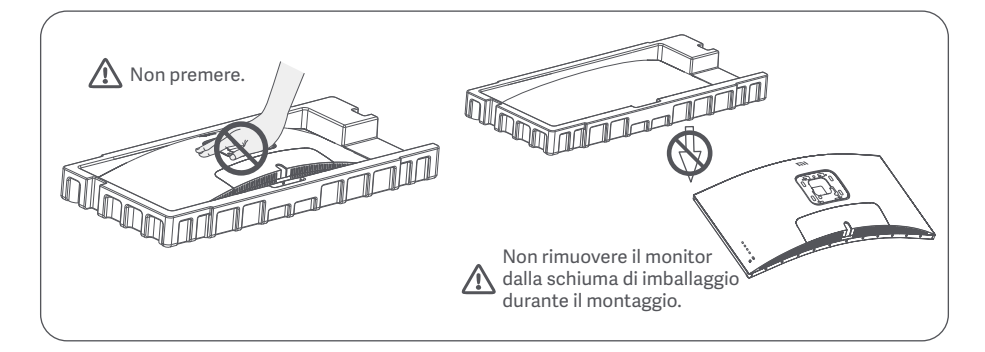

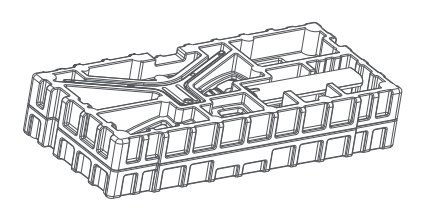

1. Rimuovere dalla scatola il componente avvolto nella schiuma e posizionarlo su una superficie piana e stabile. Non rimuovere il monitor dalla schiuma di imballaggio.

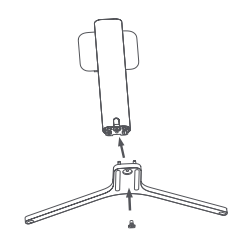

2. Fissare il supporto alla base con la vite a testa zigrinata in dotazione.

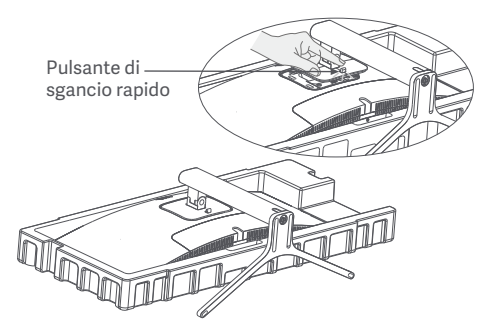

4. Fissare il supporto\* inserendolo nell'alloggiamento sul retro del monitor fino a quando non scatta in posizione.

\* Per rimuovere il supporto, premere il pulsante di sgancio rapido.

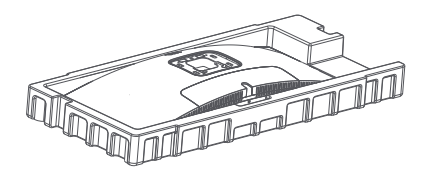

3. Rimuovere lo strato superiore di schiuma e il sacchetto di plastica per esporre il punto di montaggio sul retro del monitor.

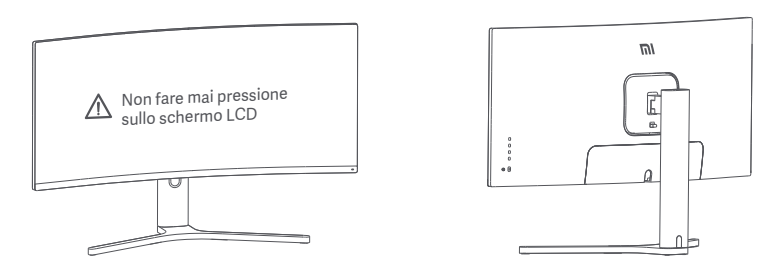

5. Utilizzare entrambe le mani per estrarre con cautela il monitor completamente assemblato e posizionarlo su una superficie piana e stabile.

Nota: per evitare di danneggiare lo schermo, fare attenzione a non fare pressione sullo schermo LCD quando lo si posiziona.

#### Gestione dei cavi

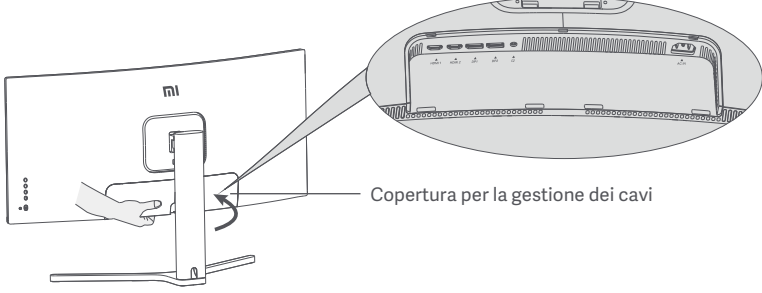

1. Rimuovere il coperchio per la gestione dei cavi monitor e il coperchio del supporto.

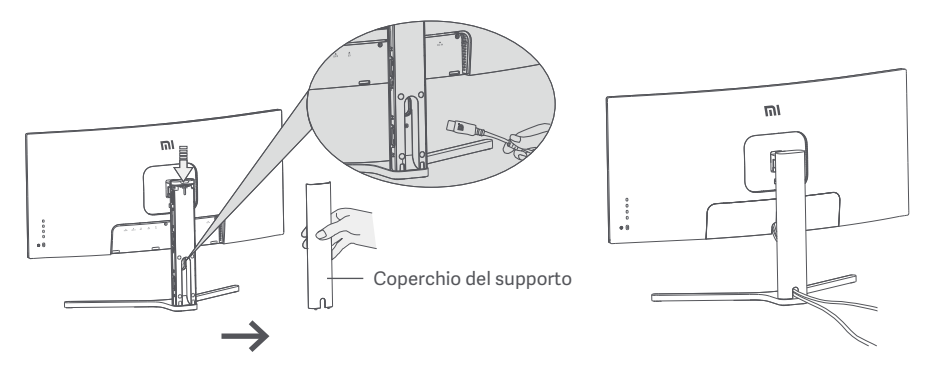

2. Far passare il cavo di alimentazione e il cavo di segnale attraverso l'apertura nel supporto e collegarli al monitor. Installare entrambi i coperchi dopo aver posizionato correttamente tutti i cavi.

Nota: La targhetta del monitor è accanto alla porta di ingresso CA, può essere identificata rimuovendo la copertura della gestione dei cavi.

#### Installazione del supporto da parete

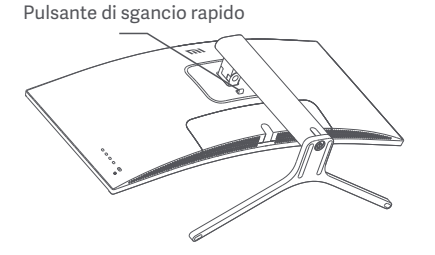

1. Premere il pulsante di sgancio rapido per rimuovere il supporto del monitor.

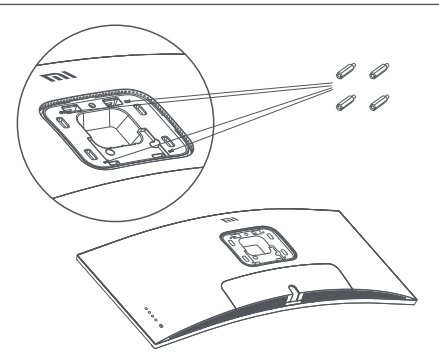

2. Fissare le 4 barrette filettate esagonali sul retro del monitor nelle posizioni indicate, quindi fissare il supporto da parete (venduto separatamente) alle barrette filettate esagonali (i fori di fissaggio sono distanziati di 100 × 100 mm l'uno dall'altro).

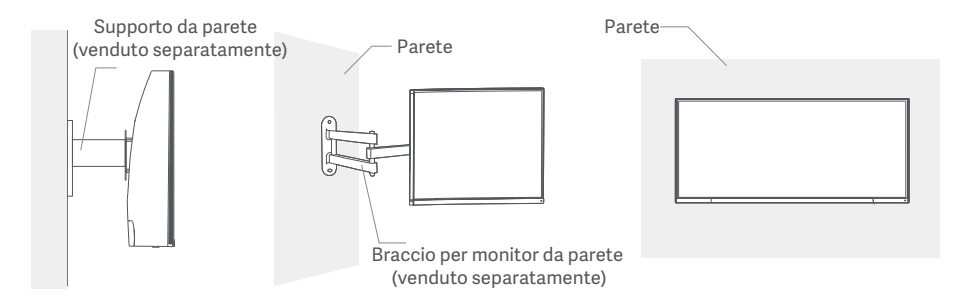

3. Fare riferimento alle istruzioni del supporto da parete per il montaggio del monitor. Nota: non fare pressione sullo schermo LCD durante il montaggio per evitare di danneggiarlo.

Nota: Per ridurre il rischio di cadute, installare correttamente il supporto a parete e attivare la protezione di sicurezza sul monitor per evitare lesioni o danni. Non posizionare niente nella parte superiore né appendere niente sul supporto a parete.

## Istruzioni

#### Connessioni

- 1. Connessione del cavo DisplayPort (solo se si utilizza questo tipo di cavo)
  - a. Assicurarsi che il monitor e il computer siano entrambi spenti.
  - b. Collegare un'estremità del cavo DisplayPort alla porta di uscita DisplayPort del computer e l'altra estremità ad una delle porte di ingresso DisplayPort del monitor.
- 2. Connessione del cavo HDMI (venduto separatamente) (solo se si utilizza questo tipo di cavo).
  - a. Assicurarsi che il monitor e il computer siano entrambi spenti.

b. Collegare un'estremità del cavo HDMI alla porta di uscita HDMI del computer e l'altra estremità ad una delle porte di ingresso HDMI del monitor.

- 3. Collegare una cuffia o un qualsiasi dispositivo audio esterno compatibile da 3,5 mm alla porta di uscita audio del monitor.
- 4. Collegare i cavi di alimentazione del computer e del monitor ad una presa di corrente.

 $\triangle$ 

Nota: se il cavo di alimentazione o il cavo DisplayPort è danneggiato, è necessario sostituirlo acquistando un nuovo cavo di alimentazione o cavo DisplayPort originale dal produttore o dal relativo reparto di assistenza post-vendita.

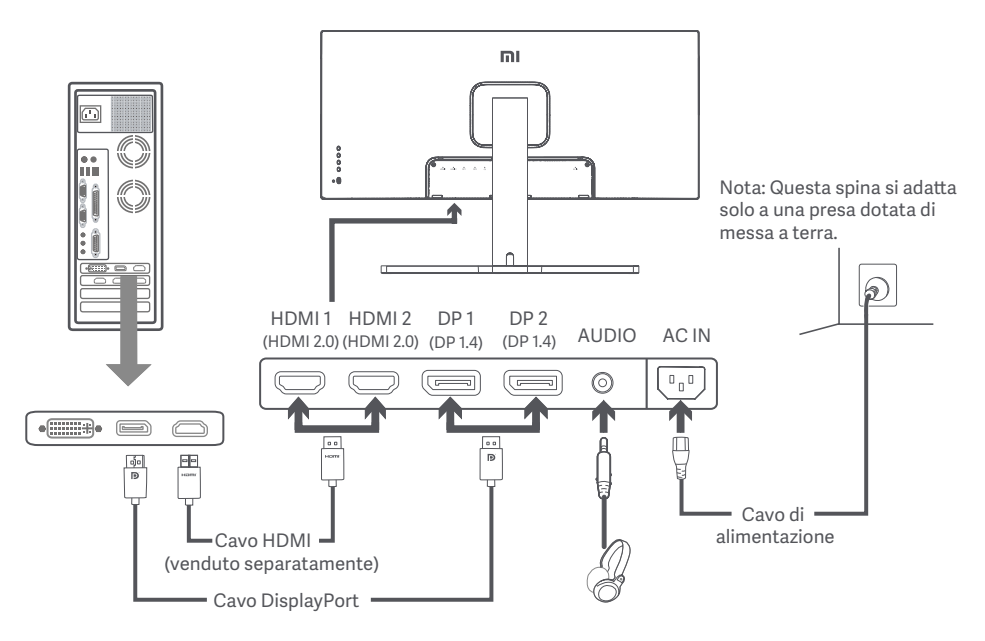

Nota: la porta di uscita audio può essere utilizzata solo per l'uscita audio. DisplayPort (1.4): 3440 × 1440, frequenza aggiornamento max. 144 Hz. HDMI (2.0): 3440 × 1440, frequenza aggiornamento max. 100 Hz.

#### Descrizione dei pulsanti

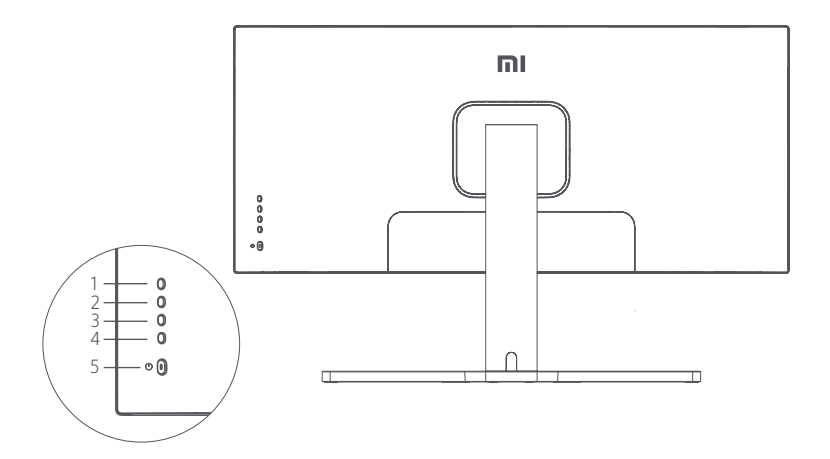

| Funzione dei pulsanti |            |                |  |
|-----------------------|------------|----------------|--|
| 1                     | Μ          | Menu/Seleziona |  |
| 2                     |            | Su             |  |
| 3                     | •          | Giù            |  |
| 4                     | E          | Esci/Indietro  |  |
| 5                     | $\bigcirc$ | Acceso/Spento  |  |

#### Pulsante di accensione/spegnimento

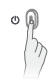

Premere Accensione/Spegnimento

#### Stato della spia

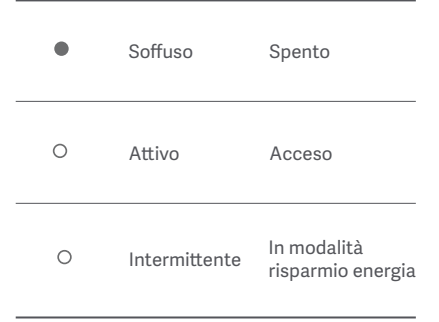

#### Descrizione del menu

| Mi Monitor Modalità standard abilita |                     |  |   |
|--------------------------------------|---------------------|--|---|
| Luminosità/contrasto                 | Luminosità          |  | ~ |
| Immagine                             | Luminosità dinamica |  |   |
| Impostazioni qualità immagine        | Livello del nero    |  |   |
| 💶 Modalità Smart                     | Contrasto           |  | - |
| Impostazioni finestra                | DCR                 |  |   |
| C Impostazioni                       |                     |  | × |

| Menu<br>principale       | Menu<br>secondario                    | Descrizione                                                             | Intervallo variabile                     | Impostazione<br>predefinita |
|--------------------------|---------------------------------------|-------------------------------------------------------------------------|------------------------------------------|-----------------------------|
| Luminosità/<br>contrasto | Luminosità                            | Regola la luminosità del monitor                                        | 0-100                                    | 80                          |
|                          | Luminosità<br>dinamica                | Regola la luminosità dinamica del<br>monitor                            | Acceso/Spento                            | Spento                      |
|                          | Livello del nero                      | Regola il livello del nero del monitor                                  | 0-100                                    | 50                          |
|                          | Contrasto                             | Regola il contrasto del monitor                                         | 0-100                                    | 75                          |
|                          | DCR                                   | Regola il rapporto di contrasto<br>dinamico (DCR)                       | Acceso/Spento                            | Spento                      |
| Immagine                 | Temperatura<br>colore                 | Regola la temperatura colore del<br>monitor                             | Standard/Caldo/Freddo<br>/Personalizzato | Standard                    |
|                          | Tonalità                              | Regola la tonalità del monitor                                          | 0-100                                    | 50                          |
|                          | Saturazione                           | Regola la saturazione del monitor                                       | 0-100                                    | 50                          |
|                          | Gamma                                 | Regola il gamma del monitor                                             | 1.8/2.0/2.2/2.4/2.6                      | 2.2                         |
|                          | Proporzioni                           | Regola le proporzioni del monitor                                       | Schermo intero/16:9/<br>1:1/Auto         | Schermo<br>intero           |
| Impostazioni<br>PQ       | Nitidezza                             | Regola la nitidezza del monitor                                         | 0-100                                    | 50                          |
|                          | Tempo di<br>risposta                  | Regola il tempo di risposta del<br>monitor                              | Elevato/Medio/Basso/<br>Spento           | Spento                      |
|                          | Riduzione del<br>rumore               | Regola la riduzione del rumore del monitor                              | Elevato/Medio/Basso/<br>Spento           | Spento                      |
|                          | Tempo di<br>risposta del<br>movimento | Riduce la sfocatura del movimento<br>ad alte frequenze di aggiornamento | Acceso/Spento                            | Spento                      |

| Menu<br>principale       | Menu<br>secondario                        | Descrizione                                                       | Intervallo variabile                                                                                          | Impostazione<br>predefinita |  |
|--------------------------|-------------------------------------------|-------------------------------------------------------------------|----------------------------------------------------------------------------------------------------|-----------------------------|--|
|                          | Modalità standard                         | Imposta su modalità<br>standard                                   |                                                                                                    |                             |  |
|                          | Modalità Eco                              | Imposta su modalità eco                                           | È a contrata a la cita con                                                                                    |                             |  |
|                          | Modalità gioco                            | Imposta su modalità gioco                                         |                                                                                                    | Modalità<br>standard        |  |
| Smart                    | Modalità film                             | Imposta su modalità film                                          | solo una modalità alla                                                                                        |                             |  |
|                          | Modalità contenuto<br>Iuminoso blu basso  | Imposta su modalità<br>contenuto luminoso<br>blu basso            | volta                                                                                                    |                             |  |
|                          | RTS                                       | Imposta su modalità RTS                                           |                                                                                                    |                             |  |
| Impostazioni<br>finestra | Finestra singola                          | Visualizza solo la finestra<br>principale                         | Seleziona una sorgente di<br>ingresso                                                                         | Finestra<br>singola         |  |
|                          | Picture-by-<br>Picture (PBP)              | Visualizza due ingressi<br>video affiancati                       | Sorgente ingresso finestra 1<br>Sorgente ingresso finestra 2                                                  |                             |  |
|                          | Picture-in-<br>Picture (PIP)              | Visualizza la finestra<br>principale e una finestra<br>secondaria | Sorgente ingresso finestra 1<br>Sorgente ingresso finestra 2<br>Posizione finestra 2<br>Dimensioni finestra 2 |                             |  |
| Impostazioni             | Lingua                                    | Seleziona la lingua del<br>menu                                   | English/Español/Русский/<br>Français/Italiano/Deutsch<br>/Polski/한국어                                          | Italiano                    |  |
|                          | Ingresso audio                            | Seleziona una sorgente di<br>ingresso audio                       | HDMI 1/HDMI 2/DP 1/DP 2                                                                                       | /                           |  |
|                          | Volume                                    | Regola il volume del<br>monitor                                   | 0-100                                                                                                    | 50                          |  |
|                          | FreeSync                                  | /                                                                 | Acceso/Spento                                                                                                 | Spento                      |  |
|                          | Informazioni                              | Monitora informazioni<br>come risoluzione/sorgente<br>di ingresso | /                                                                                                    | /                           |  |
|                          | Ripristina<br>impostazioni<br>di fabbrica | /                                                                 | /                                                                                                    | /                           |  |

Per evitare di stancare gli occhi, o di avere dolori al collo, al braccio, al gomito e alle spalle causati da un utilizzo prolungato del computer, seguire i suggerimenti elencati di seguito:

- Mantenere il monitor a una distanza di 20–28 pollici (circa 50–70 cm) dagli occhi.
- Sbattere più spesso le palpebre per ridurre l'affaticamento degli occhi quando si guarda il monitor.
- Dare agli occhi una pausa di 20 minuti dopo aver utilizzato il monitor per due ore.
- Allontanare gli occhi dal monitor e guardare qualcosa a una certa distanza per almeno 20 secondi.
- Fai stretching per aiutare a rilasciare la tensione su collo, braccia, schiena e spalle.

#### Descrizione contenuto luminoso blu basso

Recentemente, i danni agli occhi causati dalla luce blu sono stati sempre più presi in considerazione. In generale, la lunghezza d'onda della luce blu è di 400–480 nm e la lunghezza d'onda della luce blu dannosa è di 415–455 nm. Questo monitor ha una funzione che aiuta a ridurre l'esposizione alle emissioni di luce blu. È possibile attivare la modalità luce blu bassa tramite il menu impostazioni.

## Precauzioni

- Non utilizzare il monitor in ambienti umidi come bagni, cucine, cantine o nei pressi di piscine.
- Assicurarsi che il monitor sia posizionato su una superficie stabile. La caduta accidentale del monitor può causare lesioni a persone o danneggiare il monitor stesso.
- Conservare e utilizzare il monitor in un luogo fresco, asciutto e ventilato. Tenere il prodotto lontano da radiazioni e fonti di calore.
- Non coprire o bloccare gli sfiati per la dissipazione del calore posti sul retro del monitor. Non posizionare il monitor su un letto, un divano, una coperta ecc.
- L'intervallo della tensione di funzionamento del monitor è riportato sull'etichetta posta sul retro del monitor. Nel caso in cui non si conosca con esattezza il voltaggio della linea di alimentazione a disposizione, contattare il distributore del monitor o l'azienda di fornitura elettrica locale.
- Se si prevede di non utilizzare il monitor per un lungo periodo di tempo, scollegarlo dalla presa elettrica in modo da evitare possibili danni dovuti a sbalzi di tensione o fulmini.
- Non sovraccaricare le prese elettriche, poiché ciò potrebbe causare un incendio o una scossa elettrica.
- Non inserire oggetti estranei nel monitor, in quanto ciò potrebbe causare un cortocircuito e, di conseguenza, innescare un possibile incendio o una scossa elettrica.
- Non tentare di smontare o riparare il monitor di propria iniziativa, per evitare il rischio di scosse elettriche. Se il monitor non funziona correttamente, contattare il reparto post-vendita per ricevere assistenza.
- Non tirare, torcere o piegare eccessivamente il cavo di alimentazione.

#### Risoluzione dei problemi

| Problema                                                | Cause possibili                                            | Soluzioni                                                                                                    |
|---------------------------------------------------------|------------------------------------------------------------|----------------------------------------------------------------------------------------------------|
| Impossibile<br>accendere                                | Nessuna<br>alimentazione                                   | <ul> <li>Verificare che il cavo di alimentazione sia inserito<br/>correttamente in una presa.</li> <li>Premere il pulsante di accensione/spegnimento per<br/>accendere il dispositivo.</li> </ul>                      |
| Immagine scura                                          | Luminosità/<br>contrasto non<br>regolati<br>correttamente  | • Regolare la luminosità e il contrasto.                                                                                                    |
| Immagine tremolante<br>o con increspature               | Interferenza                                               | • Tenere il monitor lontano da dispositivi elettronici che<br>possono causare interferenze elettriche.                                                                                                    |
| Spia lampeggiante,<br>nessuna immagine<br>sullo schermo | Nessun segnale,<br>attivazione modalità<br>riposo in corso | <ul> <li>Accendere il computer.</li> <li>Verificare che la scheda grafica del computer funzioni<br/>correttamente.</li> <li>Verificare che il cavo DisplayPort sia inserito correttamente<br/>in una presa.</li> </ul> |
| Sul monitor viene<br>visualizzato:<br>Fuori intervallo  | Risoluzione non<br>corretta                                | • Utilizzare le impostazioni di risoluzione consigliate.                                                                                                    |

| Nome                                             | Mi monitor curvo per il gaming 34"     |
|--------------------------------------------------|----------------------------------------|
| Modello                                          | XMMNTWQ34                              |
| Tensione nominale                                | 100-240 V~                             |
| Frequenza nominale                               | 50/60 Hz                               |
| Corrente nominale                                | 2 A                                    |
| Potenza nominale                                 | 54 W (TYP), 80 W Max.                  |
| Dimensioni schermo                               | 34"                                    |
| Dimensione dell'immagine visibile<br>(diagonale) | 86,36 cm                               |
| Dot pitch                                        | 0,07725 (O) × 0,23175 (V)              |
| Luminosità                                       | 300 cd/m <sup>2</sup> (TYP)            |
| Contrasto                                        | 3000:1 (TYP)                           |
| Gamut colori                                     | 16,7 M                                 |
| Proporzioni                                      | 21:9                                   |
| Tempo di risposta                                | 4 ms (GTG)                             |
| Risoluzione massima                              | 3440 × 1440                            |
| Risoluzione consigliata                          | 3440 × 1440                            |
| Frequenza aggiornamento                          | 144 Hz                                 |
| Dimensioni articolo                              | 810,39 (L) × 242,53 (P)× 520,61 (A) mm |
| Peso netto                                       | 8 kg                                   |
| Temperatura di esercizio                         | Da 0°C a 45°C                          |
| Umidità di esercizio                             | 10-90% UR                              |
| Pressione atmosferica                            | 86-106 kPa                             |

#### Informazioni sullo smaltimento e sul riciclaggio dei RAEE

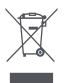

Tutti i prodotti contrassegnati da questo simbolo sono rifiuti di apparecchiature elettriche ed elettroniche (RAEE in base alla direttiva 2012/19/UE) che non devono essere smaltiti assieme a rifiuti domestici non differenziati. Al contrario, è necessario proteggere l'ambiente e la salute umana consegnando i rifiuti a un punto di raccolta autorizzato al riciclaggio di rifiuti di apparecchiature elettriche ed elettroniche, predisposto dalla pubblica amministrazione o dalle autorità locali. Lo smaltimento e il riciclaggio corretti aiutano a prevenire conseguenze potenzialmente negative all'ambiente e alla salute umana. Contattare l'installatore o le autorità locali per ulteriori informazioni sulla sede e per i termini e le condizioni di tali punti di raccolta.

# Dichiarazione di conformità europea

Con la presente, Xiaomi Communications Co., Ltd. dichiara che questo apparecchio è conforme alle direttive applicabili e alle norme europee, nonché ai relativi emendamenti. Il testo completo della dichiarazione di conformità UE è disponibile al seguente indirizzo Internet: http://www.mi.com/global/service/support/declaration.html

Per la scheda informativa del prodotto, scansionare il codice QR di seguito.

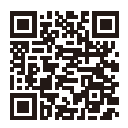

Lesen Sie dieses Handbuch vor der Verwendung sorgfältig und bewahren Sie es auf, um zukünftig die Informationen nachlesen zu können.

## Inhalt

| Produktübersicht                                       | 67 |  |
|--------------------------------------------------------|----|--|
| Monitorübersicht                                       | 67 |  |
| Verpackungsinhalt                                      | 67 |  |
| Installation                                           | 68 |  |
| Montage des Sockels                                    | 68 |  |
| Kabelmanagement                                        | 69 |  |
| Installation an der Wand                               | 70 |  |
| Anweisungen                                            | 71 |  |
| Verbindungen                                           | 71 |  |
| Tastenbeschreibung                                     | 72 |  |
| Ein/Aus-Schalter                                       | 72 |  |
| Anzeigestatus                                          | 72 |  |
| Menübeschreibung                                       | 73 |  |
| Augengesundheit                                        | 75 |  |
| Geringer Blauanteil – Beschreibung                     | 75 |  |
| Vorsichtsmaßnahmen                                     | 76 |  |
| Fehlerbehebung                                         | 76 |  |
| Spezifikationen                                        |    |  |
| Informationen zur Einhaltung gesetzlicher Vorschriften |    |  |

#### Monitorübersicht

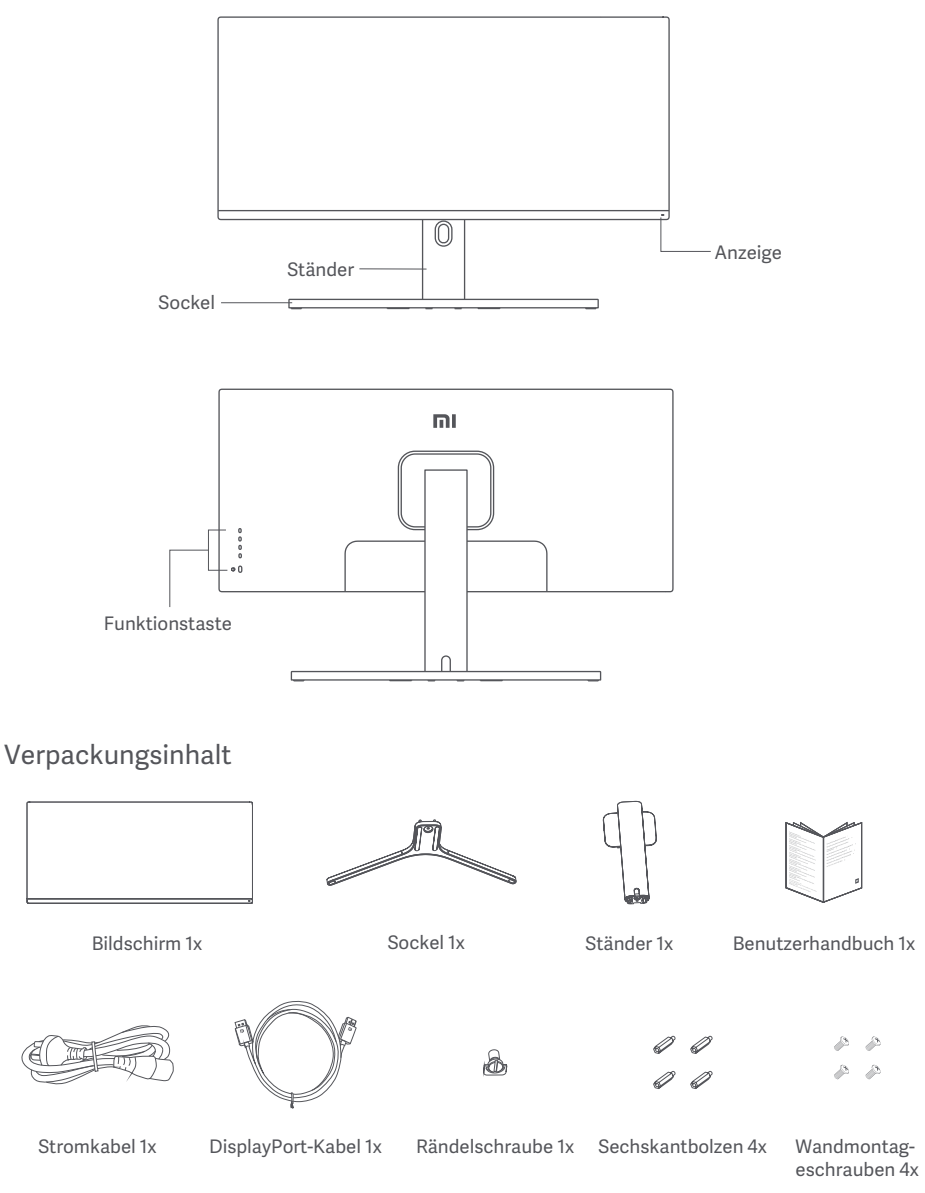

#### Montage des Sockels

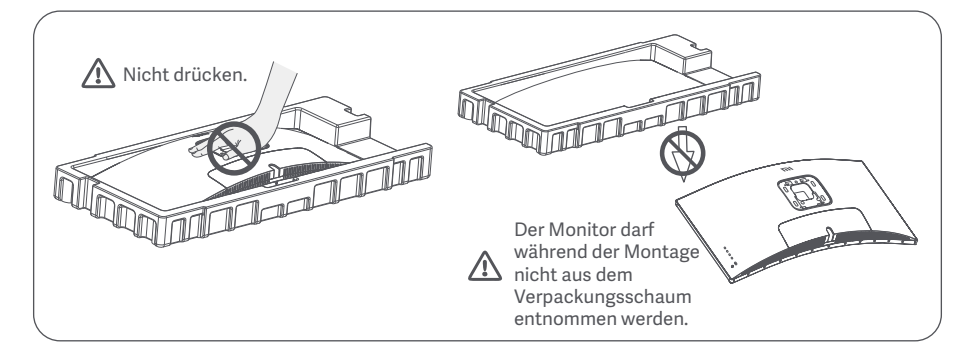

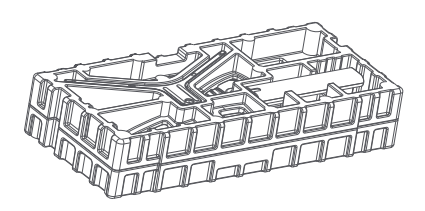

1. Nehmen Sie die schaumstoffummantelte Komponente aus dem Karton und legen Sie diese auf eine flache, stabile Oberfläche. Der Monitor darf nicht aus dem Verpackungsschaum genommen werden.

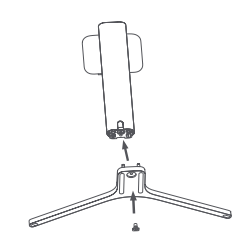

2. Befestigen Sie den Ständer mit Hilfe der mitgelieferten Rändelschraube am Sockel.

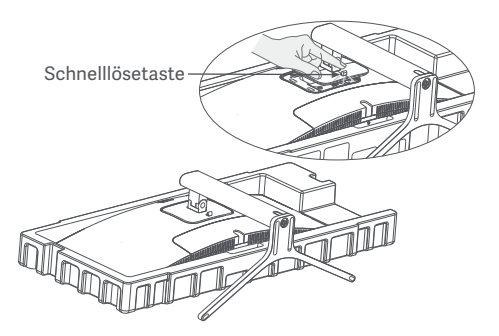

4. Befestigen Sie den Ständer\*, indem Sie ihn in den Schlitz auf der Rückseite des Monitors drücken, bis er einrastet.

\* Um den Ständer abzunehmen, drücken Sie die Schnelllösetaste.

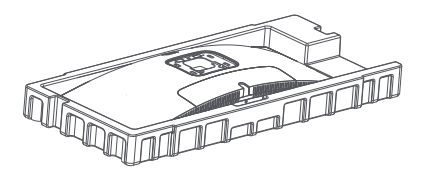

3. Entfernen Sie die obere Schaumstoffschicht und den Plastikbeutel, um den Befestigungspunkt auf der Rückseite des Monitors freizulegen.

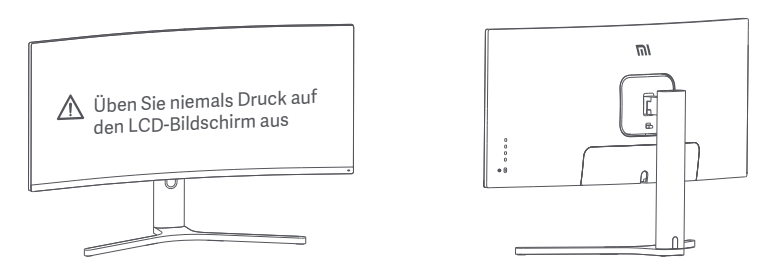

5. Nehmen Sie den vollständig montierten Monitor mit beiden Händen vorsichtig heraus und stellen Sie ihn auf eine flache, stabile Oberfläche.

Hinweis: Um Schäden am Bildschirm zu vermeiden, müssen Sie darauf achten, beim Aufstellen nicht auf den LCD-Bildschirm zu drücken.

#### Kabelmanagement

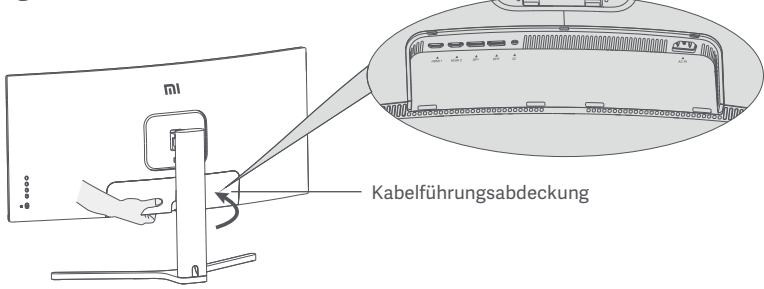

1. Entfernen Sie die Kabelführungsabdeckung des Monitors und die Abdeckung des Ständers.

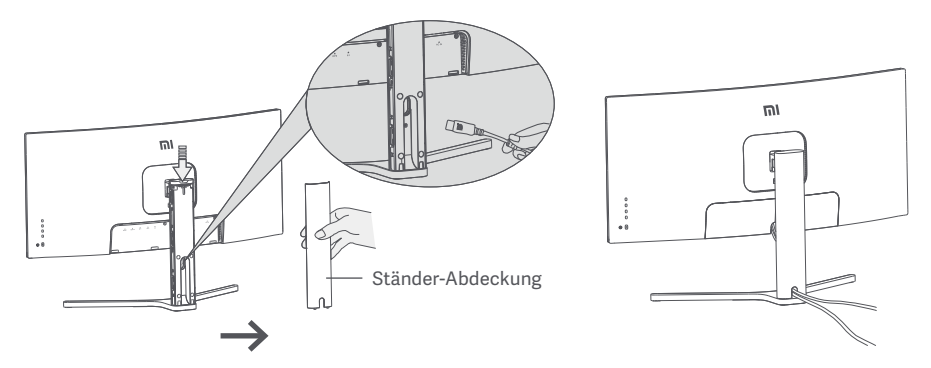

2. Führen Sie das Stromkabel und das Signalkabel durch die Öffnung im Ständer und schließen Sie sie an den Monitor an. Nachdem alle Kabel korrekt angeschlossen sind, montieren Sie beide Abdeckungen.

Hinweis: Das Typenschild dieses Monitors befindet sich in der Nähe des AC In Ports. Nehmen Sie die Kabelführungsabdeckung ab, um auf das Typenschild zuzugreifen.

#### Installation an der Wand

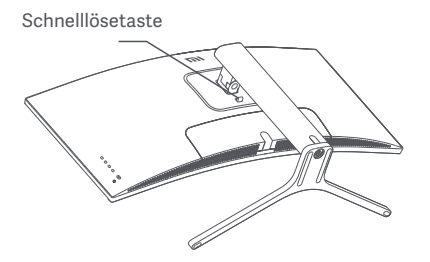

1. Drücken Sie die Schnelllösetaste, um den Monitorständer zu entfernen.

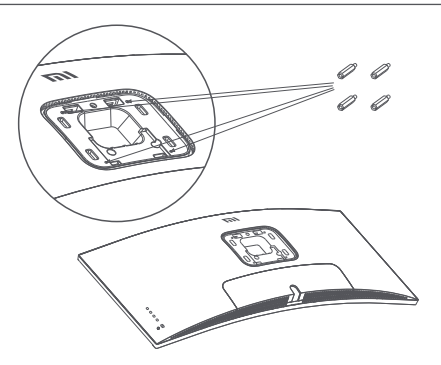

2. Befestigen Sie die 4 Sechskantbolzen an der Rückseite des Monitors in den angegebenen Positionen und befestigen Sie dann die Wandhalterung (separat erhältlich) mit den Sechskantbolzen (die Befestigungslöcher haben einen Abstand von 100 × 100 mm).

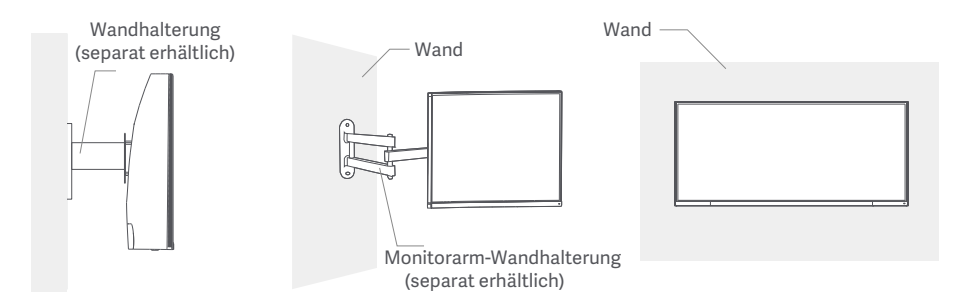

3. Lesen Sie die Anweisungen für die Wandhalterung, um den Monitor zu montieren. Hinweis: Drücken Sie während des Montagevorgangs nicht auf den LCD-Bildschirm, um eine Beschädigung des Bildschirms zu vermeiden.

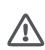

Hinweis: Zur Verringerung der Absturzgefahr muss die Wandbefestigung ordnungsgemäß installiert werden und es müssen Maßnahmen zur Sicherheit ergriffen werden, um Verletzungen oder
Beschädigungen zu vermeiden. Legen Sie keine Gegenstände auf die Wandbefestigung und hängen Sie nichts daran.

#### Verbindungen

- 1. Anschließen des DisplayPort-Kabels (nur bei Verwendung des DisplayPort-Anschlusses).
  - a. Stellen Sie sicher, dass sowohl der Monitor als auch der Computer ausgeschaltet sind.
  - b. Schließen Sie ein Ende des DisplayPort-Kabels an den DisplayPort-Ausgang des Computers und das andere Ende an einen der DisplayPort-Eingänge des Monitors an.
- 2. Anschließen des HDMI-Kabels (separat erhältlich) (nur bei Verwendung von HDMI).
  - a. Stellen Sie sicher, dass sowohl der Monitor als auch der Computer ausgeschaltet sind.

b. Schließen Sie ein Ende des HDMI-Kabels an den HDMI-Ausgang des Computers und das andere Ende an einen der HDMI-Eingänge des Monitors an.

- 3. Schließen Sie ein Headset oder ein beliebiges 3,5-mm-kompatibles externes Audiogerät an den Audioausgang des Monitors an.
- 4. Schließen Sie das Stromkabel des Computers und das Stromkabel des Monitors an eine Steckdose an.

Hinweis: Wenn das Stromkabel oder das DisplayPort-Kabel beschädigt sind, muss es durch ein 🖄 Original-Stromkabel oder DisplayPort-Kabel ersetzt werden, das vom Hersteller oder der Kundendienstabteilung erworben wurde.

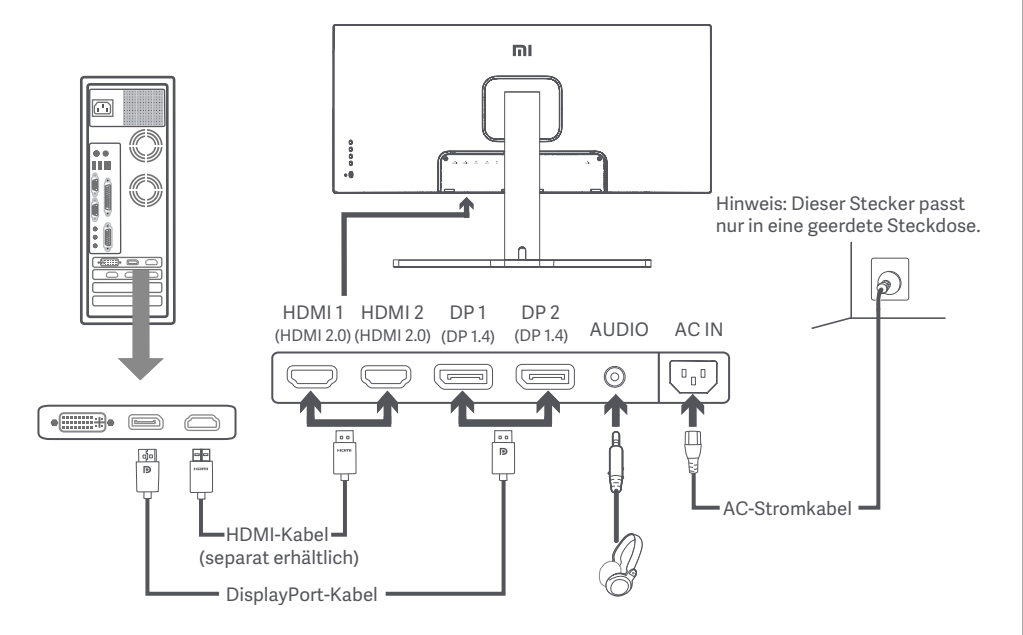

Hinweis: Der Audioausgangsanschluss kann ausschließlich für die Audioausgabe verwendet werden. DisplayPort (1.4): 3440 × 1440, max. Bildwiederholfrequenz 144 Hz. HDMI (2.0): 3440 × 1440, max. Bildwiederholfrequenz 100 Hz.
#### Tastenbeschreibung

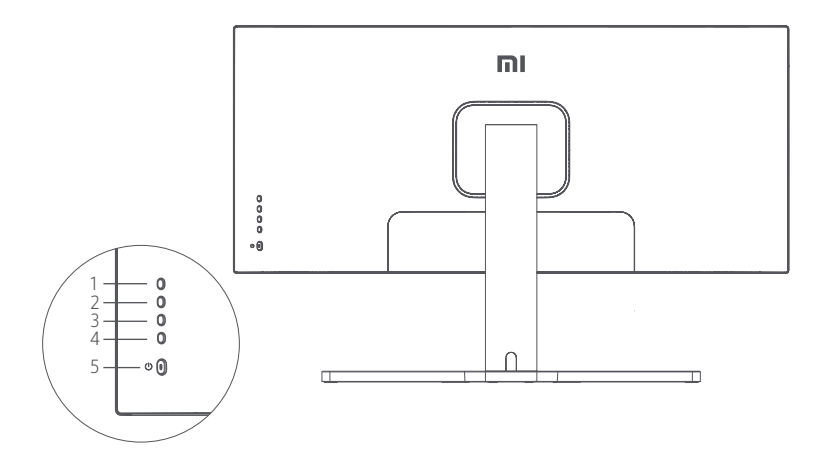

|   | Tastenfunktion |                |  |  |
|---|----------------|----------------|--|--|
| 1 | Μ              | Menü/Auswahl   |  |  |
| 2 |                | Nach oben      |  |  |
| 3 | ▼              | Nach unten     |  |  |
| 4 | Е              | Beenden/Zurück |  |  |
| 5 | (              | Ein/Aus        |  |  |

#### Ein/Aus-Schalter

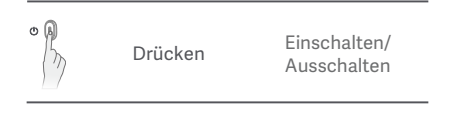

#### Anzeigestatus

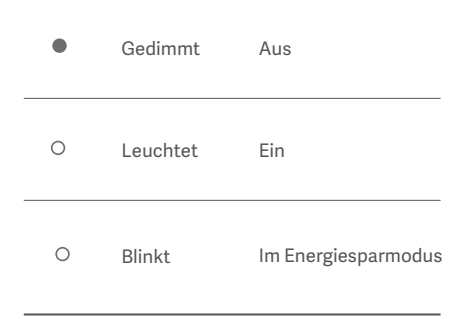

## Menübeschreibung

| Mi Monitor Standard-Modus ist aktiviert |                       |  |   |
|-----------------------------------------|-----------------------|--|---|
| - Helligkeit/Kontrast                   | Helligkeit            |  | ~ |
| Bild                                    | Dynamische Helligkeit |  |   |
| Bildqualitäts-<br>Einstellungen         | Schwarzwert           |  |   |
| Smart-Modus                             | Kontrast              |  | - |
| Fenster-Einstellungen                   | DCR                   |  |   |
| Einstellungen                           |                       |  | × |

| Hauptmenü            | Untermenü Beschreibung      |                                                                           | Einstellbarer Bereich            | Standard |
|----------------------|-----------------------------|---------------------------------------------------------------------------|----------------------------------|----------|
|                      | Helligkeit                  | Einstellen der Helligkeit des Monitors                                    | 0-100                            | 80       |
| Helligkeit/          | Dynamische<br>Helligkeit    | Einstellen der dynamischen<br>Helligkeit des Monitors                     | Ein/Aus                          | Aus      |
| Kontrast             | Schwarzwert                 | Einstellen des Schwarzwertes des<br>Monitors                              | 0-100                            | 50       |
|                      | Kontrast                    | Einstellen des Kontrasts des Monitors                                     | 0-100                            | 75       |
|                      | DCR                         | Einstellen des dynamischen<br>Kontrastverhältnisses des<br>Monitors (DCR) | Ein/Aus                          | Aus      |
|                      | Farbtemperatur              | Einstellen der Farbtemperatur<br>des Monitors                             | Standard/Warm/Kühl/<br>Angepasst | Standard |
|                      | Farbton                     | Einstellen des Farbtons des Monitors                                      | 0-100                            | 50       |
| Bild                 | Sättigung                   | Einstellen der Sättigung des Monitors                                     | 0-100                            | 50       |
|                      | Gamma                       | Einstellen des Gamma-Werts des<br>Monitors                                | 1,8/2,0/2,2/2,4/2,6              | 2.2      |
|                      | Seitenverhältnis            | Einstellen des Seitenverhältnisses<br>des Monitors                        | Vollbild/16:9/1:1/Auto           | Vollbild |
|                      | Bildschärfe                 | Einstellen der Bildschärfe des Monitors                                   | 0-100                            | 50       |
| PQ-<br>Einstellungen | Reaktionszeit               | Einstellen der Reaktionszeit des<br>Monitors                              | Hoch/Mittel/Niedrig/Aus          | Aus      |
|                      | Rauschunterdrü-<br>ckung    | Einstellen der Rauschunterdrückung des Monitors                           | Hoch/Mittel/Niedrig/Aus          | Aus      |
|                      | Bewegungsreak-<br>tionszeit | Reduziert Bewegungsunschärfe<br>bei hohen Bildwiederholfrequenzen         | Ein/Aus                          | Aus      |

| Hauptmenü                 | Untermenü                              | Beschreibung                                                       | Einstellbarer Bereich                                                                         | Standard |  |
|---------------------------|----------------------------------------|--------------------------------------------------------------------|-----------------------------------------------------------------------------------------------|----------|--|
|                           | Standardmodus                          | Standardmodus einstellen                                           |                                                                                               |          |  |
|                           | Eco-Modus                              | Öko-Modus einstellen                                               |                                                                                               | 0        |  |
| Smort                     | Spielmodus                             | Spielmodus einstellen                                              | Fa kann isweile nur sin                                                                       |          |  |
| Modus                     | Filmmodus                              | Filmmodus einstellen                                               | Modus gleichzeitig                                                                            | modus    |  |
|                           | Geringer<br>Blauanteil-Modus           | Geringer Blauanteil-Modus<br>einstellen                            |                                                                                               |          |  |
|                           | RTS                                    | RTS-Modus einstellen                                               |                                                                                               |          |  |
|                           | Ein Fenster                            | Nur Hauptfenster anzeigen                                          | Eingangsquelle auswählen                                                                      |          |  |
| Fenster-<br>Einstellungen | Bild-neben-Bild<br>(PBP)               | Zwei Videoquellen<br>nebeneinander anzeigen                        | Fenster 1 Eingangsquelle<br>Fenster 2 Eingangsquelle                                          | Ein      |  |
|                           | Bild-in-Bild (PIP)                     | Hauptfenster und ein<br>Unterfenster anzeigen                      | Fenster 1 Eingangsquelle<br>Fenster 2 Eingangsquelle<br>Fenster 2 Position<br>Fenster 2 Größe | renster  |  |
|                           | Sprache                                | Menüsprache auswählen                                              | English/Español/Русский/<br>Français/Italiano/Deutsch<br>/Polski/한국어                          | Deutsch  |  |
|                           | Audio-Eingang                          | Audio-Eingangsquelle<br>auswählen                                  | HDMI 1/HDMI 2/DP 1/DP 2                                                                       | /        |  |
| Finstellungen             | Lautstärke                             | Monitorlautstärke einstellen                                       | 0-100                                                                                         | 50       |  |
| Linstendingen             | FreeSync                               | /                                                                  | Ein/Aus                                                                                       | Aus      |  |
|                           | Informationen                          | Monitor-Informationen wie<br>aktuelle Auflösung/<br>Eingangsquelle | /                                                                                             | /        |  |
|                           | Werkseinstellungen<br>wiederherstellen | 1                                                                  | /                                                                                             | /        |  |

Beachten Sie bitte die folgenden Empfehlungen, um Augenschmerzen oder Nacken-, Arm-, Ellbogen- und Schulterschmerzen zu vermeiden, die durch lange Computernutzung entstehen können.

- Der Abstand zwischen dem Monitor und Ihren Augen sollte ca. 50 bis 70 cm betragen.
- Blinzeln Sie häufig, um die Augen zu entlasten, wenn Sie lange auf den Monitor schauen.
- Gönnen Sie Ihren Augen eine 20-minütige Pause, nachdem Sie den Monitor zwei Stunden verwendet haben.
- Wenden Sie Ihren Blick vom Monitor ab und schauen Sie mindestens 20 Sekunden lang auf ein Objekt in der Ferne.
- Dehnen Sie Ihren Körper, um Spannung in Nacken, Armen, Rücken und Schultern abzubauen.

#### Geringer Blauanteil – Beschreibung

In den letzten Jahren wurde immer mehr über die Schäden bekannt, die Blaulicht den Augen zufügt. In der Regel hat Blaulicht eine Wellenlänge von 400 bis 480 nm; die Wellenlänge von schädlichem Blaulicht liegt zwischen 415 und 455 nm. Dieser Monitor bietet eine Funktion, die Ihnen dabei hilft, Ihre Augen weniger Blaulicht auszusetzen. Sie können den Geringer Blauanteil-Modus über das Menü Einstellungen aktivieren.

# Vorsichtsmaßnahmen

- Verwenden Sie diesen Monitor nicht in feuchten oder nassen Umgebungen wie Badezimmern, Küchen, Kellern oder in der N\u00e4he von Schwimmbecken.
- Stellen Sie sicher, dass der Monitor auf einer stabilen Oberfläche steht. Wenn der Monitor herunterfällt oder umgestoßen wird, kann dies zu Verletzungen oder Schäden am Monitor führen.
- Lagern und verwenden Sie den Monitor an einem kühlen, trockenen und gut belüfteten Ort. Halten Sie das Produkt von Sonneneinstrahlung und Wärmequellen fern.
- Bedecken oder blockieren Sie die Wärmeabfuhröffnungen auf der Rückseite des Monitors nicht. Stellen Sie den Monitor nicht auf ein Bett, ein Sofa, eine Decke usw.
- Der Betriebsspannungsbereich des Monitors ist auf einem Etikett auf der Rückseite des Monitors angegeben. Wenn Sie sich nicht sicher sind, welche Spannung Ihre Stromversorgung hat, wenden Sie sich bitte an den Verkäufer des Monitors oder das örtliche Energieversorgungsunternehmen.
- Wenn Sie den Monitor über einen längeren Zeitraum nicht benutzen möchten, ziehen Sie den Stecker aus der Steckdose, um mögliche Schäden durch Spannungsspitzen oder Blitzeinschläge zu vermeiden.
- Überlasten Sie Steckdosen nicht, da dies zu Bränden oder Stromschlag führen kann.
- Führen Sie keine Fremdkörper in den Monitor ein, da dies Kurzschlüsse verursachen kann, die zu Bränden oder Stromschlag führen können.
- Versuchen Sie nicht, den Monitor selbst zu zerlegen oder zu reparieren, um das Risiko eines Stromschlags zu vermeiden. Wenn der Monitor nicht korrekt funktioniert, wenden Sie sich bitte an unseren Kundendienst.
- Ziehen, verdrehen oder biegen Sie das Stromkabel nicht übermäßig.

#### Probleme Mögliche Ursachen Lösungen Kann nicht Kein Strom · Vergewissern Sie sich, dass das Stromkabel korrekt eingeschaltet angeschlossen ist. werden · Drücken Sie die Ein/Aus-Taste, um den Monitor einzuschalten. Bild ist dunkel Helligkeit/Kontrast · Stellen Sie die Helligkeit und den Kontrast richtig ein. nicht richtig eingestellt Bild zittert oder Interferenz Halten Sie den Monitor von elektronischen Geräten fern die zeigt Welligkeit elektrische Interferenzen verursachen können. · Schalten Sie den Computer ein. Das Anzeigelicht Kein Signal, blinkt. es wird kein Energiesparmodus · Stellen Sie sicher, dass die Grafikkarte des Computers Bild auf dem wird aktiviert... ordnungsgemäß funktioniert. Bildschirm · Vergewissern Sie sich, dass das DisplayPort-Kabel richtig angezeigt eingesteckt ist. Der Bildschirm zeigt Falsche Auflösung · Verwenden Sie die empfohlenen Auflösungseinstellungen. an: Außerhalb des gültigen Bereichs

# Fehlerbehebung

# Spezifikationen

| Bezeichnung                    | Mi Kurvenförmiger Gaming-Monitor 34"    |
|--------------------------------|-----------------------------------------|
| Modell                         | XMMNTWQ34                               |
| Nennspannung                   | 100–240 V~                              |
| Nennfrequenz                   | 50/60 Hz                                |
| Nennstrom                      | 2 A                                     |
| Nennleistung                   | 54 W (TYP), 80 W Max.                   |
| Bildschirmgröße                | 34"                                     |
| Sichtbare Bildgröße (diagonal) | 86,36 cm                                |
| Punktabstand                   | 0,07725 (H) × 0,23175 (V)               |
| Helligkeit                     | 300 cd/m <sup>2</sup> (TYP)             |
| Kontrast                       | 3000:1 (TYP)                            |
| Farbraum                       | 16,7 M                                  |
| Seitenverhältnis               | 21:9                                    |
| Reaktionszeit                  | 4 ms (GTG)                              |
| Maximale Auflösung             | 3440 × 1440                             |
| Empfohlene Auflösung           | 3440 × 1440                             |
| Bildwiederholfrequenz          | 144 Hz                                  |
| Artikelmaße                    | 810,39 (L) × 242,53 (B) × 520,61 (H) mm |
| Nettogewicht                   | 8 kg                                    |
| Betriebstemperatur             | 0°C bis 45°C                            |
| Betriebsfeuchtigkeit           | 10-90 % RH                              |
| Luftdruck                      | 86-106 kPa                              |

## WEEE-Informationen zur Entsorgung und zum Recycling

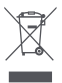

Alle mit diesem Symbol gekennzeichneten Produkte sind Elektroschrott und Elektrogeräte (WEEE entsprechend EU-Richtlinie 2012/19/EU) und dürfen nicht mit unsortiertem Haushaltsmüll vermischt werden. Schützen Sie stattdessen Ihre Mitmenschen und die Umwelt, indem Sie Ihre zu entsorgenden Geräte an eine dafür vorgesehene, von der Regierung oder einer lokalen Behörde eingerichtete Sammelstelle zum Recycling von Elektroschrott und Elektrogeräten bringen. Eine ordnungsgemäße Entsorgung und Recycling helfen, negative Auswirkungen auf die Gesundheit von Umwelt und Menschen zu vermeiden. Wenden Sie sich bitte an den Installateur oder lokale Behörden, um Informationen zum Standort und den allgemeinen Geschäftsbedingungen solcher Sammelstellen zu erhalten.

# EU-Konformitätserklärung

Wir, Xiaomi Communications Co., Ltd., bestätigen hiermit, dass dieses Gerät mit den geltenden Verordnungen und europäischen Normen sowie etwaigen Ergänzungen in Einklang steht. Der vollständige Wortlaut der EU-Konformitätserklärung ist unter der folgenden Internetadresse abrufbar: http://www.mi.com/global/service/support/declaration.html

Sie können durch Scannen des nachfolgenden QR-Codes auf das Produktinformationsblatt zugreifen.

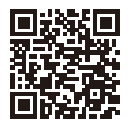

Przed przystąpieniem do eksploatacji należy dokładnie zapoznać się z niniejszą instrukcją i zachować ją na przyszłość.

# Spis treści

| Przegląd produktu                                  | 80 |
|----------------------------------------------------|----|
| Przegląd monitora                                  | 80 |
| Zawartość opakowania                               | 80 |
| Montaż                                             | 81 |
| Montaż podstawy                                    | 81 |
| Uporządkowanie kabli                               | 82 |
| Montaż uchwytu ściennego                           | 83 |
| Instrukcje                                         | 84 |
| Połączenia                                         | 84 |
| Opis przycisków                                    | 85 |
| Przycisk wł./wył.                                  | 85 |
| Stan wskaźnika                                     | 85 |
| Opis menu                                          | 86 |
| Zdrowie oczu                                       | 88 |
| Opis trybu niskiego natężenia niebieskiego światła | 88 |
| Środki ostrożności                                 | 89 |
| Rozwiązywanie problemów                            | 89 |
| Dane techniczne                                    | 90 |
| Informacje wymagane przepisami                     | 91 |

#### Przegląd monitora

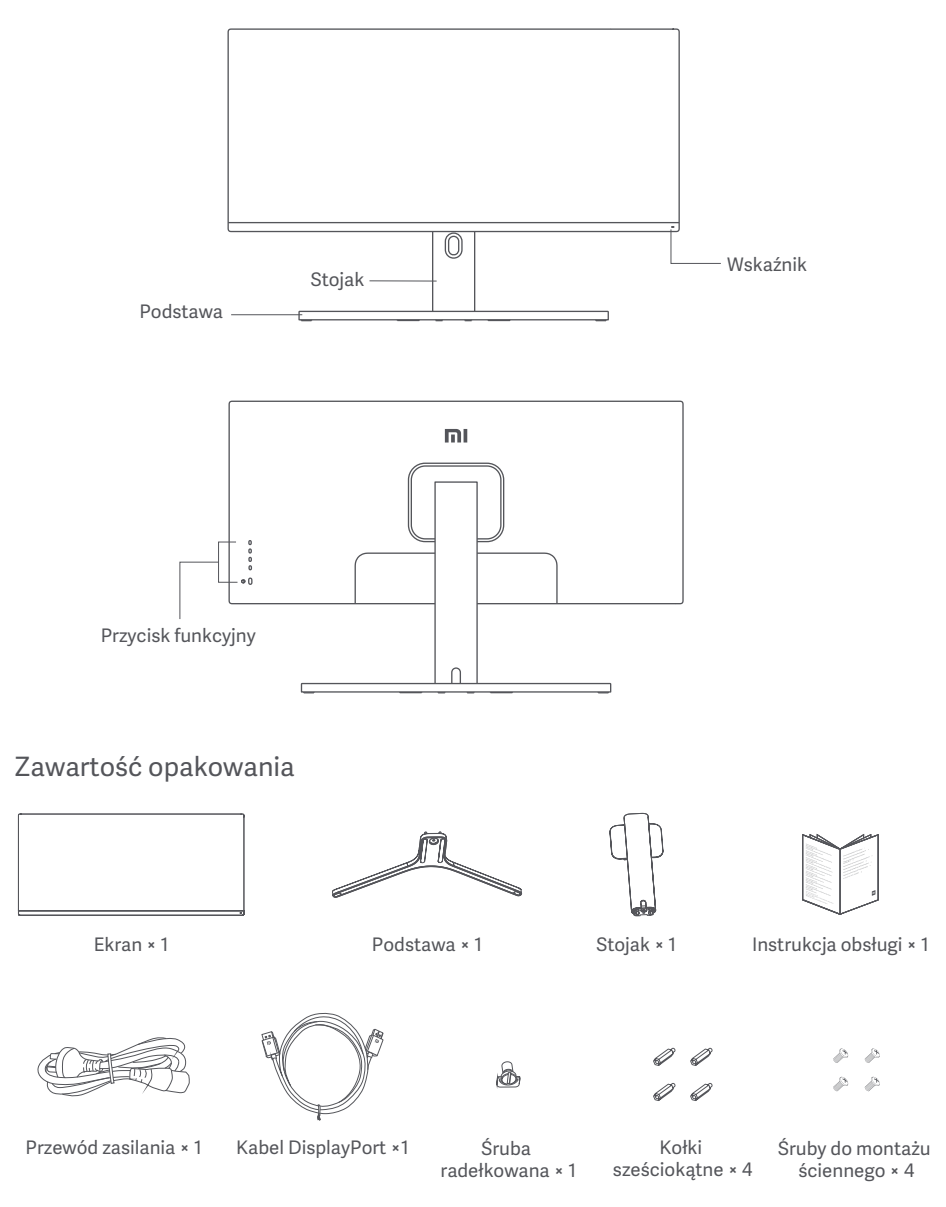

## Montaż podstawy

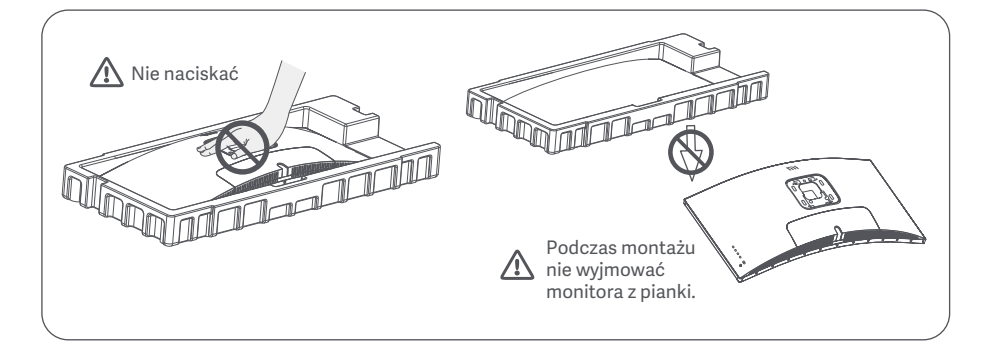

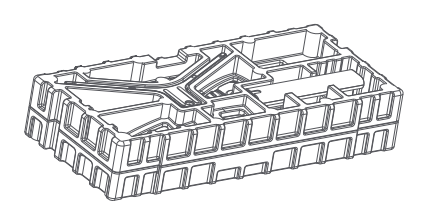

1. Wyjąć z pudełka element okryty pianką i umieścić go na płaskiej, stabilnej powierzchni. Nie wyjmować monitora z pianki.

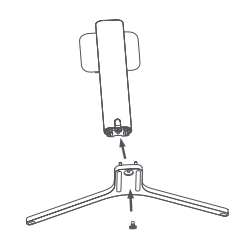

2. Przymocować stojak do podstawy za pomocą dołączonej śruby radełkowanej.

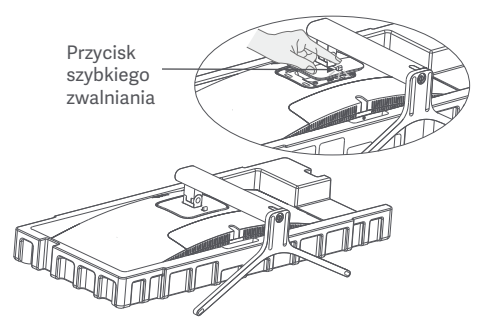

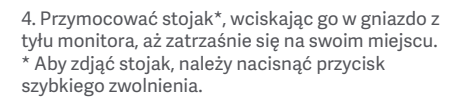

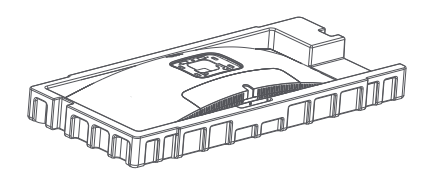

3. Zdjąć górną warstwę pianki i plastikowy worek, aby odsłonić punkt montażowy z tyłu monitora.

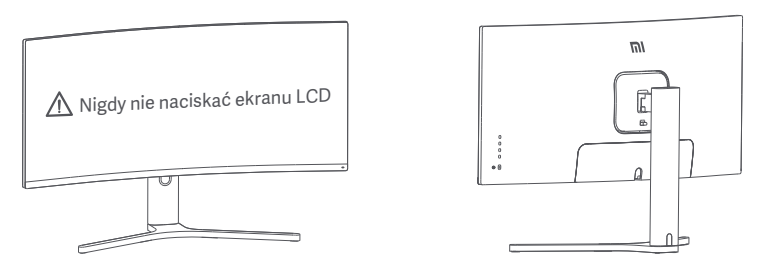

5. Użyć obu rąk, aby ostrożnie wyjąć w pełni zmontowany monitor i umieścić go na płaskiej, stabilnej powierzchni.

Uwaga: Aby uniknąć uszkodzenia ekranu LCD, nie należy naciskać go podczas ustawiania.

# Uporządkowanie kabli

1. Zdjąć pokrywę modułu do porządkowania kabli i pokrywę stojaka.

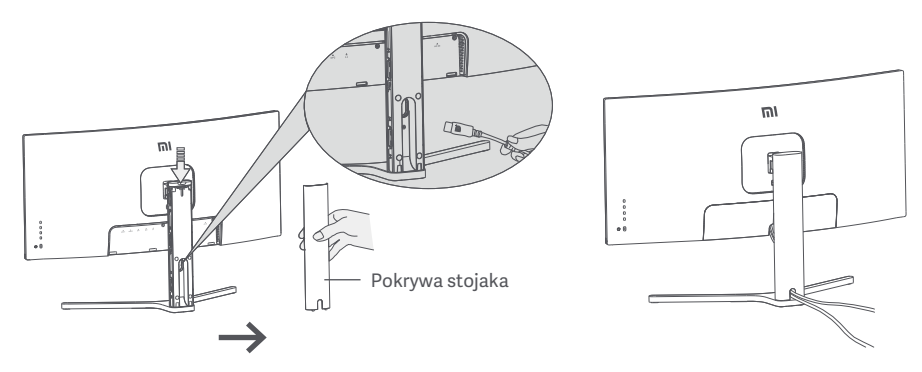

2. Przeprowadzić przewód zasilający i sygnałowy przez otwór w stojaku i podłączyć go do monitora. Po ułożeniu wszystkich kabli należy założyć obie pokrywy.

Uwaga: Tabliczka znamionowa monitora znajduje się w pobliżu portu AC IN, można ją znaleźć, zdejmując pokrywę modułu do porządkowania kabli.

#### Montaż uchwytu ściennego

Przycisk szybkiego zwalniania

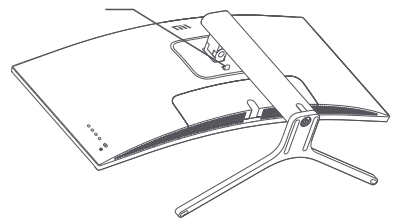

1. Aby zdjąć stojak monitora, nacisnąć przycisk szybkiego zwalniania.

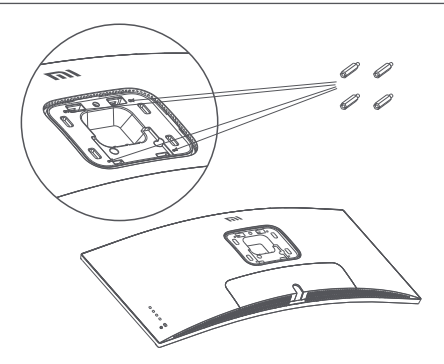

2. Przymocować 4 kołki sześciokątne z tyłu monitora we wskazanych pozycjach, a następnie przymocować uchwyt ścienny (sprzedawany oddzielnie) do kołków sześciokątnych (otwory montażowe są rozmieszczone w odległości 100 × 100 mm).

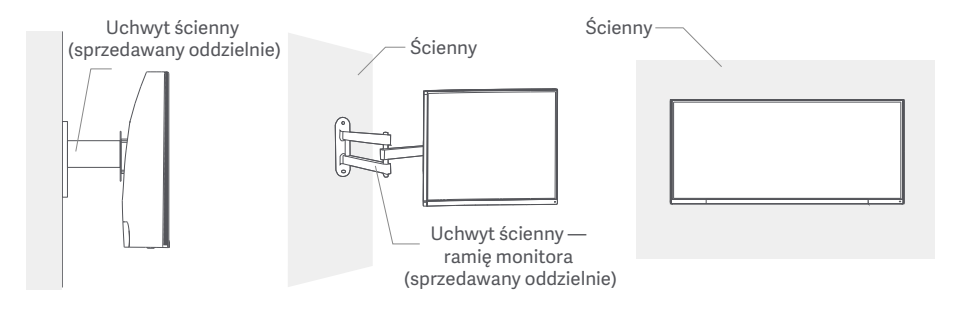

3. Zapoznać się z instrukcją montażu monitora na ścianie.

Uwaga: W trakcie montażu monitora LCD nie należy go naciskać, aby uniknąć uszkodzenia ekranu.

Waga: Aby zmniejszyć ryzyko upadku, urazów lub uszkodzeń, należy prawidłowo zamontować uchwyt ścienny. Niczego nie kłaść na wierzchu i nie wieszać na uchwycie ściennym.

# Instrukcje

#### Połączenia

- 1. Podłączanie kabla DisplayPort (tylko gdy jest używany port DisplayPort).
  - a. Upewnić się, że monitor i komputer są wyłączone.
  - b. Podłączyć jeden koniec kabla DisplayPort do portu wyjściowego DisplayPort komputera, a drugi koniec do jednego z portów wejściowych DisplayPort monitora.
- 2. Podłączenie kabla HDMI (sprzedawanego oddzielnie) (tylko w przypadku korzystania z HDMI).
  - a. Upewnić się, że monitor i komputer są wyłączone.
  - b. Podłączyć jeden koniec kabla HDMI do portu wyjściowego HDMI komputera, a drugi koniec do jednego z portów wejściowych HDMI monitora.
- Podłączyć zestaw słuchawkowy lub dowolne zgodne zewnętrzne urządzenie audio 3,5 mm do portu wyjściowego audio monitora.
- 4. Podłączyć przewody zasilające komputera i monitora do gniazda elektrycznego.

Uwaga: Jeśli przewód zasilający lub kabel DisplayPort jest uszkodzony, należy go wymienić na oryginalny przewód zasilający lub kabel DisplayPort zakupiony u producenta lub w serwisie posprzedażnym.

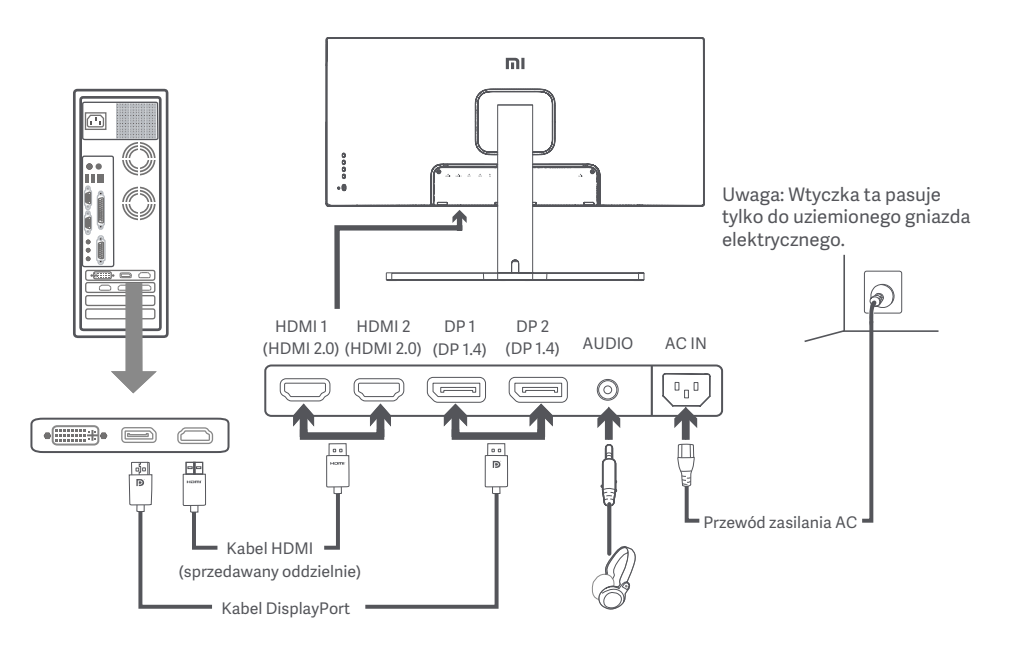

Uwaga: Port wyjściowy audio może być używany tylko jako wyjście dźwięku. DisplayPort (1.4): 3440 × 1440, maks. częstotliwość odświeżania 144 Hz HDMI (2.0): 3440 × 1440, maks. częstotliwość odświeżania 100 Hz

# Opis przycisków

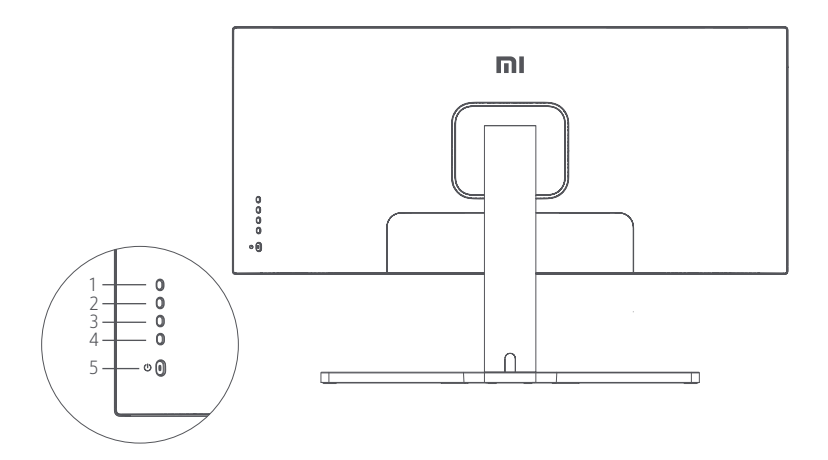

|   | Funkcje przycisków |                |  |  |
|---|--------------------|----------------|--|--|
| 1 | Μ                  | Menu/Wybierz   |  |  |
| 2 |                    | Góra           |  |  |
| 3 | ▼                  | Dół            |  |  |
| 4 | Е                  | Wyjście/Powrót |  |  |
| 5 | (                  | Wł./Wył.       |  |  |

#### Przycisk wł./wył.

| o | Naciśnij | Włącz/Wyłącz |
|---|----------|--------------|
|   |          |              |

#### Stan wskaźnika

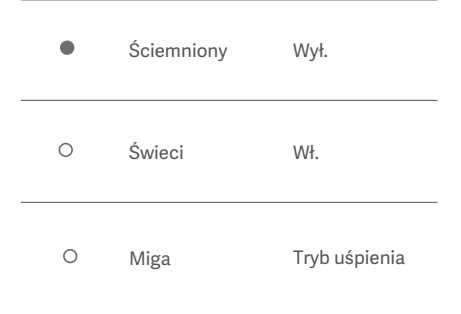

# Opis menu

| Mi Monitor                   | Mi Monitor Włączony tryb standardowy |  |   |  |
|------------------------------|--------------------------------------|--|---|--|
| - Jasność/kontrast           | Jasność                              |  | ~ |  |
| Obraz                        | Dynamiczna jasność                   |  |   |  |
| Ustawienia jakości<br>obrazu | Poziom czerni                        |  |   |  |
| Tryb inteligentny            | Kontrast                             |  | - |  |
| Ustawienia okna              | DCR                                  |  |   |  |
| Ustawienia                   |                                      |  | × |  |

| Menu główne | Podmenu                   | Opis                                                                              | Regulowany zakres                           | Domyślne    |
|-------------|---------------------------|-----------------------------------------------------------------------------------|---------------------------------------------|-------------|
|             | Jasność                   | Regulacja jasności monitora                                                       | 0–100                                       | 80          |
| Jasność/    | Dynamiczna<br>jasność     | Regulacja dynamicznej jasności<br>monitora                                        | Wł./Wył.                                    | Wył.        |
| kontrast    | Poziom czerni             | Regulacja poziomi czerni monitora                                                 | 0–100                                       | 50          |
|             | Kontrast                  | Regulacja kontrastu monitora                                                      | 0–100                                       | 75          |
|             | DCR                       | Regulacja dynamicznego kontrastu<br>monitora (DCR)                                | Wł./Wył.                                    | Wył.        |
|             | Temperatura<br>barwowa    | Regulacja temperatury barwowej<br>monitora                                        | Standardowy/Ciepły/<br>Zimny/Niestandardowy | Standardowy |
|             | Odcień                    | Regulacja odcienia barw monitora                                                  | 0–100                                       | 50          |
| Obraz       | Saturacja                 | Regulacja nasycenia barw monitora                                                 | 0–100                                       | 50          |
|             | Gamma                     | Regulacja krzywej gamma barw<br>monitora                                          | 1.8/2.0/2.2/2.4/2.6                         | 2.2         |
|             | Współczynnik<br>proporcji | Regulacja współczynnika proporcji<br>monitora                                     | Pełny ekran/16:9/1:1/<br>Automatyczny       | Pełny ekran |
|             | Ostrość                   | Regulacja ostrości obrazu na<br>monitorze                                         | 0–100                                       | 50          |
| Ustawienia  | Czas reakcji              | Regulacja czasu reakcji monitora                                                  | Wysoki/Średni/Niski/Wył.                    | Wył.        |
| PQ          | Redukcja<br>zakłóceń      | Regulacja redukcji zakłóceń monitora                                              | Wysoki/Średni/Niski/Wył.                    | Wył.        |
|             | Czas reakcji na<br>ruch   | Redukcja rozmycia obiektów w<br>ruchu przy wysokiej częstotliwości<br>odświeżenia | Wł./Wył.                                    | Wył.        |

| Menu główne          | Podmenu                                            | Opis                                                                         | Regulowany zakres                                                                    | Domyślne           |  |
|----------------------|----------------------------------------------------|------------------------------------------------------------------------------|--------------------------------------------------------------------------------------|--------------------|--|
|                      | Tryb Standard                                      | Ustaw tryb standardowy                                                       |                                                                                      |                    |  |
|                      | Tryb Eco                                           | Ustaw tryb Eco                                                               |                                                                                      | Trvb               |  |
|                      | Tryb gier                                          | Ustaw tryb gier                                                              | Można wybrać tylko jeden                                                             |                    |  |
| Tryb<br>inteligentny | Tryb filmowy                                       | Ustaw tryb filmowy                                                           | tryb jednocześnie                                                                    | Standard           |  |
|                      | Tryb niskiego<br>natężenia<br>niebieskiego światła | Ustaw tryb niskiego natężenia<br>niebieskiego światła                        |                                                                                      |                    |  |
|                      | RTS                                                | Ustaw tryb RTS                                                               | -                                                                                    |                    |  |
|                      | Pojedyncze okno                                    | Wyświetlane tylko okno główne                                                | Wybór źródła wejścia                                                                 |                    |  |
| Ustawienia           | Obraz po obrazie<br>(Picture-by-Picture,<br>PBP)   | Wyświetlanie dwóch wejść<br>nagrań wideo obok siebie                         | Źródło wejścia okna 1<br>Źródło wejścia okna 2                                       | Pojedyncze<br>okno |  |
| okna                 | Obraz w obrazie<br>(Picture-in-Picture,<br>PIP)    | Wyświetlanie okna głównego i<br>podrzędnego                                  | Źródło wejścia okna 1<br>Źródło wejścia okna 2<br>Położenie okna 2<br>Rozmiar okna 2 |                    |  |
|                      | Języki                                             | Wybór menu języków                                                           | English/Español/Русский/<br>Français/Italiano/Deutsch<br>/Polski/한국어                 | Polski             |  |
|                      | Wejście dźwiękowe                                  | Wybór źródła wejścia dźwięku                                                 | HDMI 1/HDMI 2/DP 1/DP 2                                                              | /                  |  |
| Ustaviasia           | Głośność                                           | Regulacja głośności monitora                                                 | 0–100                                                                                | 50                 |  |
| Ustawienia           | FreeSync                                           | /                                                                            | Wł./Wył.                                                                             | Wył.               |  |
|                      | Informacja                                         | Informacje o monitorze, takie jak<br>bieżąca rozdzielczość/źródło<br>wejścia | /                                                                                    | /                  |  |
|                      | Przywracanie<br>ustawień<br>fabrycznych            | /                                                                            | /                                                                                    | /                  |  |

# Zdrowie oczu

Aby uniknąć nadwerężenia wzroku lub bólu szyi, ramion, łokci i barków spowodowanych długotrwałym użytkowaniem komputera, należy postępować zgodnie z poniższymi sugestiami:

- Monitor należy ustawiać w odległości ok. 50–70 cm od oczu.
- Aby zmniejszyć zmęczenie oczu podczas patrzenia na monitor, należy często mrugać.
- Po korzystaniu z monitora przez dwie godziny zapewnić swoim oczom 20-minutową przerwę.
- Przenieść wzrok z monitora i patrzeć w dal przez co najmniej 20 sekund.
- Rozciągać ciało, aby zmniejszyć napięcie szyi, ramion, pleców i barków.

#### Opis trybu niskiego natężenia niebieskiego światła

W ostatnich latach coraz większą uwagę zwracają uszkodzenia wzroku spowodowane przez niebieskie światła. Ogólnie rzecz biorąc, długość fali niebieskiego światła wynosi 400–480 nm, a długość fali szkodliwego niebieskiego światła wynosi 415–455 nm. Ten monitor ma funkcję, która pomaga zmniejszyć ekspozycję na emisję niebieskiego światła. Tryb niskiego natężenia niebieskiego światła można włączyć w menu ustawień.

# Środki ostrożności

- Nie należy używać tego monitora w wilgotnych pomieszczeniach, takich jak łazienki, kuchnie, piwnice lub w pobliżu basenów.
- Monitor powinien być umieszczony na stabilnej powierzchni. Upadek lub przewrócenie się monitora może spowodować obrażenia ciała lub uszkodzenie monitora.
- Monitor powinien być przechowywany i używany w chłodnym, suchym i wentylowanym miejscu. Należy go trzymać z dala od promieniowania i źródeł ciepła.
- Nie zakrywać ani nie blokować otworów wentylacyjnych, odprowadzających ciepło, znajdujących się z tyłu monitora. Nie należy umieszczać monitora na łóżku, sofie, kocu itp.
- Zakres napięcia roboczego jest podany na etykiecie z tyłu monitora. Przy braku pewności jakie jest napięcie zasilające, należy się skontaktować z dystrybutorem monitorów lub lokalnym zakładem e nergetycznym.
- Jeśli monitor nie będzie używamy przez dłuższy czas, należy go odłączyć od gniazda elektrycznego, aby zapobiec ewentualnym uszkodzeniom spowodowanym przepięciami lub uderzeniami pioruna.
- Nie należy przeciążać gniazdek elektrycznych, ponieważ może to spowodować pożar lub porażenie prądem.
- Nie wkładać żadnych obcych przedmiotów do monitora, ponieważ może to spowodować zwarcie oraz pożar lub porażenie prądem elektrycznym.
- Nie podejmować prób samodzielnego demontażu lub naprawy monitora, aby uniknąć ryzyka porażenia prądem elektrycznym. Jeśli monitor nie działa prawidłowo, prosimy o kontakt z naszym działem obsługi posprzedażnej w celu uzyskania pomocy.
- Nie należy nadmiernie ciągnąć, skręcać ani zginać przewodu zasilającego.

# Rozwiązywanie problemów

| Problem                                     | Prawdopodobne<br>przyczyny                                 | Rozwiązania                                                                                                    |
|---------------------------------------------|------------------------------------------------------------|----------------------------------------------------------------------------------------------------|
| Nie można wyłączyć                          | Brak zasilania                                             | <ul> <li>Upewnić się, że przewód zasilający jest właściwie podłączony.</li> <li>Nacisnąć przycisk wł./wył., aby włączyć urządzenie.</li> </ul>                                  |
| Obraz zbyt ciemny                           | Jasność/kontrast<br>nie są ustawione<br>poprawnie          | <ul> <li>Ustawić jasność i kontrast.</li> </ul>                                                                                                    |
| Obraz drży lub faluje                       | Zakłócenia                                                 | <ul> <li>Trzymać monitor z dala od urządzeń elektronicznych, które<br/>mogą powodować zakłócenia elektryczne.</li> </ul>                                                        |
| Wskaźnik miga,<br>brak obrazu na<br>ekranie | Brak sygnału,<br>nastąpiło<br>przejście w<br>tryb uśpienia | <ul> <li>Włączyć komputer.</li> <li>Sprawdzić, czy karta graficzna komputera działa prawidłowo.</li> <li>Sprawdzić, czy kabel DisplayPort jest właściwie podłączony.</li> </ul> |
| Monitor wyświetla:<br>Poza zakresem         | Rozdzielczość jest<br>nieprawidłowa                        | <ul> <li>Należy stosować określone zalecane ustawienia<br/>rozdzielczości.</li> </ul>                                                                                           |

# Dane techniczne

| Nazwa                                                  | Zakrzywiony monitor dla graczy 34" Mi            |
|--------------------------------------------------------|--------------------------------------------------|
| Model                                                  | XMMNTWQ34                                        |
| Napięcie znamionowe                                    | 100–240 V~                                       |
| Częstotliwość znamionowa                               | 50/60 Hz                                         |
| Prąd znamionowy                                        | 2 A                                              |
| Moc znamionowa                                         | 54 W (TYP) , 80 W maks.                          |
| Wielkość ekranu                                        | 34 cale                                          |
| Możliwa do wyświetlenia wielkość<br>obrazu (przekątna) | 86,36 cm                                         |
| Rozmiar najmniejszego punktu                           | 0,07725 (poz.) × 0,23175 (pion.)                 |
| Jasność                                                | 300 cd/m <sup>2</sup> (TYP)                      |
| Kontrast                                               | 3000:1 (TYP)                                     |
| Gama barw                                              | 16,7 mln                                         |
| Współczynnik proporcji                                 | 21:9                                             |
| Czas reakcji                                           | 4 ms (GTG)                                       |
| Maksymalna rozdzielczość                               | 3440 × 1440                                      |
| Zalecana rozdzielczość                                 | 3440 × 1440                                      |
| Częstotliwość odświeżania                              | 144 Hz                                           |
| Wymiary elementu                                       | 810,39 (dł.) × 242,53 (szer.) × 520,61 (wys.) mm |
| Masa netto                                             | 8 kg                                             |
| Temperatura eksploatacji                               | Od 0°C do 45°C                                   |
| Wilgotność robocza                                     | 10–90% wilgotności względnej                     |
| Ciśnienie atmosferyczne                                | 86–106 kPa                                       |

# Informacje dotyczące utylizacji i recyklingu WEEE

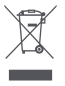

Wszystkie produkty oznaczone tym symbolem są uznane za odpady sprzętu elektrycznego i elektronicznego (WEEE zgodnie z Dyrektywą 2012/19/UE) i nie mogą być wyrzucane po zakończeniu okresu użytkowania wraz z innymi odpadami. W celu ochrony zdrowia ludzi oraz środowiska naturalnego należy przekazać zużyty sprzęt do wyznaczonego punktu utylizacji wyznaczonego przez instytucje rządowe lub lokalne. Prawidłowe usunięcie zużytego produktu pomaga w zapobieganiu potencjalnym negatywnym skutkom oddziaływania na środowisko naturalne i zdrowie ludzi. Więcej informacji można uzyskać w urzędzie lokalnym lub od instalatora.

# Deklaracja zgodności UE

Niniejszym firma Xiaomi Communications Co., Ltd. deklaruje zgodność produktu z wymogami odpowiednich dyrektyw oraz norm europejskich wraz ze zmianami. Pełny tekst deklaracji zgodności UE jest dostępny na następującej stronie internetowej: http://www.mi.com/global/service/support/declaration.html

Aby uzyskać informacje o produkcie, należy zeskanować poniższy kod QR.

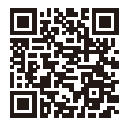

제품 사용 전에 본 설명서를 자세히 읽고 올바르게 보관하세요.

# 목차

| 제품 소개         | 93  |
|---------------|-----|
| 제품 외관         | 93  |
| 구성품 목록        | 93  |
| 설치            | 94  |
| 스탠드 설치        | 94  |
| 케이블 정리        | 95  |
| 벽걸이 설치        | 96  |
| 사용            | 97  |
| 연결 설명         | 97  |
| 버튼 설명         | 98  |
| 전원 버튼 조작 설명   | 98  |
| 표시등 상태 설명     | 98  |
| 메뉴 설명         | 99  |
| 눈 건강을 지키는 사용법 | 101 |
| 로우 블루라이트 설명   | 101 |
| 주의사항          | 102 |
| 문제 해결         | 102 |
| 기본 사양         | 103 |
| 규제 준수 정보      | 104 |

# 제품 소개

제품 외관

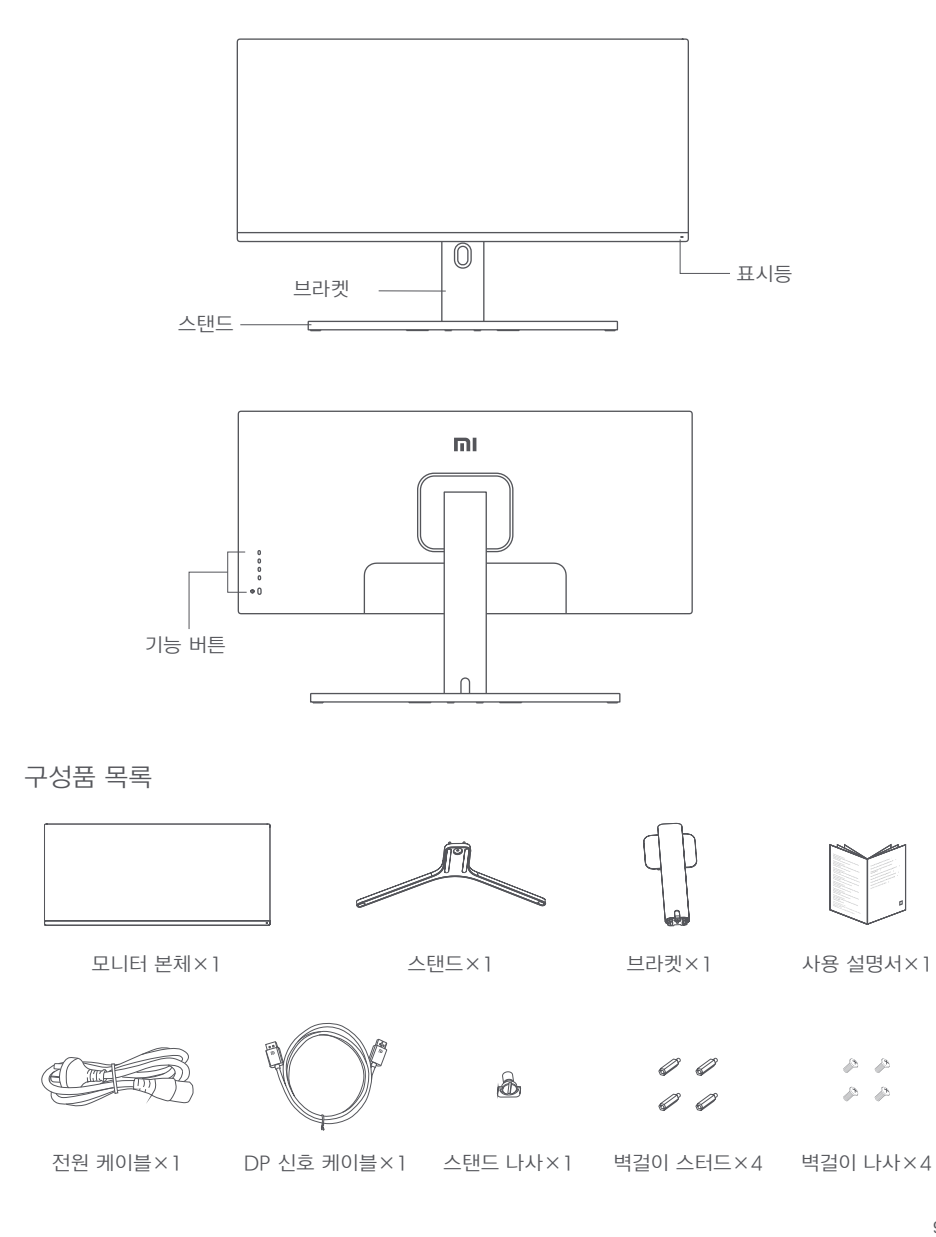

스탠드 설치

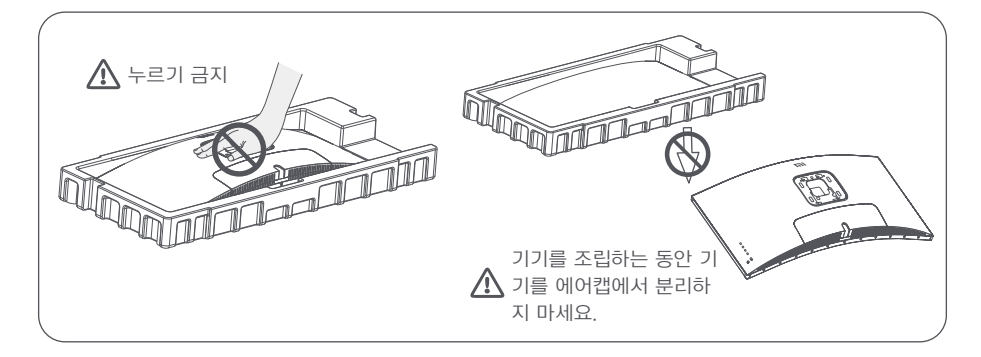

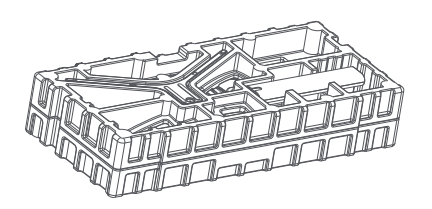

1. 상자의 포장을 풀고 본체와 에어캡을 함께 꺼내 2. 나사로 브라켓과 스탠드를 고정하세요. 평평한 테이블에 놓으세요.

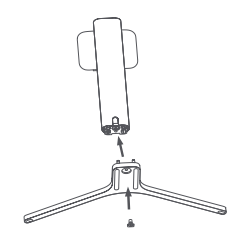

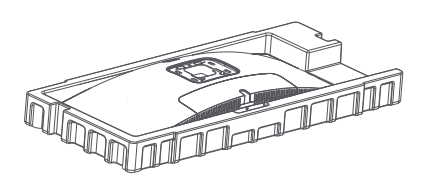

3. 상단의 에어캡과 비닐을 제거한 후 본체 후면의 브라켓을 노출시키세요.

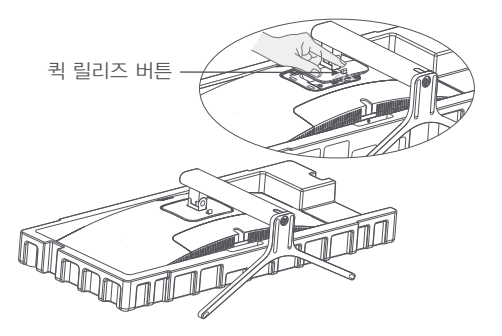

4. 조립한 스탠드를 본체 후면에 고정하세요. (브라켓을 제거하려면 퀵 릴리즈 버튼을 위로 당기세요)

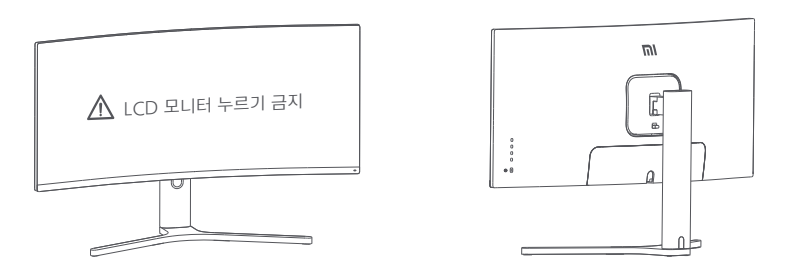

5. 조립한 본체를 양손으로 들어 평평한 테이블에 놓으세요. (주의: 본체를 세우는 동안 모니터가 깨지지 않도록 LCD 모니터를 누르지 마세요)

케이블 정리

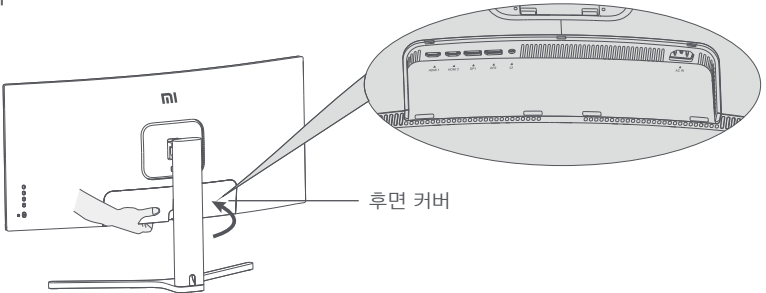

1. 모니터 후면 커버와 스탠드 커버를 떼세요.

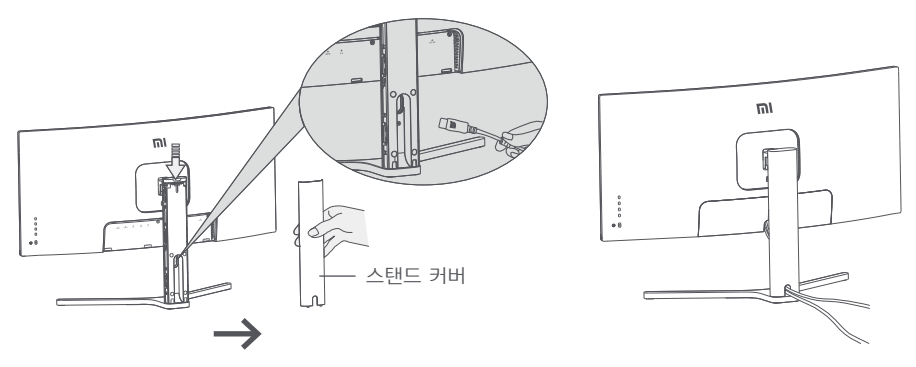

 브라켓 구멍을 통해 전원 케이블과 신호 케이블을 모니터에 연결하고 케이블을 정리한 후 후면 장식 커버와 브라켓 커버를 재설치하세요.

주의사항/안내: 본 제품의 본체 네임 플레이트는 전원 인터페이스 근처에 부착되어 있으며, 후면 케이스 커버를 떼어낸 후 확인할 수 있습니다.

#### 벽걸이 설치

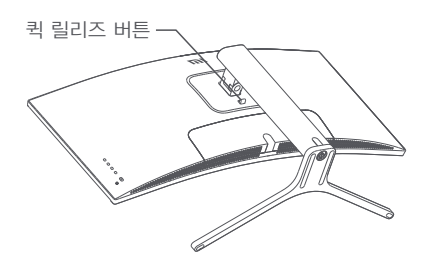

1. 퀵 릴리즈 버튼을 위로 당겨 스탠드를 분리하세요.

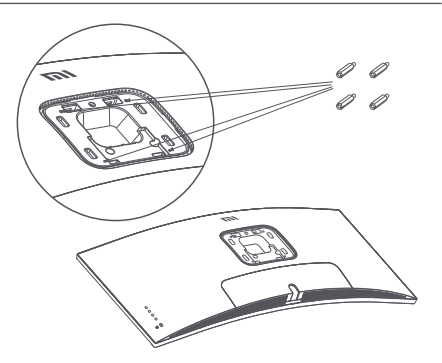

2. 벽걸이 스터드 4개를 위 그림처럼 고정한 후 벽걸이 브라켓(별매)을 기기의 벽걸이 스터드에 고정하세요. (벽걸이 구멍은 100x100mm)

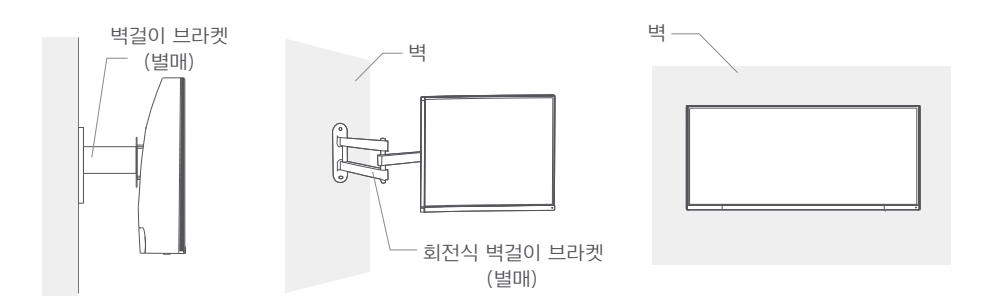

. 벽걸이 브라켓 사용 설명서를 참조하여 조립한 기기를 벽에 거세요.
 (기기를 거는 동안 스크린이 깨지지 않도록 손으로 누르지 마세요)

주의사항/안내: 벽걸이형 모니터는 낙하 위험이 있을 수 있으므로, 다치지 않도록 꼼꼼히 설치해 조시고 안전에 유의해 주시기 바랍니다. 벽걸이 스탠드에 물건을 올려놓거나 걸어 두지 않도록 주의해 주시기 바랍니다.

#### 연결 설명

- 1. DP 케이블(DP 입력 신호만 해당) 연결
  - a. 모니터와 컴퓨터가 모두 꺼져 있는지 확인하세요.

b. DP 신호 케이블 한쪽을 컴퓨터 DP 신호 출력 포트에 연결하고 다른 한쪽을 모니터 DP 신호 출력 포트 에 연결하세요.

- 2. HDMI 신호 케이블(별매)(HDMI 신호만 해당) 연결
  - a. 모니터와 컴퓨터가 모두 꺼져 있는지 확인하세요.
  - b. HDMI 신호 케이블 한쪽을 컴퓨터 HDMI 신호 출력 포트에 연결하고 다른 한쪽을 모니터 HDMI 신호 출력 포트에 연결하세요.
- 모니터에서 오디오 신호를 수신하도록 이어폰 또는 3.5mm의 호환 외부 오디오 장비를 오디오 입력 포트 에 꽂으세요.
- 4. 컴퓨터와 모니터의 전원 코드를 전원 콘센트에 꽂으세요.

▲ 주의: 전원 케이블 또는 신호 케이블이 손상되면 전용 연결 케이블 또는 그 제조업체 또는 수리점에서 구입한 전용 부품으로 교체해 사용해야 합니다.

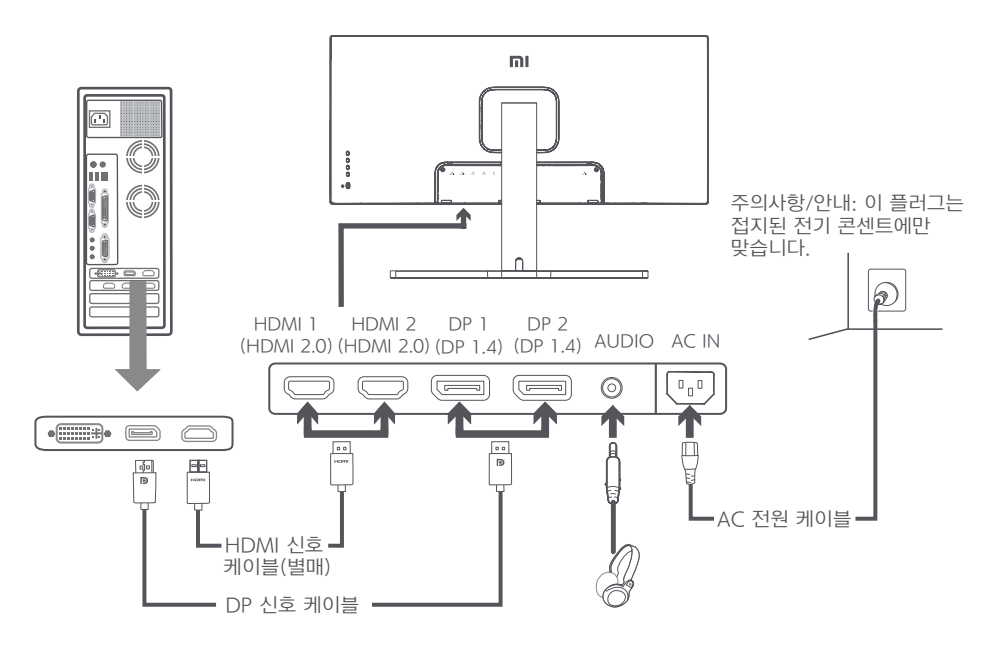

주의사항 오디오 출력은 오디오 신호에만 적용됩니다. DP(1.4): 3440×1440, 최대 144Hz까지 지원합니다. HDMI(2.0): 3440×1440, 최대 100Hz까지 지원합니다.

#### 버튼 설명

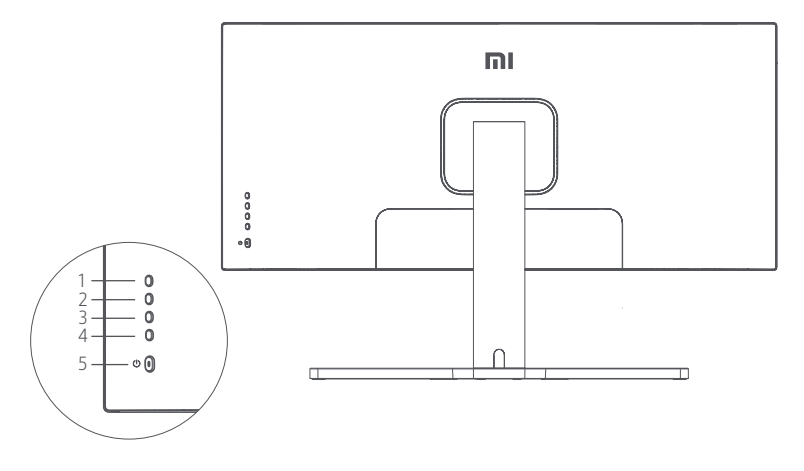

| 기능 버튼 소개 |   |             |  |
|----------|---|-------------|--|
| 1        | М | 메뉴 버튼/선택 버튼 |  |
| 2        |   | 이전 선택 버튼    |  |
| 3        | ▼ | 다음 선택 버튼    |  |
| 4        | Е | 나가기/돌아가기    |  |
| 5        | Ú | 전원 버튼       |  |

#### 전원 버튼 조작 설명

| • | 전원 버튼 누르기 | 전원 켜기/전원 끄기 |
|---|-----------|-------------|
|   |           |             |

| ٠ | 점멸    | <u>רת</u> |
|---|-------|-----------|
| 0 | 계속 밝게 | 켜기        |
| 0 | 깜박임   | 수면 중      |

표시등 상태 설명

# 메뉴 설명

| Mi Monitor  |          | 표준 모드 |   |
|-------------|----------|-------|---|
| -— 밝기/콘트라스트 | 밝기       |       | ~ |
| া ০০০       | 동적 밝기    |       |   |
| <♥> PQ 설정   | 블랙레벨     |       |   |
| 🔲 스마트 모드    | 콘트라스트    |       | - |
| 창 설정        | 동적 콘트라스트 |       |   |
| 🗘 설정        |          |       | × |

| 주 메뉴  | 부 메뉴     | 설명                | 범위 조정                    | 초기값         |
|-------|----------|-------------------|--------------------------|-------------|
| 비누기 / | 밝기       | 화면 표시 밝기 조절       | 0~100                    | 80          |
|       | 동적 밝기    | 화면 표시 동적 밝기 조절    | 켜기/끄기                    | <u>וכנד</u> |
| 콘트라스트 | 블랙레벨     | 블랙 레벨 표시 효과 조절    | 0~100                    | 50          |
|       | 콘트라스트    | 화면 표시 콘트라스트 조절    | 0~100                    | 75          |
|       | 동적 콘트라스트 | 화면 표시 동적 콘트라스트 조절 | 켜기/끄기                    | <u>וכור</u> |
|       | 색온도      | 화면 표시 색온도 조절      | 표준/따뜻한 색/차가운<br>색/사용자 정의 | 표준          |
|       | 색도       | 화면 표시 색도 조절       | 0~100                    | 50          |
| 0     | 채도       | 화면 표시 채도 조절       | 0~100                    | 50          |
|       | 감마값      | 화면 표시 감마값 조절      | 1.8/2.0/2.2/2.4/2.6      | 2.2         |
|       | 화면 비율    | 화면 표시 비율 조절       | 전체화면/16:9/1:1/<br>자동     | 전체화면        |
| PQ 설정 | 선명도      | 화면 표시 선명도 조절      | 0~100                    | 50          |
|       | 응답 시간    | 화면 응답 시간 조절       | 높게/보통/낮게/끄기              | <u>וכיי</u> |
|       | 노이즈 감소   | 화면 표시 노이즈 조절      | 높게/보통/낮게/끄기              | <u>ןכנד</u> |
|       | 모션 응답 시간 | 높은 재생률로 화면번짐을 낮춤  | 켜기/끄기                    | <u>וכנד</u> |

| 주 메뉴   | 부 메뉴           | 설명                           | 범위 조정                                                                | 초기값           |
|--------|----------------|------------------------------|----------------------------------------------------------------------|---------------|
|        | 표준 모드로 조정      | 모니터를 표준 모드로 전환               |                                                                      |               |
|        | 에너지 절약 모드      | 모니터를 절전 모드로 전환               |                                                                      |               |
|        | 게임 모드          | 모니터를 게임 모드로 전환               | 하나이 미드마 서태 가느                                                        | 피즈 미드         |
| 스마드 포드 | 영화 모드          | 모니터를 영화 모드로 전환               | 이디의 포트한 한국 가능                                                        | 표군 포프<br>로 조정 |
|        | 로우 블루라이트<br>모드 | 모니터를 로우 블루라이트 모<br>드로 전환     |                                                                      |               |
|        | RTS            | 모니터를 RTS 모드로 전환              |                                                                      |               |
|        | 단일 창           | 메인 창만 표시                     | 입력 소스 선택                                                             |               |
| 창 설정   | 좌우로 화면 분할      | 두 개의 신호 소스 화면을 좌우<br>대칭으로 표시 | 창 1 입력 소스<br>창 2 입력 소스                                               | 단일 창          |
|        | 이미지 속 이미지      | 모니터에 메인 화면과 서브<br>화면 표시      | 창 1 입력 소스<br>창 2 입력 소스<br>창 2 위치<br>창 2 크기                           |               |
| 설정     | 언어             | 메뉴 표시 언어 선택                  | English/Español/Русский/<br>Français/Italiano/Deutsch/<br>Polski/한국어 | 한국어           |
|        | 오디오 입력         | 오디오 입력 소스 선택                 | HDMI 1/HDMI 2/<br>DP 1/DP 2                                          | /             |
|        | 볼륨             | 모니터 볼륨 조절                    | 0~100                                                                | 50            |
|        | FreeSync       | /                            | 켜기/끄기                                                                | <u>ן כור</u>  |
|        | 정보             | 모니터 현재 해상도/신호 소<br>스 입력      | /                                                                    | /             |
|        | 공장 초기화         | /                            | /                                                                    | /             |

장시간 모니터 사용으로 인한 눈의 피로 및 목, 팔, 팔꿈치, 어깨 부위 통증을 예방하기 위해, 사용 시 다음 주의사항을 주의해 주시기 바랍니다.

- 모니터 스크린과 눈의 거리를 20~28인치 정도로 유지합니다(약 50~70cm).
- 모니터 사용 시, 자주 눈을 깜빡여 눈의 피로를 완화해 주시기 바랍니다.
- 모니터 사용 시간 2시간 경과 시, 20분 정도 휴식을 취해주시기 바랍니다.
- 휴식을 취할 때는 시선을 모니터에서 떼고, 최소 20초 이상 먼 곳을 응시해주시기 바랍니다.
- 휴식을 취하는 동안 스트레칭으로 목, 팔, 등, 어깨 부위의 긴장을 풀어주시기 바랍니다.

#### 로우 블루라이트 설명

최근 블루라이트가 눈 손상에 미치는 영향에 대한 관심이 높아지고 있습니다. 일반적으로 블루라이트 파장은 400-480nm 정도이며, 유해한 블루라이트 파장은 415-455nm 정도입니다. 본 모니터는 블루라이트 방출 감소 기능을 갖추고 있어, 사용자가 목록 설정에서 로우 블루라이트 모드를 시작할 수 있습니다.

# 주의사항:

- 욕실, 부엌, 지하실, 수영장 등 물이 있거나 습기가 많은 곳에 가까이 두지 마세요.
- 장비를 안전한 곳에 설치하세요. 장비가 떨어지면 부상을 입히거나 장비가 손상될 수 있습니다.
- 서늘하고 건조하며 통풍이 잘되는 곳에 보관하고 사용하세요. 방사선과 열원에 가까이 두지 마세요.
- 후면의 통풍구를 덮거나 막지 마세요. 침대, 소파, 담요와 같은 물체 표면에서 사용하지 마세요.
- 장비 작동을 위한 전원 공급 및 전압 범위는 장치 후면의 레벨에 표시되어 있습니다. 공급 전압을 확인할
   수 없을 경우 대리점 또는 현지 전력회사에 문의하세요.
- 장치를 장기간 사용하지 않을 경우 뇌우 시 감전이나 비정상적인 전원/전압의 손상을 방지하기 위해 전원 공급을 차단하세요.
- 콘센트 과부하에 의한 화재나 감전이 발생하지 않도록 주의하세요.
- 합선으로 화재나 감전이 발생하지 않도록 기기에 이물질을 넣지 마세요.
- 감전될 위험이 있으므로, 본 제품을 직접 분해하거나 수리하지 마시고, 고장 시 A/S 센터에 문의해주시기 바랍니다.
- 전원 케이블을 세게 당기거나 비틀지 마세요.

| 고장 현상                     | 고장의 원인               | 해결방법                                                        |
|---------------------------|----------------------|-------------------------------------------------------------|
| 부팅 불가                     | 전원 없음                | · 전원 케이블이 제대로 연결됨<br>· 전원 버튼을 눌러 켜기                         |
| 이미지가 희미함                  | 밝기/콘트라스트가<br>조절되지 않음 | · 밝기와 콘트라스트 조절                                              |
| 이미지가 튀거나 물<br>결 화면이 발생함   | 간섭                   | · 간섭을 일으키는 전자 기기에서 멀리 두기                                    |
| 표시등이 깜박이며 화<br>면이 표시되지 않음 | 신호가 없어 수면 모<br>드로 전환 | · 컴퓨터 전원 켜기<br>· 컴퓨터 그래픽카드를 올바르게 삽입<br>· DP 신호 케이블을 올바르게 연결 |
| 화면에 "범위 초과"<br>가 표시됨      | 해상도가 정확하지<br>않음      | · 기본 파라미터 중 권장 해상도에 따라 설정하세요                                |

# 문제 해결

| 제품명:         | Mi 곡선 모니터 34인치                         |
|--------------|----------------------------------------|
| 제품 모델:       | XMMNTWQ34                              |
| 정격 전압        | 100-240V~                              |
| 정격 주파수       | 50/60Hz                                |
| 정격 전류:       | 2A                                     |
| 정격 출력:       | 54W(TYP), 최대 80W                       |
| 화면 크기        | 34"                                    |
| 가시화면 크기(대각선) | 86.36cm                                |
| 도트 피치        | 0.07725(가로) × 0.23175(세로)              |
| 밝기           | 300cd/m²(TYP)                          |
| 콘트라스트        | 3000:1(TYP)                            |
| 색채           | 16.7M                                  |
| 화면 표시 비율     | 21:9                                   |
| 응답 시간        | 4ms(GTG)                               |
| 최대 해상도:      | 3440 × 1440                            |
| 권장 해상도:      | 3440 × 1440                            |
| 재생률          | 144Hz                                  |
| 모니터 크기       | 810.39(길이) × 242.53(너비) × 520.61(높이)mm |
| 제품 순 중량      | 8kg                                    |
| 작동 온도        | 0°C~45℃                                |
| 작동 습도        | 10-90% RH                              |
| 대기 압력        | 86-106kPa                              |

WEEE 폐기 및 재활용 정보

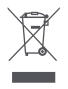

이 기호가 표시된 모든 제품은 전자폐기물에 포함(WEEE, 2012/19/EU 지침에 의거)됨으로 분류되지 않은 가정 폐기물과 혼합하여 폐기해서는 안 됩니다. 대신 정부나 로컬 자치단체가 전자 폐기물의 재활용을 위해 지정한 수거 지점에 넘겨 사람의 건강과 환경을 보호해야 합니다. 올바른 처리와 재활용은 환경과 인간의 건강에 대한 잠재적인 부정적 결과를 예방하는 데 도움이 될 것입니다. 해당 수집 지점의 약관 및 위치에 대한 자세한 내용은 설치자 또는 로컬 자치단체에 문의하십시오.

EU 적합성 선언

CE

이로써 Xiaomi Communications Co., Ltd.는 이 장비가 해당 지침 및 유럽 규범, 개정안을 준수함을 선언합니다. EU 적합성 선언문의 전체 텍스트는

http://www.mi.com/global/service/support/declaration.html에서 확인할 수 있습니다.

Product Information Sheet는 아래의 QR code를 스캔해 확인하실 수 있습니다.

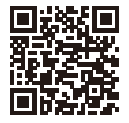

Xiaomi Communications Co., Ltd. Address: #019, 9th Floor, Building 6, 33 Xi'erqi Middle Road, Haidian District, Beijing, China, 100085 For further information, please go to www.mi.com

Xiaomi Communications Co., Ltd. Dirección: #019, 9th Floor, Building 6, 33 Xi'erqi Middle Road, Haidian District, Beijing, China, 100085 Para obtener más información, visite www.mi.com

Xiaomi Communications Co., Ltd. Aдрес: #019, 9th Floor, Building 6, 33 Xi'erqi Middle Road, Haidian District, Пекин, Китай, 100085 Чтобы получить дополнительную информацию, посетите сайт www.mi.com

Xiaomi Communications Co., Ltd. Adresse : #019, 9th Floor, Building 6, 33 Xi'erqi Middle Road, Haidian District, Beijing, Chine, 100085 Pour plus d'informations, rendez-vous sur www.mi.com

Xiaomi Communications Co., Ltd. Indirizzo: #019, 9th Floor, Building 6, 33 Xi'erqi Middle Road, Haidian District, Pechino, Cina, 100085 Per ulteriori informazioni, visitare il sito www.mi.com

Xiaomi Communications Co., Ltd. Adresse: #019, 9th Floor, Building 6, 33 Xi'erqi Middle Road, Haidian District, Beijing, China, 100085 Weitere Informationen finden Sie auf www.mi.com

Xiaomi Communications Co., Ltd. Adres: #019, 9th Floor, Building 6, 33 Xi'erqi Middle Road, Haidian District, Pekin, Chiny, 100085 Więcej informacji: www.mi.com

Xiaomi Communications Co., Ltd. 주소: #019, 9th Floor, Building 6, 33 Xi'erqi Middle Road, Haidian District, Beijing, China, 100085 제품 관련 정보는 www.mi.com/kr/를 방문해 주시기 바랍니다.